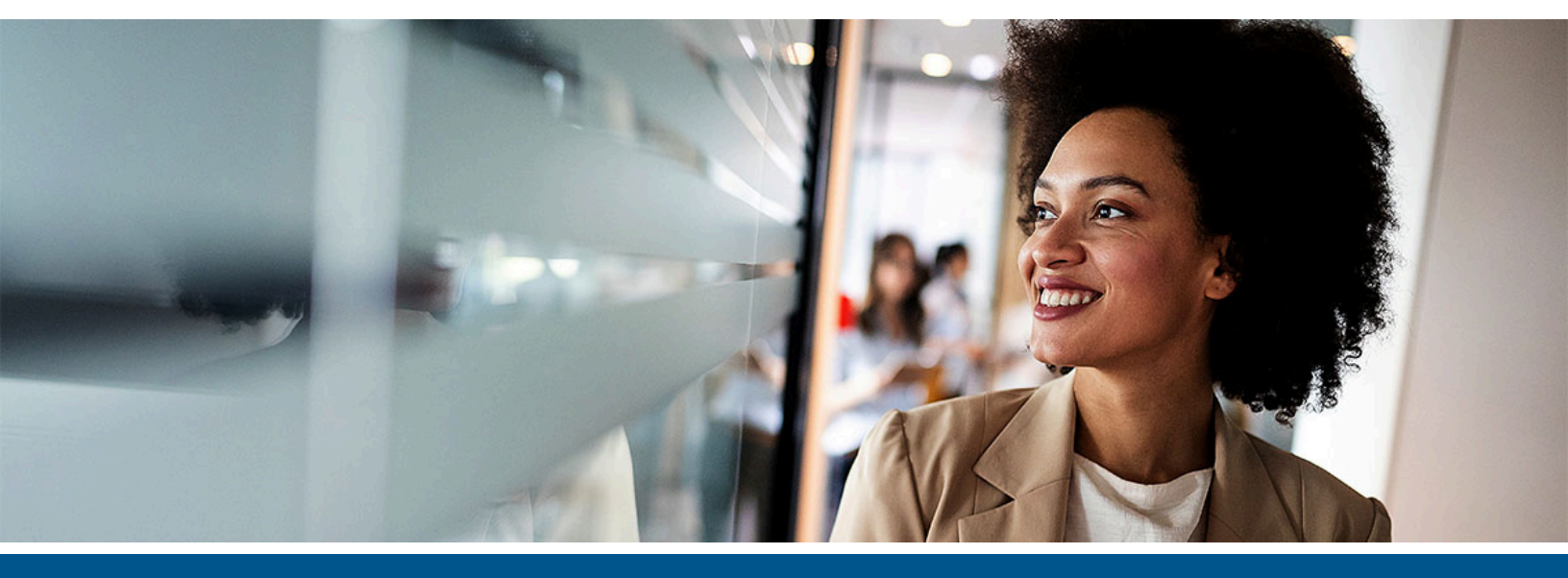

## Kofax Communication Server Line Server Model 305 Manual

Version: 10.4.0

Date: 2022-06-21

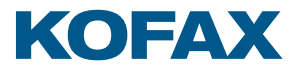

© 2022 Kofax. All rights reserved.

Kofax is a trademark of Kofax, Inc., registered in the U.S. and/or other countries. All other trademarks are the property of their respective owners. No part of this publication may be reproduced, stored, or transmitted in any form without the prior written permission of Kofax.

# Table of Contents

| Preface                                         | 5  |
|-------------------------------------------------|----|
| Kofax Communication Server documentation        | 5  |
| Online documentation                            | 5  |
| Full documentation set                          | 5  |
| Offline documentation                           | 12 |
| Search Kofax Communication Server documentation | 13 |
| Getting help with Kofax products                | 14 |
| Product Names                                   | 15 |
| Chapter 1: Positioning, Advantages, Strengths   | 16 |
| Chapter 2: Structure of the Product             | 17 |
| LS1 Hardware Overview                           | 17 |
| LAN Connectivity                                | 21 |
| Chapter 3: Functionality                        | 23 |
| Fax Module for LS1                              | 23 |
| Fax and Voice Mode Switch                       | 23 |
| Fax Support                                     | 24 |
| Voice Support                                   |    |
| Lines Statistics                                | 27 |
| LS1 Software Updates                            | 27 |
| Reference Clock Synchronization Error Detection | 27 |
| On Device Controls and Display                  |    |
| Startup Display                                 |    |
| Standard Display                                |    |
| Menu                                            |    |
| Chapter 4: Prerequisites                        |    |
| Chapter 5: Installation and Maintenance         | 34 |
| Basic Installation                              |    |
| Step 1: Investigate Required Network Quality    |    |
| Step 2: LS1 Configuration                       |    |
| Step 3: Fax Module on LS1                       | 40 |
| Step 4: Use the LS1 by Voice Servers            | 63 |
| Fault Tolerant Installation                     |    |
| KCS Fault Tolerance Overview                    | 66 |
| Fault Tolerant Voice System                     | 68 |

| Failover LAN for Line Server                                    | 76  |
|-----------------------------------------------------------------|-----|
| Remote Upgrade of Firmware                                      |     |
| What You Need                                                   |     |
| Installation                                                    |     |
| Known Problem with TC22 Test Program Download                   | 101 |
| Web-based Remote LS1V2 Administration (RLA)                     | 101 |
| Transactional Roll-Back Mechanism                               | 102 |
| Installation                                                    |     |
| Client User Authentication                                      |     |
| Remote Configuration Changes                                    | 105 |
| Remote Firmware Upgrade                                         | 111 |
| Licensing                                                       | 116 |
| Performance                                                     | 116 |
| Viewing Log Files                                               | 116 |
| Restrictions                                                    | 117 |
| Version Information                                             | 118 |
| Trace Possibilities                                             | 119 |
| User Fax Module (on LS1)                                        | 119 |
| LS1 Trace Tool                                                  | 122 |
| TCE_LS1 Engine                                                  |     |
| Troubleshooting                                                 | 124 |
| Assignment of Ethernet Addresses                                | 124 |
| Serial Connection Between COM Port via USB                      | 125 |
| Chapter 6: Compatibility                                        | 129 |
| Hardware Revisions                                              | 129 |
| LS1V1 HW Components                                             | 129 |
| LS1V2 HW Components                                             | 130 |
| Differences Between LS1V1 and LS1V2                             | 130 |
| Migration from LS1V1 to LS1V2                                   | 130 |
| Migration from LS1V2 to LS1V1                                   | 131 |
| Compatibility Between the LS1 System and the TCOSS/Voice Server | 131 |
| Compatibility of the LSD Tool and LS1V1/LS1V2                   | 132 |
| Chapter 7: Performance                                          | 134 |
| Idle Bandwidth Usage                                            | 134 |
| Configuration Examples                                          | 135 |
| Chapter 8: Conformance to Laws and Directives                   | 136 |
| Chapter 9: Security Issues                                      | 137 |
| Chapter 10: Restrictions                                        | 139 |

## Preface

This manual describes the Line Server Model 305.

We assume that you have knowledge of the installation and functionality of the User Module for ISDN Fax (UIF) (see *TCOSS System Manual* and *TCOSS Configuration Manual*) and of Voice servers (see *TC/VoiceAccess User Manual*)

Up to TC/SP 7.70.00, the Line Server Model 305 supported GSM connectivity. This feature has been discontinued and therefore removed from this manual. For further information, refer to the documentation of TC/SP 7.70.00.

**9** The Kofax Communication Server and its components formerly used the name TOPCALL. Some screen shots and text in this manual may still use the former name.

## Kofax Communication Server documentation

The Kofax Communication Server product documentation set consists of guides and help systems to assist you with installing, configuring, and using the software. You can access the documentation online as well as in offline mode.

#### **Online documentation**

The product documentation for Kofax Communication Server 10.4.0 is now available online:

https://docshield.kofax.com/Portal/Products/KCS/10.4.0-lce431dpok/KCS.htm

Once you install Kofax Communication Server, the respective help system is launched automatically when you click the Help icon for the applications with Online Help.

## Full documentation set

A complete set of Kofax Communication Server documentation includes the following items.

| Guide/Manual/Help       | Description                                                                          |
|-------------------------|--------------------------------------------------------------------------------------|
| ASP Installation Manual | Provides information about installation and configuration of TCOSS for an ASP model. |

| Guide/Manual/Help                               | Description                                                                                                    |
|-------------------------------------------------|----------------------------------------------------------------------------------------------------|
| Backup Technical Manual                         | Provides information about installation and configuration of KCS Backup and steps to backup and recover data.                                                                                             |
| Branch Box Hardware Documentation               | Provides information about prerequisites, installation, compatibility, and performance of Branch Box.                                                                                                    |
| Capture Connector Administrator's Guide         | Provides information for administrators for installing and configuring Capture Connect for Kofax Capture.                                                                                                 |
| Capture Connector Developer's Guide             | Provides information for developers for customizing Capture Connector.                                                                                                    |
| Client Applications Administrator's Manual      | Provides information for administrators about prerequisites and configuring TCfW Communication Server Client.                                                                                             |
| Client Applications Installation Manual         | Provides information about installing Kofax<br>Communication Serverclient applications.                                                                                                    |
| Document Conversion Technical Manual            | Provides information about document conversion features in Kofax Communication Server links and web services (TWS).                                                                                       |
| EasyConfig Technical Manual                     | Provides information about installation and configuration of Kofax Communication Server using the EasyConfig tool.                                                                                        |
| Environment Guide - Platform System Manual      | Provides information about environment<br>requirements to set up a Kofax Communication<br>Server system, and platforms supported by Kofax<br>Communication Server, such as Windows and<br>Windows Server. |
| Fax over IP Technical Manual                    | Provides information for administrators who are<br>responsible for configuring and maintaining FoIP and<br>VoIP in Kofax Communication Server FoIP solution.                                              |
| IP Printer Manual                               | Provides information about installation and configuration of IP Printer.                                                                                                    |
| Portal Administrator's Guide                    | Provides information for administrators for installing and configuring KCS Portal.                                                                                                    |
| Kofax Monitor Use Cases                         | Provides information for Kofax technicians and<br>sales engineers about important use cases of Kofax<br>Monitor when monitoring Kofax Communication<br>Server.                                            |
| LDAP Directory Synchronization Technical Manual | Provides information about LDAP Directory<br>Synchronization protocol.                                                                                                    |
| License Tool Technical Manual                   | Provides information about how to install, edit, and remove licenses on a TCOSS server.                                                                                                    |
| Line Server Model 305 Manual                    | Provides information about installing and maintaining line server model 305.                                                                                                    |
| Lync Link Administrator's Guide                 | Provides information for Administrator's about installing, configuration, and using Lync link.                                                                                                    |

| Guide/Manual/Help                                                 | Description                                                                                                    |
|-------------------------------------------------------------------|----------------------------------------------------------------------------------------------------|
| Messaging Analyzer Technical manual                               | Provides information about installing and maintaining TC/MA.                                                                                                    |
| Message Broadcasting Server Process Technical<br>Manual           | Provides information about all new server processes<br>needed for the message broadcasting features<br>(original name: SO #263 Sonera MultiFax Migration).                                                   |
| MFP Connection Monitoring Integration Manual                      | Provides information about installing, configuring,<br>and maintaining the connection between MFP devices<br>and Kofax Communication Server.                                                                 |
| MFP Integration for Cannon Devices Administration<br>Guide        | Provides information for Kofax technicians and MFP<br>administrators at customer sites to get a general<br>overview of installation and configuration tasks of<br>MFP Integration for Cannon devices.        |
| MFP Integration for HP Devices Administration Guide               | Provides information for Kofax technicians and MFP<br>administrators at customer sites to get a general<br>overview of installation and configuration tasks of<br>MFP Integration for HP devices.            |
| MFP Integration for KonicaMinolta Devices<br>Administration Guide | Provides information for Kofax technicians and MFP<br>administrators at customer sites to get a general<br>overview of installation and configuration tasks of<br>MFP Integration for KonicaMinolta devices. |
| MFP Integration for Lexmark Devices Administration<br>Guide       | Provides information for Kofax technicians and MFP<br>administrators at customer sites to get a general<br>overview of installation and configuration tasks of<br>MFP Integration for Lexmark devices.       |
| MFP Integration for Ricoh Devices Administration<br>Guide         | Provides information for Kofax technicians and MFP<br>administrators at customer sites to get a general<br>overview of installation and configuration tasks of<br>MFP Integration for Ricoh devices.         |
| MFP Integration for Xerox Devices Administration<br>Guide         | Provides information for Kofax technicians and MFP<br>administrators at customer sites to get a general<br>overview of installation and configuration tasks of<br>MFP Integration for Xerox devices.         |
| 350 GSM Box Installation Guide                                    | Provides information about configuring and maintaining model 350 GSM box.                                                                                                    |
| 360 SMS Box Installation Guide                                    | Provides information about configuring and maintaining model 360 SMS box.                                                                                                    |
| Monitoring Administration User Manual                             | Provides information about KCS Monitoring and<br>Alerting Administration application that is installed<br>during the KCS Monitoring and Alerting suite<br>installation.                                      |
| Monitoring Configuration User Manual                              | Provides information about prerequisites and how to use KCS Monitoring Configuration application.                                                                                                    |
| Monitor User Manual                                               | Provides information about how to use KCS Monitor.                                                                                                    |

| Guide/Manual/Help                                 | Description                                                                                                    |
|---------------------------------------------------|----------------------------------------------------------------------------------------------------|
| Package Manual                                    | Provides information about KCS installation<br>package: the prerequisites, components, installation,<br>and troubleshooting methods related Kofax<br>Communication Server installation.                                             |
| PBX Integration Technical Manual                  | Provides information about all available PBX-related<br>information that is necessary to perform a good<br>integration with TC/Model 305 Line Server with those<br>legacy PBX platforms that were tested and validated<br>by Kofax. |
| PBX Requirements Technical Manual                 | Provides information about all the PBX features/<br>supplementary services that are necessary for<br>successful Kofax Communication Server Fax and/or<br>Voice integration.                                                         |
| Secure Email for MFP Integration Technical Manual | Provides information about how to successfully set up and use secure email (MetaMail) for MFPs.                                                                                                    |
| Service User Manual                               | Provides information about configuring and maintaining TCSRV service.                                                                                                    |
| Tandem Server Technical Manual                    | Provides information about installing, configuring, and maintaining a Tandem server.                                                                                                    |
| TAxx Modules Overview                             | Provides information about revisions of TAxx modules.                                                                                                    |
| TC15.EXE Manual                                   | Provides information about installation and configuration of TC15.EXE.                                                                                                    |
| TC/Archive Technical Manual                       | Provides information about installation and configuration of TC/ARCHIVE.                                                                                                    |
| TC/At2URL Manual                                  | Provides information about installation and configuration of TCAt2Url.dll.                                                                                                    |
| TC/FILBRK Technical Manual                        | Provides information about configuring and maintaining the TCFILBRK process.                                                                                                    |
| TC/FoIP Tracing Technical Manual                  | Provides information about how to trace TC/FoIP calls.                                                                                                    |
| TCfW Communication Server Client User Manual      | Provides information about TCfW Communication Server Client and its features.                                                                                                    |
| TC/LANPrt Technical Manual                        | Provides information about configuring and maintaining the TCLANPRT process.                                                                                                    |
| TC/LINK-FI Technical Manual                       | Provides information about installation,<br>configuration, maintenance, and features in TC/LINK-<br>FI.                                                                                                    |
| TC/LINK-LN Technical Manual                       | Provides information about installation,<br>configuration, maintenance, and features in TC/LINK-<br>LN.                                                                                                    |
| TC/LINK Mapfile Technical Manual                  | Provides information about Mapfile and its features.                                                                                                    |
| TC/LINK-MFP Technical Manual                      | Provides information about installation, configuration, and maintenance of TC/LINK-MFP.                                                                                                    |

| Guide/Manual/Help                                      | Description                                                                                                    |
|--------------------------------------------------------|----------------------------------------------------------------------------------------------------|
| TC/LINK-MQ Technical Manual                            | Provides information about installation, configuration, and maintenance of TC/LINK-MQ.                                                                                         |
| TC/LINK-MX7 - Integration with Exchange Online         | Provides information about installing and configuring TC/LINK-MX7 to commuivcate with standard Exchange Online.                                                                |
| TCLINK-MX7 Technical Manual                            | Provides information about installation and configuration of TC/LINK-MX7.                                                                                                    |
| TC/LINK-RS Documentum Integration Technical<br>Manual  | Provides information about how to use the Kofax<br>Export Connector 8.0.0 for Documentum together<br>with TC/LINK-RS (KCS Link to export connectors).                          |
| TC/LINK-RS FileNet Integration Technical Manual        | Provides information about how to use the Kofax<br>Export Connector 8.2.0 for IBM FileNet Content<br>Manager together with TC/LINK-RS (KCS Link to<br>export connectors).      |
| TC/LINK-RS Hummingbird Integration Technical<br>Manual | Provides information about how to use the Kofax<br>Export Connector 7.5 for Open Text eDocs DM<br>together with TC/LINK-RS (KCS Link to export<br>connectors).                 |
| TC/LINK-RS IBM CM Integration Technical Manual         | Provides information about how to use the Kofax<br>Export Connector 7.0 for IBM DB2 Content Manager<br>Enterprise together with TC/LINK-RS (KCS Link to<br>export connectors). |
| TC/LINK-RS SharePoint Integration Technical Manual     | Provides information about how to use the Kofax<br>Export Connector 8.3.0 for Microsoft SharePoint<br>together with TC/LINK-RS (KCS Link to export<br>connectors).             |
| TC/LINK-RS Technical Manual                            | Provides information about installation and configuration of TC/LINK-RS for Kofax Communication Server.                                                                        |
| TCLINK-SC7 Technical Manual                            | Provides information about installation and configuration of TC/LINK-SC7 process.                                                                                              |
| TC/LINK-SC Technical Manual                            | Provides information about installation and configuration of TC/LINK-SC.                                                                                                    |
| TC/LINK-SDD Technical Manual                           | Provides information about installation and configuration of TC/LINK-SDD.                                                                                                    |
| TC/LINK-SI Technical Manual                            | Provides information about installation and configuration of TC/LINK-SI.                                                                                                    |
| TC/LINK-SJ Technical Manual                            | Provides information about installation and configuration of TC/LINK-SJ.                                                                                                    |
| TCLINK-SM / TC/LINK-OC Technical Manual                | Provides information about how to install and use TC/<br>LINK-SM and TC/LINK-OC.                                                                                               |
| TC/LINK Technical Manual                               | Provides information about installation and configuration of TC/LINK.                                                                                                    |

| Guide/Manual/Help                               | Description                                                                                                    |
|-------------------------------------------------|----------------------------------------------------------------------------------------------------|
| TCLINK VRS Configuration Administration Guide   | Provides information for Kofax technicians and<br>administrators at customer sites to get a general<br>overview of installation and configuration tasks for<br>VRS image enhancement. |
| TCLSI_BATCH Technical Manual                    | Provides information about how to install and use TCLSI_BATCH.                                                                                                    |
| TC/MetaMail Configuration Manual                | Provides information about installation and configuration of TC/MetaMail.                                                                                                    |
| TC/MRM Technical Manual                         | Provides information about installation and configuration of TC/MRM.                                                                                                    |
| TC/MWA-LN Technical Manual                      | Provides information about installation and configuration of TC/MWA-LN.                                                                                                    |
| TC/MWA-MX Technical Manual                      | Provides information about installation and configuration of TC/MWA-MX.                                                                                                    |
| TCOSS Configuration Manual                      | Provides information about installation and configuration of TCOSS.                                                                                                    |
| TCOSS Application Module Manual                 | Provides information about features in TCOSS<br>Application Module.                                                                                                    |
| TCOSS ISDN Technical Manual                     | Provides information about configuring TCOSS ISDN.                                                                                                    |
| TCOSS Message Preprocessor Technical Manual     | Provides information about installation,<br>configuration, and maintenance of TCOSS Message<br>Processor.                                                                             |
| TCOSS System Manual                             | Provides information about TCOSS architecture.                                                                                                    |
| TC/PDD User Manual                              | Provides information about installation and configuration of TC/PDD.                                                                                                    |
| TC/PerfLog Technical Manual                     | Provides information about installation and configuration of TC/PerfLog.                                                                                                    |
| TC Player User Manual                           | Provides information about TC Player configuration.                                                                                                    |
| tcpMeter Technical Manual                       | Provides information about how to install and use tcpMeter.                                                                                                    |
| TC Probe Agent Technical Manual                 | Provides information about how to use TC Probe Agent.                                                                                                    |
| TC/REPORT Technical Manual                      | Provides information about installation, configuration, and maintenance of TC/REPORT.                                                                                                 |
| TC/REPORT User Manual                           | Provides information about TC/REPORT features.                                                                                                    |
| TCRT Technical Manual                           |                                                                                                    |
| TCSI Technical Manual - Client Server Interface | Provides information about TCSI and its class references used to communicate between TCOSS and other applications.                                                                    |
| TC/SNMP Integration Manual                      | Provides information about how to monitor Kofax<br>Communication Server applications.                                                                                                 |

| Guide/Manual/Help                              | Description                                                                                                    |
|------------------------------------------------|----------------------------------------------------------------------------------------------------|
| TC/SNMP Technical Manual                       | Provides information about installing and configuring TC/SNMP extension DLL.                                                                          |
| TC/SOAP Technical Manual                       | Provides information about TC/SOAP prerequisites, installation, and restrictions.                                                                     |
| TC/SPI-LN Technical Manual                     | Provides information about installation and TC/SPI-LN-specific issues, such as TC/SPI-LN configuration and error messages.                            |
| TC/SPI-MX Technical Manual                     | Provides information about TC/SPI-MX installation and features.                                                                                       |
| TCTI Configuration Manual                      | Provides information about configuration of TCTI.                                                                                                    |
| TCUserTool Technical Manual                    | Provides information about installation, configuration, and maintenance of TC/REPORT.                                                                 |
| TC/VoiceAccess User Manual                     | Provides information about features and commands in TCUserTool.                                                                                       |
| TC/VoiceLink2 User Manual                      | Provides information about features in TC/<br>VoiceAccess and how to use them.                                                                        |
| TC/Web Installation and Configuration Manual   | Provides information about how to install and configure TC/Web. The manual is intended to be used together with the TC/Web User Manual.               |
| TC/Web Performance Test                        | Provides information about how to perform performance tests for TC/Web.                                                                               |
| TC/Web User Manual                             | Provides information about features in TC/Web and how to use them.                                                                                    |
| TC/XML Technical Manual                        | Provides information about features in TC/XML.                                                                                                    |
| TCxx Modules Overview                          | Provides information about hardware and firmware revisions of TCxx modules.                                                                           |
| Technical Manual for TC/LINK-WM and TC/LINK-MD | Provides information about installation,<br>troubleshooting, and registries in TC/LINK-WM and<br>TC/LINK-MD.                                          |
| TFC Reference Manual                           | Provides information about installation, methods, and classes used in TFC                                                                             |
| TOM Technical Manual                           | Provides information for developers about Open<br>Message Format to connect messaging applications<br>with Kofax Communication Server.                |
| TWS Technical Manual                           | Provides information for third party developers,<br>workflow and web designers who create TCOSS web<br>services (TWS) for Kofax Communication Server. |
| Unicode Installation Guide                     | Provides information about installing Kofax<br>Communication Server with Unicode.                                                                     |
| Voice Platform Technical Manual                | Provides information about installation, configuration, and maintenance of Voice Platform.                                                            |

| Guide/Manual/Help                      | Description                                                                                                    |
|----------------------------------------|----------------------------------------------------------------------------------------------------|
| Voice xSP Integration Technical Manual | Provides information about structure, possible use<br>cases, installation and configuration of the Kofax<br>Communication Server Voice Integration for Service<br>Providers. |
| VoIP / FoIP Environment Guide          | Provides information about integration of Kofax<br>Communication Server with Fax over IP and Voice<br>over IP.                                                               |
| VRS Wizard Technical Manual            | Provides information about configuring and maintaining VRS.                                                                                                    |
| Web Services for Fax Technical Manual  | Provides information about web service functions defined in the file fax.wsdl                                                                                                |

## Offline documentation

If the security policy for your organization restricts Internet access and requires you to access offline documentation while working with Kofax Communication Server, you can download the compressed documentation files from the Kofax Fulfillment Site. For each language, a separate documentation package is available to download as a compressed file, such as KofaxCommunicationServerDocumentation-10.4.0\_EN.zip for English.

The .zip file includes both help and print folders. The print folder contains all guides, such as installation guide and administrator's guide.

- **1.** From the Kofax Fulfillment site, download the documentation .zip file.
- **2.** Extract the contents of the compressed documentation file and navigate to the drive where you have installed Kofax Communication Server. Do the following:
  - Copy the contents of the extracted Kofax Capture Connector help to:
    - Program Files (x86) \Kofax \KCS \Capture Connector \Web \Web Help
  - Copy the contents of the extracted FoIP help to: TOPCALL\FOIP\00\web\WebHelp
  - Copy the contents of the extracted TC/Web help to: TCOSS\TCWEB\Web\WebHelp
  - Copy the contents of the extracted TCfW help to: Program Files (x86)\TOPCALL\WebHelp
  - Copy the contents of the extracted TC/Player help to: Program Files (x86)\TOPCALL\WebHelp

- **3.** Navigate to the drive where you have installed Kofax Communication Server and do the following:
  - For Kofax Capture Connector help:
    - a. Open KccConfiguration.xml in a text editor from the location: Program Files (x86)\Kofax\KCS\Capture Connector\Web
    - **b.** Locate the <OnlineHelp>1</OnlineHelp> section and replace 1 with 0.
    - **c.** Save and close the configuration file.
  - For TC/Web help:
    - a. Open Configuration.xml in a text editor from the location: TCOSS\TCWEB\Web
    - **b.** Locate the <OnlineHelp>1</OnlineHelp> section and replace 1 with 0.
    - **c.** Save and close the configuration file.
  - For TCfW help:
    - a. Open Configuration.xml in a text editor from the location: Program Files (x86)\TOPCALL
    - **b.** Locate the <OnlineHelp>1</OnlineHelp> section and replace 1 with 0.
    - **c.** Save and close the configuration file.
  - For FoIP help:
    - **a.** Open Configuration.xml in a text editor from the location: TOPCALL\FOIP\00\web
    - **b.** Locate the <OnlineHelp>1</OnlineHelp> section and replace 1 with 0.
    - **c.** Save and close the configuration file.

• If you copy the extracted help to the directory but do not update the configuration file for a specific application, clicking the Help icon will still display the online help.

## Search Kofax Communication Server documentation

You can search an item across all Kofax Communication Server documentation.

This search only applies to the PDF files.

- **1.** Download the KofaxCommunicationServerDocumentation-10.4.0\_EN.zip from the Kofax Fulfillment Site and extract the zip file to a local folder.
- 2. Open the extracted folder and then open the Print folder.
- **3.** Double click on the All\_DocumentationSearch.pdx file. The **Search** screen appears.

**4.** Specify the search string in **What word or phrase would you like to search for?** and click **Search**.

• Make sure that "In the index named All\_DocumentationSearch.pdx" is always selected for "Where would you like to search?".

All the search results are displayed in the **Results** list.

5. Click the required item from the **Results** list.

## Getting help with Kofax products

The Kofax Knowledge Base repository contains articles that are updated on a regular basis to keep you informed about Kofax products. We encourage you to use the Knowledge Base to obtain answers to your product questions.

To access the Kofax Knowledge Base:

- 1. Go to the Kofax website home page and select Support.
- 2. When the Support page appears, select **Customer Support** > **Knowledge Base**.

• The Kofax Knowledge Base is optimized for use with Google Chrome, Mozilla Firefox or Microsoft Edge.

The Kofax Knowledge Base provides:

- Powerful search capabilities to help you quickly locate the information you need.
   Type your search terms or phrase into the **Search** box, and then click the search icon.
- Product information, configuration details and documentation, including release news.
- Scroll through the Kofax Knowledge Base home page to locate a product family. Then click a product family name to view a list of related articles. Please note that some product families require a valid Kofax Portal login to view related articles.

From the Knowledge Base home page, you can:

- Access the Kofax Community (for all customers). Click the **Community** link at the top of the page.
- Access the Kofax Customer Portal (for eligible customers).
   Click the **Support** link at the top of the page. When the Customer & Partner Portals Overview appears, click Log in to the Customer Portal.
- Access the Kofax Partner Portal (for eligible partners). Click the **Support** link at the top of the page. When the Customer & Partner Portals Overview appears, click **Log in to the Partner Portal**.
- Access Kofax support commitments, lifecycle policies, electronic fulfillment details, and selfservice tools.

Go to the **General Support** section, click **Support Details**, and then select the appropriate tab.

## **Product Names**

The redesigned hardware of the Line Server Model 305 has been available since 2006. The following naming conventions and corresponding abbreviations indicated in brackets are used in this document:

- Line Server Model 305 v1 (LS1V1): This is the old Line Server Model 305. It contains a TC16 main board and up to four TC22 modules with a DSP processing power.
- Line Server Model 305 v2 (LS1V2): This is the new generation of the Line Server Model 305. It contains a TC18 main board that already includes the DSP processing power.
- Line Server Model 305 (LS1): This name/abbreviation is used whenever the description applies to both LS1V1 and LS1V2.

| Method                                                                                                    | LS1V1                         | LS1V2                            |
|----------------------------------------------------------------------------------------------------|-------------------------------|----------------------------------|
| Look at the device description on the type plate at the back of the cabinet.                                  | Model: 305                    | Model: 305 v2                    |
| Check the EPROM revision during power-<br>on of LS1.                                                          | EPROM revision: 2.xx.yy       | EPROM revision: 3.xx.yy          |
| During the operation of LS1, check the<br>version info 5 (see On Device Controls and<br>Display for details). | Version info 5: TC16: x.yy.zz | Version info 5:<br>TC18: x.yy.zz |
| Remove the cover of the cabinet and check the main board type.                                                | Main board type: TC16         | Main board type: TC18            |

You can determine if LS1V1 or LS1V2 is used using the following methods.

## Chapter 1

# Positioning, Advantages, Strengths

The LS1 is a state of the art, high performance and universal communications hardware. It makes the communication hardware independent of the TCOSS server.

The following new features are supported with LS1.

- Universal Port solution: Fax and Voice can share the same physical ISDN line, where fax and voice have to use different inbound numbers.
- High density, scalable solution: 19 inch Rack mountable cabinet (1 HU) supports up to 32 channels (full E1 ISDN primary rate) for Fax and Voice applications.
- The LS1 communicates via 10/100 Mbit LAN connection. This means that it can be replaced/ repaired without interrupting the message server (hot pluggable solution).
- The LS1 can be connected via WAN. It can be used instead of the existing Branchbox solution with TC15+TC20.
- Very powerful trace options.
- Both Voice Servers and TCOSS Servers can use multiple LS1.
- Analog module to support analog telephone lines for Fax. It can be used instead of existing TC20 based solutions.

All telephone line characteristics (like impedance) fully configurable per software, no jumper settings on the analog module anymore.

• Remote LS1 administration via the web interface for LS1V2, providing the possibility to change any LS1 related configuration parameters (such as IP address) or to upgrade LS1 firmware remotely.

## Chapter 2 Structure of the Product

This section describes the structure of LS1.

## LS1 Hardware Overview

The LS1 has a flexible module-based design. An overview of all hardware components and connections is shown in the graphics below.

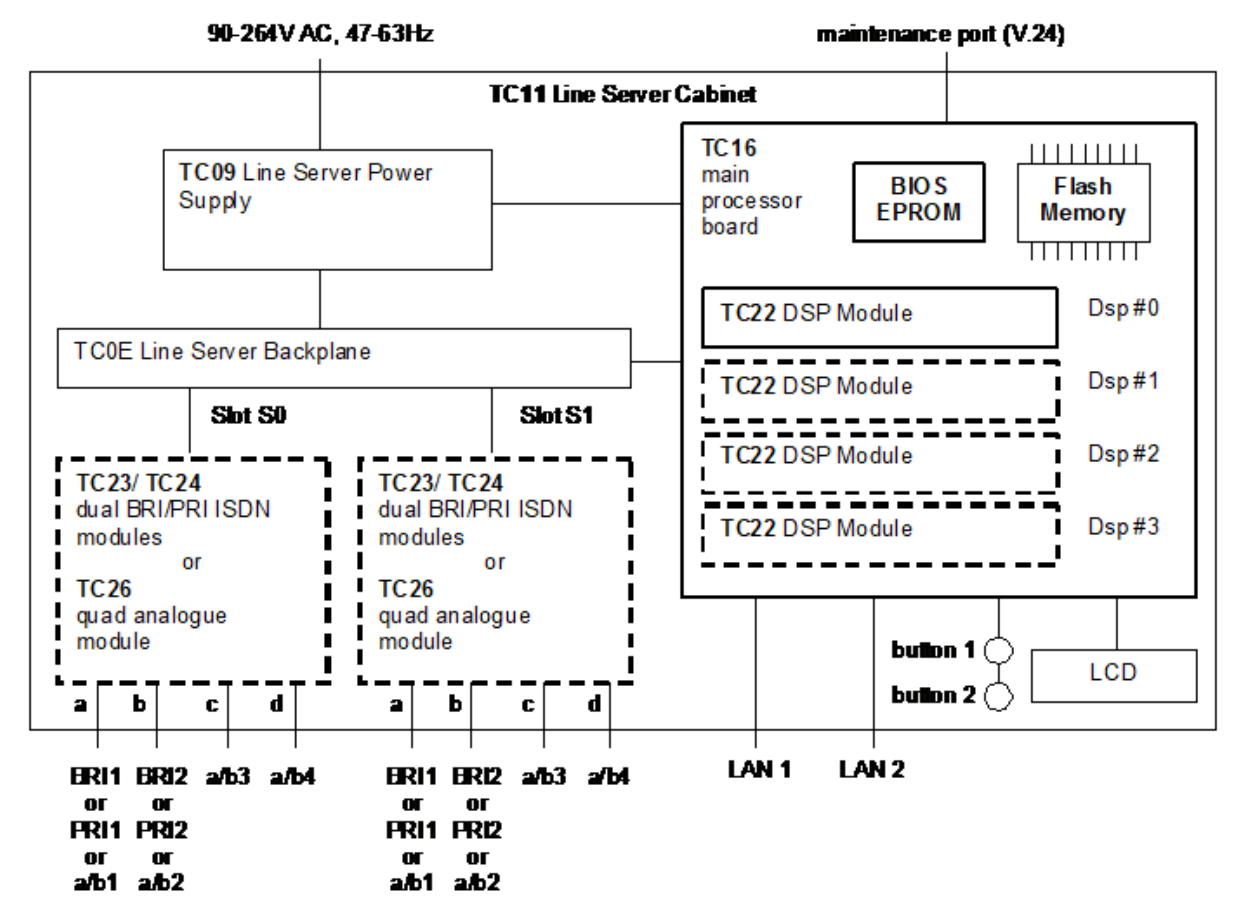

Picture 1 LS1V1 Hardware Overview

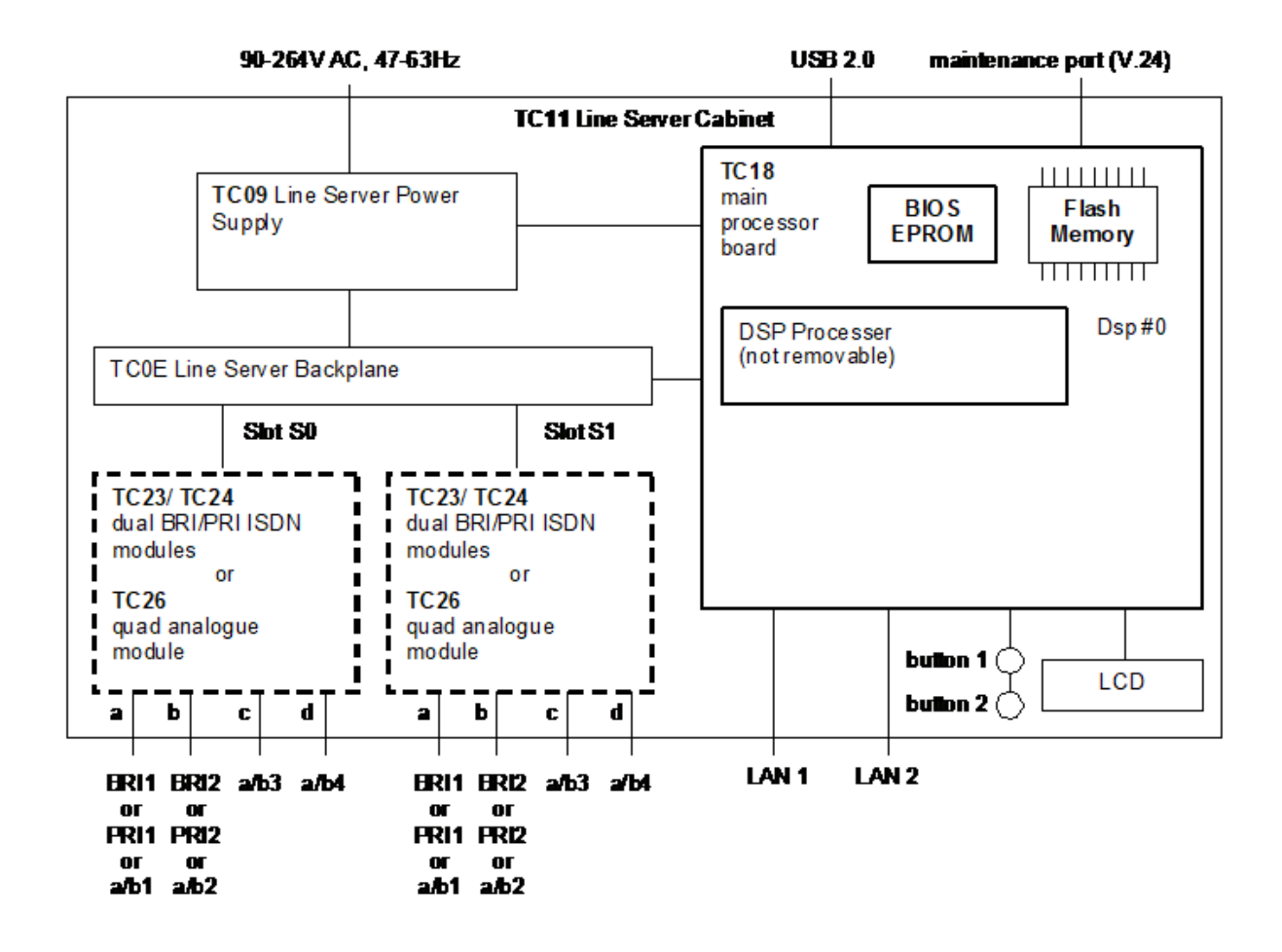

#### Picture 2 LS1V2 Hardware Overview

The LS1 has its own power supply (TC09). The central part of the LS1 is the main processor board (TC16/18). It consists of a power PC based microcomputer system with a solid state, not removable permanent storage (Flash Memory). It provides the following external connectivity:

- A serial maintenance port for initial installation, basic setup and hardware diagnostic functions.
- Two 10/100 MBit Ethernet LAN connections
- An internal bus that connects the line modules (TC26, TC23 or TC24) via passive Backplane (TC0E). Any combination of TC26/TC23/24 is supported. The maximum number of channels is indicated in the table below.

| Slot 1 | Slot 2 | Max. Fax or Voice channels | Max. Fax channels |
|--------|--------|----------------------------|-------------------|
| TC26   | -      |                            | 4(*)              |
| TC26   | TC26   |                            | 8(*)              |
| TC23   | -      | 4                          |                   |
| TC23   | TC23   | 8                          |                   |
| TC24   | -      | 30                         |                   |

| Slot 1 | Slot 2 | Max. Fax or Voice channels | Max. Fax channels |
|--------|--------|----------------------------|-------------------|
| TC24   | TC23   | 32                         |                   |
| TC24   | TC24   | 32                         |                   |
| TC24   | TC26   | 30                         | 2(*)              |
| TC23   | TC26   | 4                          | 4(*)              |

(\*) TC26 supports fax channels only

The following additional connections are available on TC16/18 board:

- Socket for an EPROM with an LS1 BIOS.
- The TC16 has four slots for DSP modules (TC22).

• Only DSP Module #0 may control line module slots (S0 and S1). Therefore, DSP Module #0 is mandatory. All other modules are optionally used in case more processing power is required.

• The TC18 does not have slots for DSP modules. Instead, it includes one DSP that provides enough processing power to support up to 32 channels.

#### Front View of LS1 with TC23/TC24 modules

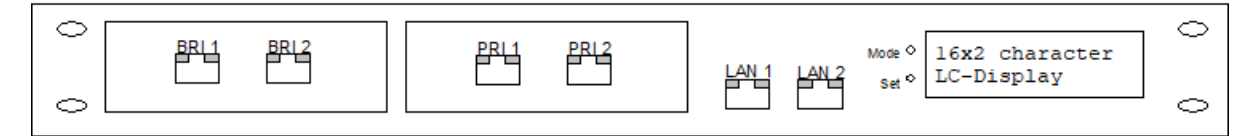

#### Front View of LS1 with TC16 modules

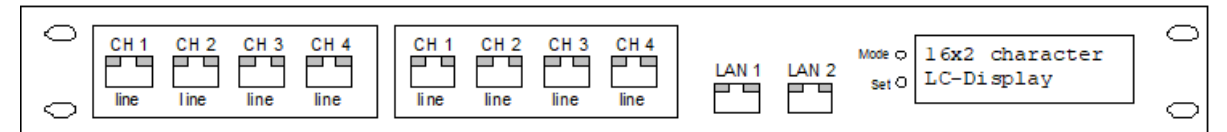

On the front side of LS1 there are connectors to analog, BRI/PRI and LAN lines. Each plug has 2 LEDs that indicate status and activity as shown in the table below. General status information (version, IP address, active lines...) is shown on an LCD. Two buttons are available to reset LS1 and set up the IP addresses.

#### Description of LAN LEDs on LS1V1

| Connection             | Left LED | Right LED | Example |
|------------------------|----------|-----------|---------|
| No LAN signal detected | Off      | Off       |         |

| Connection              | Left LED       | Right LED                                        | Example |
|-------------------------|----------------|--------------------------------------------------|---------|
| 10 Mbps LAN connection  | Steadily green | Flickering green to indicate activity on<br>LAN  | -       |
| 100 Mbps LAN connection | Steadily green | Flickering yellow to indicate activity on<br>LAN |         |

#### Description of LAN LEDs on LS1V2

| Connection              | Left LED                       | Right LED                                        | Example |
|-------------------------|--------------------------------|--------------------------------------------------|---------|
| No LAN signal detected  | Off                            | Off                                              |         |
| 10 Mbps LAN connection  | Blinking green<br>1 sec on/off | Flickering yellow to indicate activity on<br>LAN |         |
| 100 Mbps LAN connection | Steadily green                 | Flickering yellow to indicate activity on<br>LAN |         |

**1** The left LED will blink only with a 10 Mbps connection if the TCLinux operating system is running. If TCBios is running, which is the case during startup, installation, configuration and test with the Line Server Diagnostic tool, the left LED will be constantly green with a 10 Mbps connection.

#### Description of TC23/TC24/TC26 LEDs

| LED status |                     |                   | TC23.3                                                                                                    | TC24                  | TC26             |
|------------|---------------------|-------------------|----------------------------------------------------------------------------------------------------|-----------------------|------------------|
| Example    | Left                | Right             | -                                                                                                    |                       |                  |
|            | Off                 | Yellow            | Interface reset, not                                                                                                    | yet booted, or not co | onfigured at all |
|            | Steadily red        | Off               | Interface initialized, but the line not active<br>(line disconnected or out of order)                                        |                       |                  |
|            | Steadily red        | Steadily<br>green | Interface initialized, the line is connected but not functioning<br>properly<br>TC24: not synchronous<br>TC23/TC26: not used |                       |                  |
|            | Off                 | Steadily<br>green | Interface initialized, line connected and active                                                                             |                       |                  |
|            | Flickering<br>green | Steadily<br>green | Active transmission via this line<br>TC26 interface only                                                                     |                       |                  |

#### USB Port

The final version of LS1V2 has a USB 2.0 port on the rear side of the cabinet.

**1** This connector is reserved for future use. It is currently not supported by the LS1V2 software.

The first shipped versions may use the existing LS1V1 cabinet. In that case the USB port is not available on the rear side of the cabinet.

## LAN Connectivity

The LS1 must be connected via LAN to TCOSS and optionally a KCS Voice Server if voice support is required. The following figure shows the used TCP/IP connections.

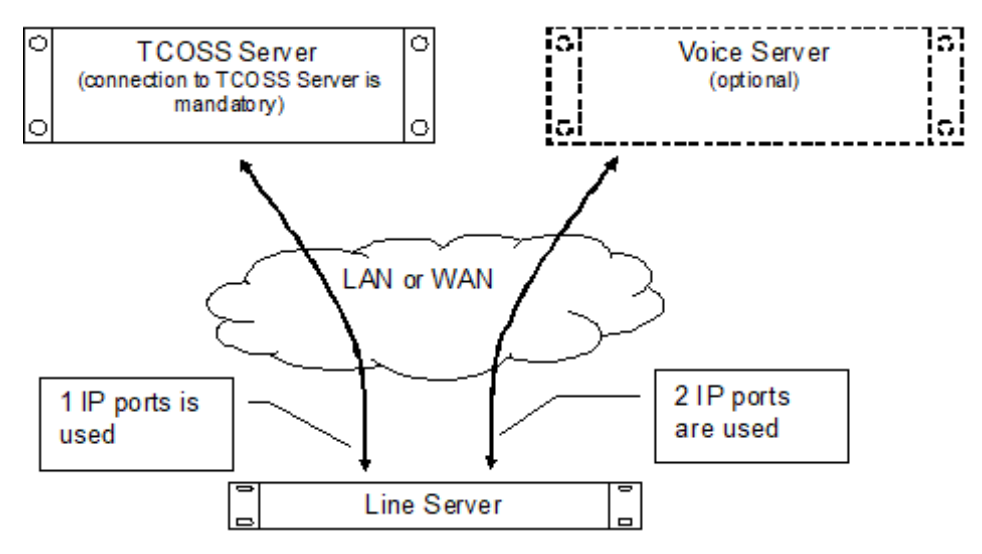

The TCOSS server is responsible for loading the software and configuration to LS1. It provides status information via TC/MON or TCfW line statistic.

Optionally a single Voice Server can use the LS1, where, the TCOSS server and the voice server can be the same or separate- physical servers.

The following ports are used by default.

| Port | Use for                                         | Protocol                                    |
|------|-------------------------------------------------|---------------------------------------------|
| 5000 | Connection between TCOSS and DSP Modules in LS1 | TCP/IP with KCS internal DotDot interface.  |
| 5001 | Message connection between Voice Server and LS1 | TCP/IP with KCS internal voice messages     |
| 5002 | Data connection between Voice Server and LS1    | TCP/IP with KCS internal voice data stream. |

• You can only use the above mentioned default ports on LS1V1. Do not try to configure anything else in the registry on the TCOSS server with "PorttoConnect" because it is not configurable on the LS1V1 side. On the other hand, you can change these ports on LS1V2 using the Remote Lineserver Administration (RLA) Web GUI (refer to Web-based Remote LS1V2 Administration (RLA)) and you can also change them accordingly in the registry on the TCOSS server if LS1V2 is being used.

You must configure at least the IP address (or host name) of LS1 both in TCOSS and the Voice Servers.

The LS1 uses a static IP address. IP addresses via DHCP servers are not supported.

The connection is established from TCOSS/TCECP to LS1. The LS1 itself never tries to initiate a TCP/IP connection.

The fax/telex branch box (TC15+TC20/TS0D) uses port 5000 with the same protocol as LS1. Ports 5001 and 5002 are not used by fax/telex branch box.

## Chapter 3

## Functionality

This section describes the functionality of LS1.

## Fax Module for LS1

The LS1 runs TCOSS ISDN fax (UIF) or analog fax (UTF) channels. These channels are based on the same functionality as UIF/UTF channels on other fax hardware (such as TC20). In addition to these fax features, voice features similar to the existing voice hardware are available, but for ISDN (UIF) channels only.

• Any reference to the voice functionality in this manual apply for ISDN modules only.

## Fax and Voice Mode Switch

Incoming calls are handled as fax or voice calls according to their DDI (or DTMF) number as described below:

- The received DDI/DTMF number will be converted using the number conversion table (config lines 254 to 283) as with UIF on TC20. If no DDI/DTMF information is available you can optionally convert the empty number with the number conversion table.
- If the resulting number starts with "V", the call will be detected as voice call where the remaining part of the converted number (after "V") is used as called number.
- If the resulting number does not start with "V", it will be handled as fax call as with TC20 fax cards.
- If required, automatic detection of Fax/Voice calls can be configured. In this case an incoming call starts in Voice mode. If the CNG tone (which is generated by the sending fax machine) is detected, the mode will be switched to Fax. For more details, please refer to the section "Unique Single Number for Fax and Voice (USN)" in the TCOSS System Manual.

For outgoing calls, each channel can be separately configured:

- Dedicated fax channel: This means that the channel is not available for outgoing voice calls.
- Dedicated voice channel: The channel is not used for outgoing fax calls.
- Shared Fax and voice channel: The channel is used both for fax and voice. If both an outgoing fax and outgoing voice call has to be handled at the same time, the fax call is cleared with error code IA (call collision) similar to call collision with an incoming call. Already initiated fax calls are neither aborted by outgoing voice call requests nor incoming call requests.

The operation mode for incoming and outgoing calls can be switched independently.

• You always have to use a UIF channel, even if this channel is configured for voice only.

If the channel is used for voice an appropriate status is shown in the TCfW line statistics windows (or TCfW) and no further send attempts are made until the voice call is finished.

If the reception on a channel is disabled (TCOSS file structure gets full or reception is disabled in 3rd position of config line 3), it is disabled both for fax and voice.

## **Fax Support**

The fax support is equivalent to fax support on TC20 fax card.

## **Voice Support**

The LS1 can be used by each voice server that runs a LS1 Engine (TCE\_LS1). The LS1 engine handles all communication between the voice application and the LS1 hardware. Separate engines are available for the Dialogic voice hardware and Cisco Call Manager.

The LS1 engine has a configured list of LS1 boxes and creates a permanent TCP/IP connection to all boxes.

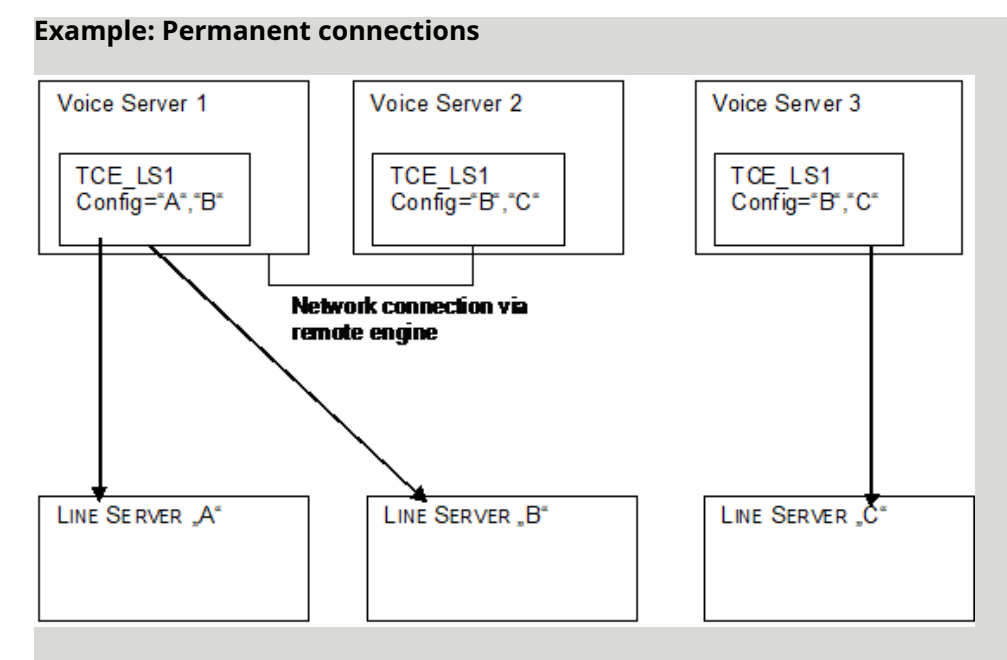

Each LS1 can handle one Voice-Server. If a connection breaks down, all active calls are immediately cleared. If a LS1 has to be shared by different Voice Servers, additional voice servers (Server 2 in the example) may connect via remote engine to a permanent connected Voice Server.

## **Outgoing Voice Call**

If a Voice Server has to make an outgoing call (play message via TC/Player on telephone), it selects one of its permanent connections to LS1 and sends the call request to it. Selection of a specific LS1

is currently not supported. If the selected one is not working or if it has no free channel available, the voice server will try another one until a line server with a free channel is found. If after some retries, no channel is found, the outgoing call request is cancelled.

After the channel is found, the connection to the dialed telephone number is established like outgoing fax calls, with the exception that the values for higher layer compatibility (indicates server such as Fax G3, 3.1 kHz audio) is taken from configuration line 297 instead of config line 251 (HLC values for outgoing fax calls).

All further functionality is 100 % compatible with the existing Dialogic engine.

**1** The configured PABX prefix, send mode switch "I" and the outgoing number conversion facility are not used for outgoing voice calls. This means it is compatible with Dialogic, but not with Kofax Communication Server Fax.

## Incoming Voice Call

Incoming voice calls are forwarded to the voice server, keeping a permanent connection to the LS1. If the voice server is not ready, the incoming call will be cleared without any prompt to the distant user. If the voice server is working, the call will be handled as with the existing telephone engine.

## Supported Voice Codecs

G.711 is the international standard for encoding telephone audio streams on a 64 kbps channel. It is a pulse code modulation (PCM) scheme operating at 8 kHz sample rate, using 8 bits per sample. There are two different variants of G.711: A-law and u-law. The former is used in the USA and Japan, and the latter in the rest of the world and on international circuits.

Each of these encoding schemes is designed to use a roughly logarithmic quantization. Lower signal values are encoded using more bits in order to reduce the quantization noise, while higher signal values require fewer bits. This ensures that low amplitude signals will be well-represented, while maintaining enough range to encode high amplitudes. In this way, the signal-to-noise ratio (SNR) does not depend on the amplitude of an incoming signal: it is a more uniform quantization noise.

On the other hand, if using the most natural linear quantization scheme (linear PCM), the signal-tonoise ratio varies with the amplitude of the incoming signal: the smaller the amplitude, the smaller the SNR. Therefore, signals encoded using linear PCM scheme are much more noisy especially in their silent parts.

#### How It Works

So far, Kofax Communication Server voice solution has been using the linear 8kHz 8 bit PCM encoding scheme internally. It means that all pre-recorded voice prompts but also recorded voice mails, personal greetings, and others, are stored in this format. The conversion to/from G.711 u-law/A-law (being used in the ISDN B channels) was performed by the LS1 server's hardware. As a result, the better signal-to-noise ratio (SNR) of G.711 encoded signals was definitely lost.

With TCSP 7.49.00, the LS1 was extended to support three voice encoding schemes:

- 1. linear PCM (8kHz 8 bit)
- 2. G.711 u-law (8kHz 8 bit)

#### 3. G.711 A-law (8kHz 8 bit)

From the LS1 server's perspective, the voice application (such as TC/VoiceAccess, TC/VoiceLink) must request the proper encoding scheme for the played and recorded voice data.

How the selection of encoding scheme works:

1. Playing of the voice data (voice prompts, voice mails):

The voice application checks whether the (source) format of the voice data to be played matches with one of the encoding schemes supported by LS1.

- If the format matches, the voice data is being played transparently via LS1.
- If the format does not match, the voice application must perform the appropriate format conversion (via the resource engine part of the voice application).
- 2. Recording of the voice data (voice mails, personal greetings): The destination format for recorded voice messages is configured during the voice applications' setup (refer to the *TC/ VoiceAccess User Manual*).
  - If the configured destination format matches one of the encoding schemes supported by the LS1, the voice data received from LS1 is being transparently stored.
  - If the configured destination format does not match, voice application must perform the appropriate format conversion.

Advantage: If all pre-recorded voice prompts and also recorded voice data would be stored/ recorded in the G.711 u-law or A-law format, the overall quality of Kofax Communication Server voice data streams would achieve better signal-to-noise ratio (SNR) and thus subjectively better quality.

#### **Compatibility Issues**

#### Format conversions between A-law and u-law G.711 variants

If the G.711 variant to be used Kofax Communication Server internally differs from the one used in the country's telephone network, the A-law/u-law conversion is being performed by the LS1 transparently without lost of quality. Therefore, a set of voice prompts recorded in A-law may be used in countries using the u-law standard, and vice versa.

For example, this may occur if Kofax Communication Server voice prompts are recorded in the u-law format but the voice server is used in Europe (using A-law format in the telephone network).

#### Playing of previously recorded personal greetings and voice mails

If previous messages were recorded in 8kHz 8 bit linear PCM format and they can be played via LS1 server as usual. However, if user would like to benefit from the better G.711 encoding quality, they should re-record their own personal greetings/names.

#### Playing of voice messages using A-law or u-law encoding scheme

If a voice message recorded in the G.711 A-law or u-law format is to be played by TC/Player via telephone on a workstation using TCCP older than 5.05.00, the G.711 encoded voice data stream is at first converted to PCM 8kHz 8 bit format and played afterwards. The consequence of this conversion is a slightly worse quality of the playback.

This drawback is caused by the resource engine (TCE\_RES.DLL) older than 2.06.00 that does not recognize all 3 audio destination formats supported by the LS1. It "sees" only the first of supported

formats, the PCM 8kHz 8 bit and therefore converts G.711 encoded data to this format at first. On the other hand, this drawback does not occur if playing messages via TUI interface.

To reach a better G.711 quality also for the TC/Player playback, the client side should be upgraded to TCCP 5.05.05 or later.

## **Lines Statistics**

Both voice and fax calls are shown up-to-date in the TCfW line statistics windows or in TCMON. The actual service (voice or fax) is provided on the TCSI interface, but currently is not shown on the TCfW/TCMON User interface.

The line usage in TC/Report is based on the received/transmitted faxes. It does not consider line usage by voice.

## LS1 Software Updates

Important parts of the LS1 software are kept in a flash memory. Since Flash updates are currently not supported, the following update method is used:

- 1. Upon each reboot the LS1 starts with the software from its flash memory.
- **2.** After TCOSS connects to LS1, it checks if the current application program matches with the version expected by TCOSS.
- **3.** If the match fails, TCOSS downloads the application program. This program (about 3MByte) is then used by LS1 until restart. Since such a download may take a long time on a slow WAN connection, there is a higher startup time of the LS1 in that case. Node reboots or TCOSS restarts without release update are very fast, because no download is required in that case.

• If startup-time on a very slow WAN connection is critical in every case, an up-to-date image must be installed locally on the LS1.

LS1V2 ignores the downloaded files from TCOSS 7.69.01 or lower because these versions do not support LS1V2. In that case, the program files in the flash of LS1V2 are always used. This allows you to use an LS1V2 with a TCOSS release that does not provide the binary files that support LS1V2.

## Reference Clock Synchronization Error Detection

Each LS1 has a reference clock for all lines. This reference clock has to be synchronized with the connected exchange (=global ISDN reference clock). Position 8 in configuration line 291 can be used to change the reference clock priority of each line. See the LS1 Manual for more details.

If the LS1 reference clock is not synchronized with the clock used by any ISDN line, there will be an increased bit error rate on this line, which may lead to fax communication problems when sending/ receiving without error correction mode. This may happen in the following cases:

- 1. The reference clock priority of a connection to a public line (either direct or via PBX) is set to 0.
- 2. The hardware TC16/18/23/24 is defect.

Since TCOSS 7.46.16 this problem is detected and an error message as shown below is created.

| ID:          | 16044                                                                                                    |
|--------------|----------------------------------------------------------------------------------------------------|
| TCOSS Level: | 2 (means Warning)                                                                                                    |
| Description: | Reference Clock on Line Server %1 is not synchronized with %3 on %4. The current reference clock source is set to %5. This problem may be caused by wrong reference clock priority configuration or defective hardware (TC16/23/24). It may reduce the quality or received and transmitted faxes without error correction mode. |
| Parameters:  | %1 = location – identifies the Line Server<br>%3 = Line Type (BRI or PRI)<br>%4 = Line port (S0a, S0b, S1a or S1b) that is not synchronized<br>%5 = Current reference clock source                                                                                                    |

This error message is repeated once a day and whenever the L1 is reactivated.

If the problem disappears after it has been reported with the error message described above, the following Info message will be created.

| ID:          | 16045                                                                                                    |
|--------------|----------------------------------------------------------------------------------------------------|
| TCOSS Level: | 1 (means Info)                                                                                                    |
| Description: | Reference Clock on Line Server %1 could be synchronized with %3 on %4. The current reference clock source is set to %5. This message indicates that a previously detected synchronization error does not exist anymore. |
| Parameters:  | %1 = location – identifies the Line Server<br>%3 = Line Type (BRI or PRI)<br>%4 = Line port (S0a, S0b, S1a or S1b) that is not synchronized<br>%5 = Current reference clock source                                      |

An error message that indicates this problem should be implemented.

• Detection of synchronization problems may take up 10 minutes. Detection of correct reference clock may take up to 20 minutes.

## On Device Controls and Display

LS1 features a 16x2 character display and two push buttons on the front panel. The LCD displays status information. The buttons are used to navigate through menus, to set IP address, netmask and gateway of LAN1, and to reboot the device.

On the LS1V2 it is additionally possible to remotely control administration settings using these buttons.

## Startup Display

On startup, LS1 displays following information:

- TC16/TC18 BIOS Version + IP-Address
- TC/LINUX Version

Afterwards, you will see on the display that LS1 is waiting for the Kofax Communication Server server. As soon as TCOSS connects to LS1, you will get two more display screens for updating the software and for initializing the DSPs.

## Standard Display

By default LS1 displays either "Not connected" followed by the IP address, or the current line statistics. Line statistics are displayed in the form "<no of active lines>/<no of total lines"", such as "12/32 lines" means that out of a total of 32 configured lines, 12 are active.

After a certain time of no button press, LS1 returns to the standard display automatically.

#### Menu

Pressing Mode at any time (except directly after booting) brings up the menu. Pressing Mode again cycles through the menu items, pressing Set selects a menu item. Pressing Mode after the last menu item returns to standard display. The menu structure is outlined below, where the left column shows the default display text without pressing any key.

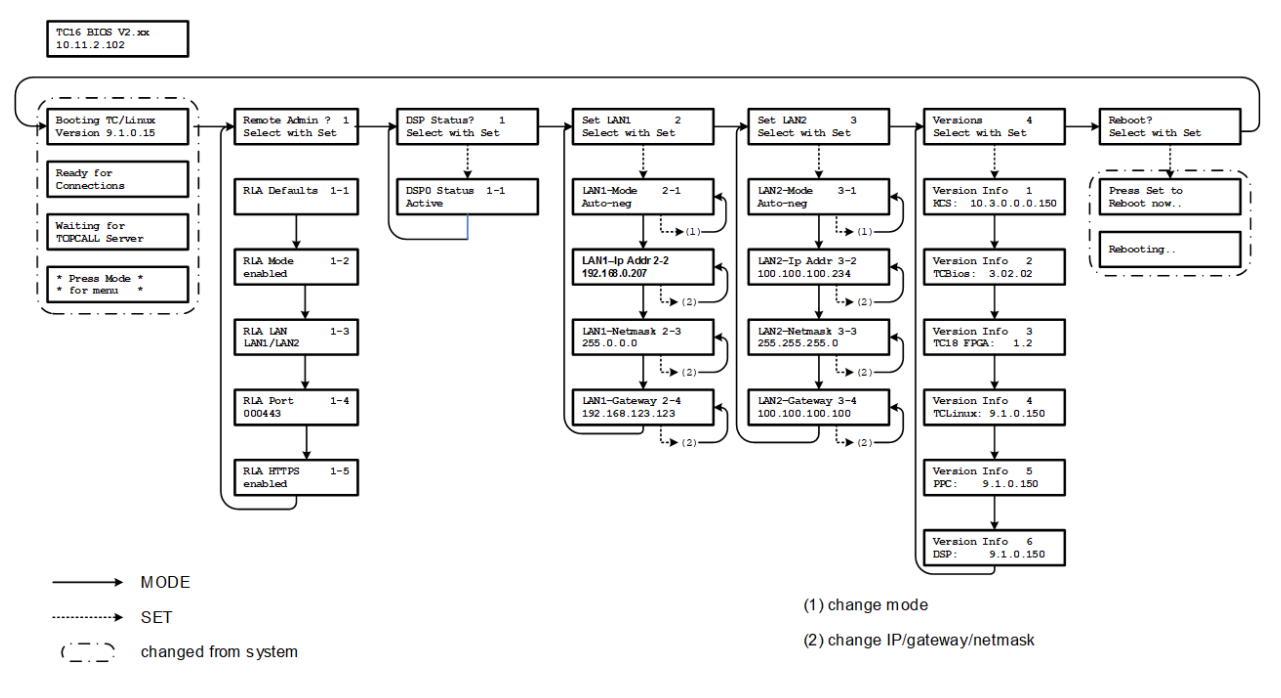

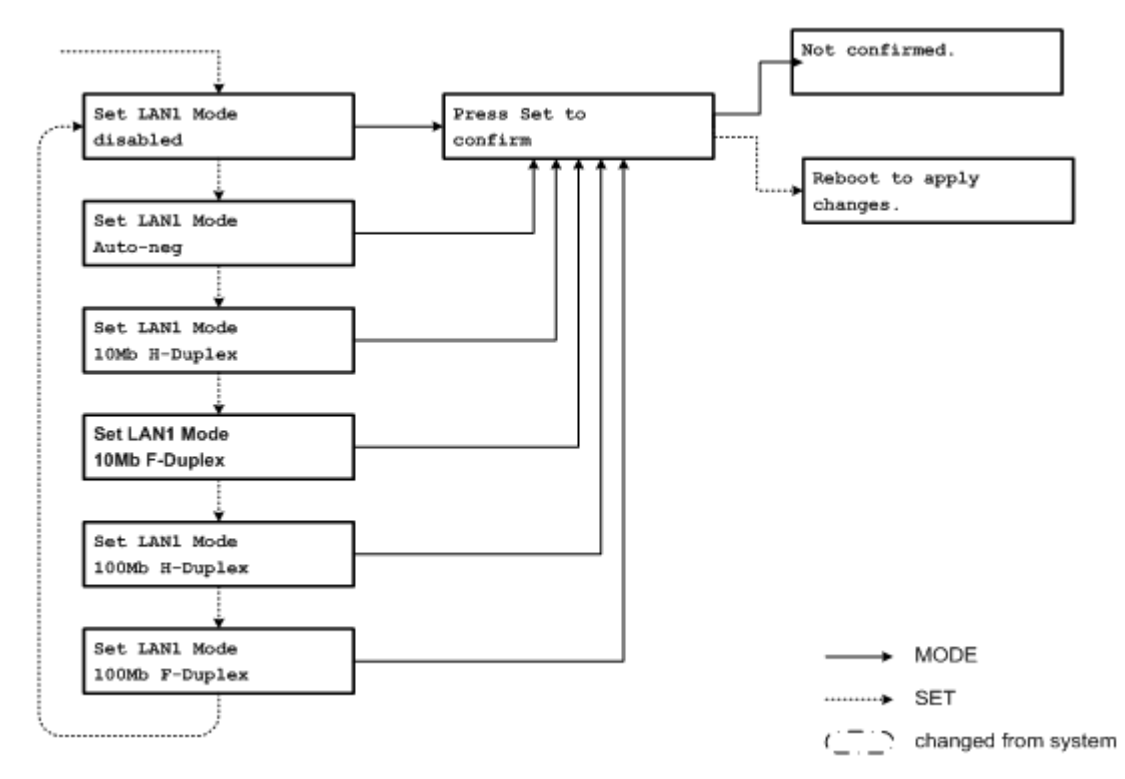

#### Set LAN Mode

#### Change IP address for LAN1 (for LAN2 is the same)

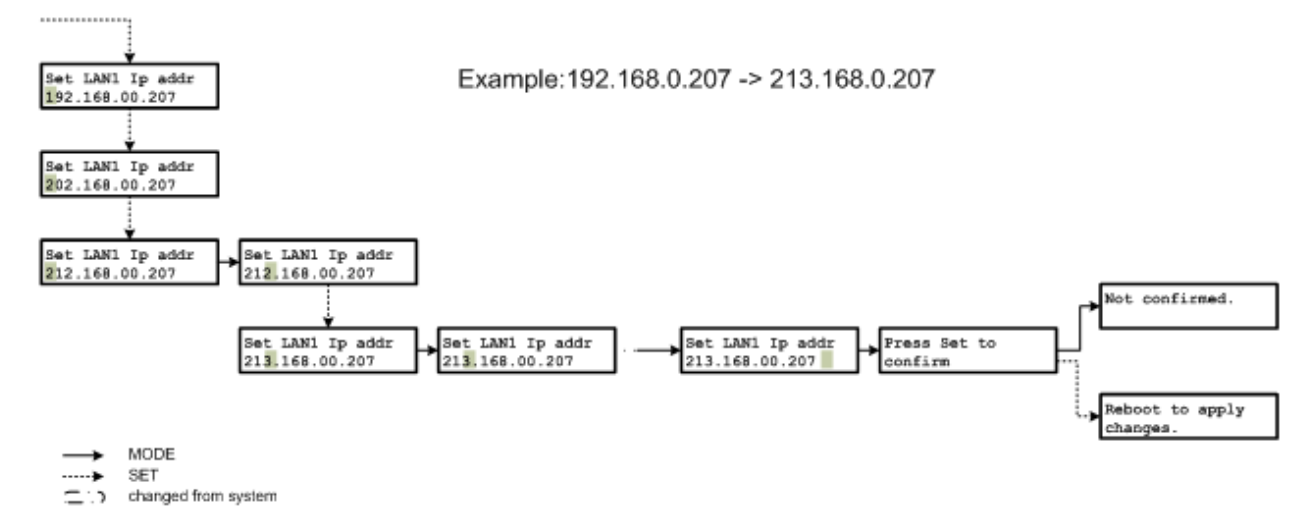

Now, we describe each menu in greater detail.

## Remote LS1 Admin (RLA)

Displays RLA Defaults, RLA Mode, RLA LAN, RLA Port and RLA HTTPS.

Press the Mode button to cycle through the parameters, press the Set button to change the parameter.

Description and possible values of RLA parameters are given in the following table.

| Parameter    | Possible values                                                                                                    | Description                                                                                                    |
|--------------|----------------------------------------------------------------------------------------------------|----------------------------------------------------------------------------------------------------|
| RLA Defaults |                                                                                                    | Sets all RLA parameters to their default values                                                                                                    |
| RLA Mode     | <ul><li>enable (default)</li><li>read-only</li><li>disable</li></ul>                                                                                                    | <ul><li>RLA fully enabled</li><li>RLA enabled in read-only mode</li><li>RLA disabled</li></ul>                                                                            |
| RLA LAN      | <ul> <li>Lan1/Lan2 (default)</li> <li>Lan1</li> <li>Lan2</li> </ul>                                                                                                    | <ul> <li>RLA may be used through both LAN interfaces</li> <li>RLA may be used through LAN1 interface only</li> <li>RLA may be used through LAN2 interface only</li> </ul> |
| RLA Port     | <nnnn></nnnn>                                                                                                    | TCP port number where the RLA listens for an incoming connection                                                                                                    |
|              | where <nnnnn> stands for a 5 digit decimal number<br/>in the range 1-65535 (default=00443)<br/>Port numbers greater than 65535 (outside the<br/>scope of valid port numbers) are accepted but then<br/>reset to 65535 without any warning during the Line<br/>server reboot.</nnnnn> | <b>1</b><br>The port number must be a 5-digit number.<br>If the port number is less than 5 digits,<br>enter leading zeroes. For example, for port<br>80, enter 00080.     |
| RLA HTTPS    | <ul><li>enable (default)</li><li>disable</li></ul>                                                                                                    | Enables or disables secure HTTPS connection using SSL encryption                                                                                                    |

#### Setting the RLA port number

- **1.** Press the Set button to cycle the digits from 0 to 9 in the current cursor position.
- 2. Press the Mode button to proceed to the next position.
- **3.** In the last, the 5th position, press the Mode button. The Confirm dialog box is displayed.
- **4.** Press the Set button. The changes are acknowledged.

#### **DSP** Status

For each DSP, displays the current status. Status can be one of the following:

- Not installed: There is no DSP in the corresponding slot.
- Idle: The DSP is currently not in use. This is the status before TCOSS connects to LS1.
- **Booted:** The DSP is loaded and running, but does not process any data yet.

- Active: The DSP is active.
- **Shut down:** The DSP has been shut down, for example when TCOSS was disconnected.

With LS1V1, DSP0 is the innermost TC22 module. Press either mode or set to cycle through DSP0-DSP3. After DSP3, you return to the main menu.

With LS1V2, only DSP0 is available.

#### Set LAN1 / Set LAN2

Displays LAN Mode, IP address, Netmask and default gateway.

By pressing Mode you can cycle through the parameters, by pressing Set parameters can be changed.

Possible values for LAN Mode:

- "disabled",
- "Auto-neg",
- "10Mb H-Duplex"
- "10Mb F-Duplex"
- "100Mb H-Duplex"
- "100Mb F-Duplex"

Between this, values can be chosen with SET.

For IP address and gateway address, the setting starts at the ten-position of the first quad. Pressing Set changes the value, pressing Mode moves onto the next value. After the last position, you are asked to press Set to confirm. If you press Mode instead, the setting is not changed.

For the netmask, pressing Set adds one-bits to the netmask, until mode is pressed. Again, you are asked to confirm the change.

Changes apply only after LS1 is rebooted. You can reboot LS1 from the Reboot menu (see below).

#### Versions

This menu displays version numbers of various software components of LS1.

#### Reboot

When selecting reboot, you are asked to press set to confirm the choice. All ongoing activities are abandoned immediately. That implies that ongoing calls are interrupted.

It is recommended to reboot LS1 only if either some setting (IP address, netmask, and the like) has changed or if the Line Server Diagnostic tool is run. Rebooting brings LS1 into maintenance mode automatically.

With LS1V2 there is an alternate method to reboot the LS1. If you press both the Set and Mode button at least 1 second, LS1V2 will get a hardware reset. This reset will work in all situations even if LS1V2 is unresponsive or not booted.

## Chapter 4

# Prerequisites

- TCOSS and optionally TC/VoiceAccess from TC/SP 7.46.01 or higher for any type of ISDN connectivity (TC23 and TC24 modules).
- TCOSS from TC/SP 7.67.02 for analog fax lines (TC26 and/or TC27 module).
- The LAN connection between KCS server for each LS1 has to ensure at least the following network performance:
  - 30kBits/s of available bandwidth for each channel that is used for fax sending/reception only.
  - 70kBits/s of available bandwidth for each channel that is used for voice only.
  - 70kBits/s of available bandwidth for each channel that is used for voice and fax.
  - The average packet turnaround time with 260 byte block size must be less than 200ms (for up to 30 channels) or less than 400ms (for up to 4 channels). Single interruptions are tolerated up to 2000ms. Longer interruptions may lead to a break in the current transmission. If the network is interrupted for more than 9 seconds, the Kofax Communication Server system may restarts the Line Server Model 305.

• This 9s time-out can be increased. Refer to the "Network interruptions to LS1 and FoIP" section in the *TCOSS Configuration Manual*.

- A static IP address for each LS1. (DHCP is not supported)
- LS1V2 firmware installed by the LSD tool from TC/SP 7.80.00 or higher for remote LS1V2 administration via the web interface.
   It is neither necessary to upgrade the TCOSS server nor to restart it in order to activate the web based remote administration. However, the tc18.elf module upgrade from TC/SP 7.80.00 or higher on the TCOSS server is recommended (TCOSS restart is not necessary).

#### **During installation only:**

- A computer with Windows XP/2003 or later
- Free serial port
- Serial cable with SW or HW handshake

# Chapter 5 Installation and Maintenance

This section describes the installation and maintenance of LS1.

## **Basic Installation**

Complete the given steps to install LS1 (Step 4 is optional).

- Start the next step only, if the previous step is completed successfully!
- **1.** Investigate the required network quality.
- 2. Setup network connection to LS1.
- **3.** Install ISDN fax channels on the LS1.
- **4.** Optionally, configure voice servers.

## Step 1: Investigate Required Network Quality

Measure the existing network bandwidth, especially if a WAN connection is used. We recommend that you use TCP/Meter (as already described for the Branchbox). See Performance for the required values.

If the required network quality is available, continue installation with step 2.

## Step 2: LS1 Configuration

LS1 has a flash memory where the application software and configuration parameters are stored. As the application software is usually pre-installed at Kofax you must set up at least the mandatory configuration parameters as described below.

- Starting with LS1V2 and TCSP 7.80.00 or higher, LS1 servers is shipped by Kofax with pre-installed web-based remote administration support. For all other LS1V2 servers that were shipped earlier, upgrade the LS1V2 firmware with the LSD tool through serial cable only once to enable webbased remote maintenance support.
- Web-based remote maintenance replaces the functionalities of the LSD tool except for the LS1 diagnostics, which can be run only by means of the LSD tool. See Web-based Remote LS1V2 Administration (RLA) for details.
- Installation of the application software is optional as long as the installed version is compatible with the used TCOSS release. The minimum required application software release can be taken from the release description of each TCOSS version.

• During the boot process parts of the application software are updated via network. If LS1 is connected over a slow WAN link, the boot process might be delayed for some time. Consider updating software images that are installed on the server.

#### Line Server Diagnostics (LSD)

Line Server Diagnostics is used to install and configure LS1 and to diagnose hardware errors. It is part of the KCS Server Package where it can be selected for installation under Administrative Tools.

The system where Line Server Diagnostics is installed must be connected to the maintenance port on the backside of LS1 using a serial V.24 null modem cable. When Line Server Diagnostics is started all controls except the port selection list are disabled until a connection to LS1 in maintenance mode is detected on the selected port. To start LS1 in maintenance mode, reset the server either by power off/on or via software menu using the buttons on the front panel while LSD is running and LS1 is connected to the selected serial port.

| 🔔 LSD 2.00.04           |                 |  |  |
|-------------------------|-----------------|--|--|
|                         |                 |  |  |
| Configure               | Available Ports |  |  |
|                         | COM1            |  |  |
| Install System Image    |                 |  |  |
|                         |                 |  |  |
| Verify Installed System |                 |  |  |
|                         |                 |  |  |
| Run Diagnostics         |                 |  |  |
| Poot IS1                |                 |  |  |
|                         |                 |  |  |
| Ouit                    |                 |  |  |
|                         |                 |  |  |
| Configuring Line Server |                 |  |  |
|                         | -               |  |  |

• The captions of the buttons in the LSD windows are generated automatically at runtime, while the descriptive texts are hard-coded. For this reason it can happen that the buttons, which have the language of the machines OS, are not in the same language as the descriptive texts.

#### Configuration

Select **Configure** from the main menu. The current configuration is retrieved from LS1 and following input mask is shown.

• Settings for LAN2 are optional.

| 🛃 Configure                  |                            | X                                 |
|------------------------------|----------------------------|-----------------------------------|
|                              | LAN1                       | LAN2                              |
| LAN Mode                     | auto negotiation 🔹         | auto negotiation 🔹                |
| IP Address                   | 10.0.0.10                  | 192.168.0.207                     |
| Network Mask                 | 255.255.255.255            | 255.255.0.0                       |
| Default Gateway              | 10.0.0.1                   | 192.168.0.1                       |
|                              |                            |                                   |
| Password                     | *****                      |                                   |
| Confirm Password             | *****                      |                                   |
| TCOSS Connect Timeout [s]    | 0                          |                                   |
| Network MTU Size             |                            |                                   |
| Serial Number                | 21                         |                                   |
| 🗖 enable TcpMeter Support    |                            |                                   |
|                              |                            |                                   |
| Load Configuration from File | Save Configuration to File | Save Configuration to Line Server |

**Lan Mode**: Set-up speed and duplex mode. The default setting is auto-negotiation. TC/Linux 1.10.00 (part of TC/SP 7.59.06) or higher must be installed on LS1. Otherwise, the LAN mode settings are not supported. See Recommendation for LAN Mode Configuration for appropriate settings.

**IP Address**: Needed for network communication.

Network Mask: Required when TCOSS server is in another network segment.

**Default Gateway**: Required when TCOSS server is in another network segment.

**Password**: The password used by TCOSS to connect to LS1.

**TCOSS Connect timeout(s)**: Defines the maximum number of seconds LS1 waits for a connection from TCOSS to DSP 0. If this time-out expires, a reboot is initiated in order to set LS1 in a well-defined state. During the restart, program files are updated and therefore LS1 cannot be reached for about 20 seconds. This should be taken into account when setting the time-out to small values. A large value increases the recovery time in case of network problems.

If the field is not set, the default value of 1800s (30 min) is used. For typical installations, this value need not to be changed. Only on slow WAN connections is a higher time-out recommended.

If the value is set to 0, an infinite TCOSS Connection time-out is used.
**Network MTU Size**: Defines the maximum size of network packets. By default (if the field is empty) the standard size for Ethernet (1500 Bytes) is used. If a router cannot deliver packets of this size (such as if it has to insert an additional packet header), the MTU can be reduced.

**Serial Number**: Must be set during first installation; cannot be changed afterwards.

You can then load any previously saved configuration from a file or once you have filled in the mandatory fields save the configuration to Line Server or a file.

• IP Address, Network Mask and Default gateway can also be configured directly on LS1. See On Device Controls and Display for details.

**Enable TcpMeter Support**: TCPMeter - Server on LS1 can be enabled and disabled by configuration. If enabled, you can measure the network bandwidth quality or network bandwidth availability between a Line Server (LS1) and TCOSS Server by running TCPMeter on the TCOSS Server. For details, refer to the *tcpMeter Technical Manual*. TCPMeter - Server on LS1 used the fix port number: 5011.

### **Recommendation for LAN Mode Configuration**

The LAN mode of the Line Server network interface should always be configured in the same way as the LAN switch that it is connected to. For example, if the switch is configured to Auto Negotiation, the LS1 should also be configured to Auto Negotiation. This will be true in most cases. However, if the switch is configured to 100 Mbps, full duplex fixed, the LS1 LAN mode should also be set to 100 Mbps, full duplex.

Auto negotiation is not the same as *auto detection*. Auto negotiation means that the possible speed and duplex mode are negotiated between both devices at the end of the cable. If one of the devices is not capable of the auto negotiation algorithm, or if it is configured to a fixed speed and duplex mode, the other device will use the so-called *parallel detection algorithm* (see IEEE 802.3-2002). In this case the device which is configured to auto negotiation automatically detects the speed of the other device. The duplex mode will be set to *half duplex* by default – it cannot be detected. This may lead to a so-called *duplex mismatch* situation, in which one device operates in full duplex mode and the other device operates in half duplex mode. A duplex mismatch situation can cause severe network performance problems and may even lead to a network interface being stuck (LS1V1 with TC/Linux older than 1.12.01). Therefore, the LAN mode of an LS1 and the switch that it is connected to should always be the same.

In TC/Linux version 1.12.01 (TC/SP 7.64.03) a workaround was introduced for LS1V1, which prevents a duplex mismatch if the switch is configured fixed to 10 Mbps / 100 Mbps, full duplex. In this case the Linux kernel automatically reconfigures the PHY chip of the LAN port for the time that the LAN link is up (without changing the LAN mode configuration entered by the user). If this workaround is applicable, the following line will appear in the COM trace:

eth0: PPC405 EMAC: Duplex detection workaround. Changing LAN mode to 100Mbit Full Duplex.

With LS1V2, this workaround is not implemented. A duplex mismatch will result when the Line Server LAN mode is configured to Auto Negotiation and if the switch is configured fixed to 10 Mbps / 100 Mbps, full duplex. Also with LS1V1 using TC/Linux versions older than 1.12.01, a duplex mismatch will occur in this situation.

| Switch<br>configuration  | Line Server<br>configuration | Duplex mismatch<br>with LS1V1<br>See Note 1. | Duplex mismatch<br>with LS1V2 | Supported         |
|--------------------------|------------------------------|----------------------------------------------|-------------------------------|-------------------|
| Auto Negotiation         | Auto Negotiation             | No                                           | No                            | Yes               |
| Auto Negotiation         | 100 Mbps,<br>Full duplex     | Yes                                          | Yes                           | No                |
| Auto Negotiation         | 100 Mbps,<br>Half duplex     | No                                           | No                            | No                |
| 100 Mbps,<br>Full duplex | 100 Mbps,<br>Full duplex     | No                                           | No                            | Yes               |
| 100 Mbps,<br>Full duplex | Auto Negotiation             | No                                           | Yes<br>See Note 2.            | No<br>See Note 2. |
| 100 Mbps,<br>Half duplex | 100 Mbps,<br>Half duplex     | No                                           | No                            | Yes               |
| 100 Mbps,<br>Half duplex | Auto Negotiation             | Yes                                          | No                            | No                |

The following table gives an overview of what will happen at different configuration combinations. The last column indicates the recommended configurations.

#### 0

- **1.** Only in combination with TC/Linux 1.12.01 or higher. With older TC/Linux versions the LS1V1 will behave like LS1V2.
- **2.** A duplex mismatch can be detected if "Speed: 100, Half duplex" can be found in the serial trace when auto negotiation mode is configured. **Warning**: A duplex mismatch can cause a link failure.

Because of the version-dependency, it is not recommended to rely on the workaround in TC/Linux 1.12.01 and higher. Instead, configure the LS1 LAN mode in the same way as the LAN mode of the switch that it is connected to.

#### Application Software Installation

To install the application software to LS1, select **Install System Image** from the main menu. When connected to an LS1V1, the bus configuration (epld.hex) is automatically loaded and installed. Thereafter, the software images are installed to LS1. A system image and an application image are installed to an LS1V1. Two additional files for FPGA programming and two files for hardware diagnostics are installed to the newer version of the server (LS1V2).

#### **Application Software Verification**

Select **Verify Installed System** from the main menu. The bus setup (epld.hex) is loaded and compared to the installed configuration. Thereafter, the checksum of the installed software images is verified and their description is displayed.

#### Hardware Diagnostics

Select **Run Diagnostics** from the main menu. A terminal windows is shown and the diagnostics application from the diag.sre file is loaded and automatically started. During the test, the LS1 LCD displays which part of the test is currently performed. See the following examples.

In the TT04 part of the test program, testing the interface modules TC23 or TC24 is part of the TC22 test. Therefore, the LCD will display "TT04: TC22 test; Run DSP program" during these tests.

By default the diagnostics application is run in non-interactive mode where all available tests are performed automatically and the results are shown in the terminal window. At the end of the test, a test summary is displayed in the terminal window (see figure below).

- 🗆 × Diagnostics -EXIT TC22 TEST PROGRAM 000] TC16 indicators test ..... FAILED 001] TC16 Slot IRQ pull-up test ..... SKIPPED 002] TC16 EPLD register tests ..... OK 003] TC16 memory bit walk test .......... OK 004] TC16 memory read / write test ...... OK 006] PHY chip test ..... OK 007] TC22 bit walk test in slot 0 ......... OK 008] TC22 bit walk test in slot 1 ...... OK 009] TC22 Memory Test ..... 0K 010] TC22 Terminal Application Test DSP #0 ... OK 011] TC22 Terminal Application Test DSP #1 ... OK 11 tests, 9 tests OK, 2 tests FAILED Press blank to repeat or any key to exit tests.

The test summary displays the result as follows:

- **OK** in green for every test that was performed successfully.
- **FAILED** in red for every test that failed.
- **SKIPPED** in black if a test was not performed. These tests are not executed per default (such as the TC16 Slot IRQ pull-up test) or they were deactivated by advanced start options and can be ignored if you started the Line Server Diagnostics tool as described in the paragraph "Line Server Diagnostics (LSD)" of this section.

If Line Server Diagnostics is running in advanced mode (with command line option –a), the diagnostics application is started in interactive mode where single tests can be performed.

After the LS1 tests are finished, it is possible the save the result of the test in an ASCII text file.

#### Compatibility

Generally the new LSD tool (versions 2.xx.xx) is compatible with old LSD tool (versions 1.xx.xx). But if an LS1 has been installed with LSD 1.xx.xx, and the LS1 will be verified with LSD 2.xx.xx (or vice versa), the verify function will report a bad application image. You can ignore this error because it is a known restriction.

## Verify LS1 Configuration

After configuration is completed, connect the LS1 to LAN (note that only LAN 1 is supported and LAN2 connector is reserved for future use) and then exit LSD to restart it. If the LAN connection is established, the left LED on the LAN connector will be green. You should then try to ping the Line server both from the TCOSS and the Voice Server to check correct IP configuration.

#### Example: Ping command

```
C:\TCOSS\System>ping 10.11.2.25

Pinging 10.11.2.25 with 32 bytes of data:

Reply from 10.11.2.25: bytes=32 time<10ms TTL=255

Reply from 10.11.2.25: bytes=32 time<10ms TTL=255

Reply from 10.11.2.25: bytes=32 time<10ms TTL=255

Reply from 10.11.2.25: bytes=32 time<10ms TTL=255
```

## Step 3: Fax Module on LS1

The LS1V1 has up to 4 DSP modules as shown below:

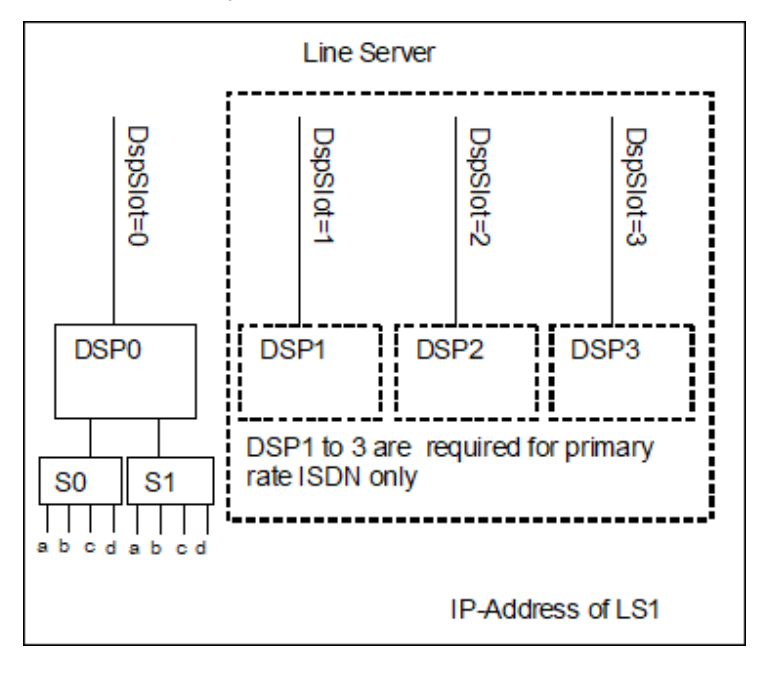

The LS1 has 2 S-Slots (S0 and S1) where an ISDN (TC23 or TC24) or analog module (TC26) can be inserted. Each of the ISDN modules currently supports 2 physical ISDN lines (referred to as a and b) with 2 channels per line for basic rate ISDN (TC23) or 30 channels per line for primary rate ISDN (TC24).

The analog module (TC26) supports 4 physical analog telephone lines (referred to as a, b, c and d).

• Only DSP module #0 has a connection to the S-Slots and is therefore mandatory. Additional DSP modules are required only if more than 8 channels have to be used on the LS1V1. With LS1V2 you have to configure all channels (up to 32 are supported) on DSP #0.

Each DSP module must be configured as an own Lanlink (L-Slave) in TCOSS. The configured IP address defines the used LS1 and the configured DspSlot defines the used DSP module. If more than one DSP module (TC22) is used, multiple LanLinks (L-Slaves) with the same IP address, port number and password settings but different DspSlot values must be configured.

To make the LS1 available for Fax or Voice operation, you must configure Fax channels. This configuration can be split into the following major steps.

- **1.** Configuration of Lanlinks
- 2. Configuration of ISDN reference channels
- 3. Configuration of additional (non-reference) ISDN channels
- 4. Configuration of analog fax channels

For better understanding, see Configuration Examples.

## Configuration of Lanlinks in the Registry

Lanlinks (L.xxx slaves) are required for communication between TCOSS and the LS1. They have to be configured in the registry as with Branchbox installations with the exception that each installed DSP module needs its own Lanlink.

For each DSP module you must do the following:

- Find an unused Lanlink number (such as L.10) in the Wconfig HW/SW assignment. The number can be any (unused) number from 1 to 176.
- Enter IP address and authorization password into the registry key for that link (as described for Branchbox see TCOSS release description 7.40.00).
- The used DSP module is defined by the new registry value DSPNumber. By default DSP #0 is used. If the link is used for any other DSP module you have to change to registry value DSPNumber (0=DSP #0, 1=DSP #1, ...).

A possible configuration with 4 DSP modules could look like this.

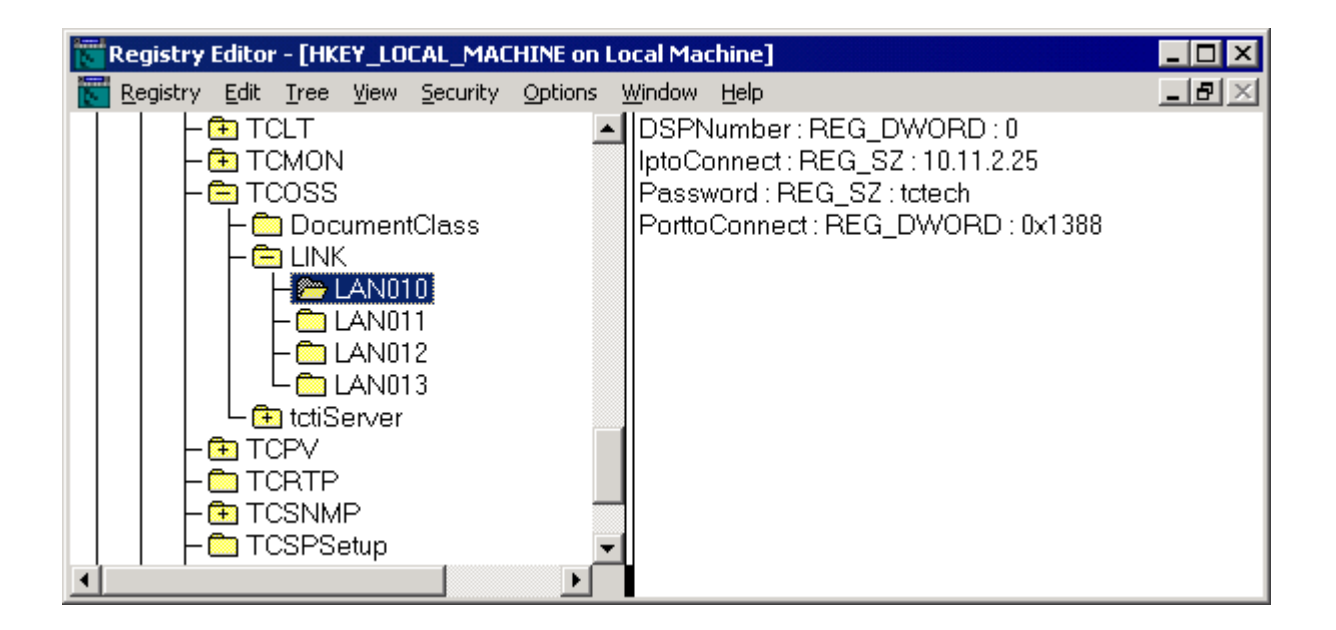

# Configuration of Basic Rate ISDN Lines

By now BRI ISDN lines are only supported on DSP #0

- **1.** Start WCONFIG, open the configure menu and then enter the SW/HW assignment sub-menu.
- 2. Select a free Channel.
- **3.** Select "IF ISDN Fax" as Software Module.
- **4.** Enter a Lanlink number for DSP module 0 of the LS1. Lanlink number can be any number from 1 to 176 corresponding to an existing registry key (such as L.10 see previous section).
- **5.** Select Slot and Part of the Module according to the used physical line. The table below lists all supported combinations.

| Slot and Part number | Physical line              |
|----------------------|----------------------------|
| S0a                  | 1st Line of TC23 in Slot 0 |
| S0b                  | 2nd Line of TC23 in Slot 0 |
| S1a                  | 1st Line of TC23 in Slot 1 |
| S1b                  | 2nd Line of TC23 in Slot 1 |

6. Select Hardware: TC22.

• Even with LS1V2 you always have to select TC22.

- 7. Leave the reference channel blank.
- **8.** Make further channel specific changes from standard configuration with WCONFIG as with an UIF on TC20.

A possible configuration with 2 channels on a basic rate ISDN line on S0a could look like this:

| Software Ha | rdware Assig | nment          |      |              |      | ×  |
|-------------|--------------|----------------|------|--------------|------|----|
| Channel     | SW-Modul     | Speed HW-Modul | Slot | Slave        |      |    |
| 00)         | AS           | RPC            | 6    | 1.R.         |      |    |
| 01)         |              |                |      |              |      |    |
| 02)         | TR           | TC22-A         | SO   | L.10         |      |    |
| 03)         |              |                |      |              |      |    |
| 04)         |              |                |      |              |      |    |
| 05)         |              |                |      |              |      |    |
| 06)         |              |                |      |              |      |    |
| 07)         |              |                |      |              |      |    |
| 08)         |              |                |      |              |      |    |
| 109)        |              |                |      |              |      |    |
| 10)         | тъ           | TC22_0         | go   | T 10         |      |    |
| 12)         | TF<br>TF     | TC22-A         | 30   | L.10         |      |    |
| 13)         | 11           | 1022 A         | 20   | <b>D.</b> 10 |      |    |
| 14)         |              |                |      |              |      |    |
| 15)         |              |                |      |              |      |    |
| 16)         |              |                |      |              |      |    |
| 17)         |              |                |      |              |      |    |
| 18)         |              |                |      |              |      |    |
| 19)         |              |                |      |              |      | -1 |
| 201         |              |                |      |              |      | -  |
| OK          |              |                |      |              | Exit |    |

# Configuration of Primary Rate ISDN Reference Channels

You have to configure one UIF reference channel for each used physical primary rate ISDN line. It defines the physical location of the ISDN line and **must be located on DSP 0**. Follow the description below:

- **1.** Start WCONFIG, open the configure menu and then enter the SW/HW assignment sub-menu.
- 2. Select a free Channel.
- **3.** Select "IF ISDN Fax" as Software Module.
- **4.** Enter a Lanlink number for DSP module 0 of the LS1. Lanlink number can be any number from 1 to 176 corresponding to an existing registry key (such as L.10. See previous sections).
- **5.** Select Slot and Part of the Module according to the used physical line. The table below lists all supported combinations.

| Slot and Part number | Physical line              |
|----------------------|----------------------------|
| S0a                  | 1st Line of TC24 in Slot 0 |
| S0b                  | 2nd Line of TC24 in Slot 0 |
| S1a                  | 1st Line of TC24 in Slot 1 |
| S1b                  | 2nd Line of TC24 in Slot 1 |

- **6.** Select Hardware: TC22.
- 7. Enter the own channel number as reference Channel.
- **8.** Make further channel specific changes from standard configuration with WCONFIG as with an UIF on TC20.

At this point it is possible to test all lines with a single channel. (Install configuration and start TCOSS)

## Configuration of Primary Rate ISDN Additional (Non-Reference) Channels

An additional channel must refer to any existing reference channel by its channel number. It is used to provide additional channel resource for a primary rate ISDN line.

It may be configured on any DSP module within the LS1 that is used by the referred reference channel.

With LS1V1, up to 8 channels may be configured for each DSP. With LS1V2 all channels must be configured on DSP 0. Each channel has to use the Slot and part value of the reference channel.

**•** For LS1V1: One reference channel for each primary rate ISDN line must be configured on DSP 0 and basic rate lines must even be completely configured on DSP 0. Please be careful to **leave enough space free on DSP 0** for further primary rate ISDN reference or basic rate ISDN channels when you add primary rate ISDN non-reference channels.

Channels which belong to one primary rate ISDN line must not be interrupted by channels which belong to other lines in the SW/HW assignment. If, for example, channel 11, 12 and 14 belong to a primary rate line on S0a while channel 13 belongs to any other line the configuration won't work as expected.

Perform the following steps to configure a non reference channel:

- **1.** Start WCONFIG, open the configure menu and then enter the SW/HW assignment sub-menu.
- 2. Select a free channel.
- **3.** Select "IF ISDN Fax" as Software Module.
- 4. Enter a Lanlink to the used DSP module.
- 5. Enter the Slot and Part of the Module according to the used physical line.
- 6. Select Hardware: TC22.
- **7.** Enter the channel number of the reference Channel.
- 8. Repeat steps 2 to 7 with all other channels.
- **9.** Do update channel specific changes done in the reference, in all other channels you should go into the single configuration menu item of the reference channel.

A possible configuration with 12 channels (3 on every DSP) on a primary rate ISDN line for LS1V1 could look like this:

| Software Ha | rdware Assig | nment          |      |       | ×        |
|-------------|--------------|----------------|------|-------|----------|
| Channel     | SW-Modul     | Speed HW-Modul | Slot | Slave |          |
| 04)         |              |                |      |       | <b></b>  |
| 05)         |              |                |      |       |          |
| 06)         | TR           | TC22-A         | SO   | L.10  |          |
| 07)         | TR           | TC22-A         | SO   | L.11  |          |
| 08)         | TR           | TC22-A         | SO   | L.12  |          |
| 09)         | TR           | TC22-A         | SO   | L.13  |          |
| 10)         |              |                |      |       |          |
| 11)         | IF           | TC22-A         | SO   | L.10  |          |
| 12)         | IF           | TC22-A         | SO   | L.10  |          |
| 13)         | IF           | TC22-A         | SO   | L.10  |          |
| 14)         | IF           | TC22-A         | SO   | L.11  |          |
| 15)         | IF           | TC22-A         | SO   | L.11  |          |
| 16)         | IF           | TC22-A         | SO   | L.11  |          |
| 17)         | IF           | TC22-A         | SO   | L.12  |          |
| 18)         | IF           | TC22-A         | SO   | L.12  |          |
| 19)         | IF           | TC22-A         | SO   | L.12  |          |
| 20)         | IF           | TC22-A         | SO   | L.13  |          |
| 21)         | IF           | TC22-A         | SO   | L.13  |          |
| 22)         | IF           | TC22-A         | SO   | L.13  |          |
| 23)         |              |                |      |       | <b>_</b> |
| 1243        |              |                |      |       |          |
| OK          |              |                |      |       | Exit     |

# Configuration of Analog Fax Module

Analog telephone lines are only supported on DSP #0.

- **1.** Start WCONFIG, open the configure menu and then enter the SW/HW assignment sub-menu.
- 2. Select a free Channel.
- **3.** Select "TF Transputer Fax" as Software Module.
- **4.** Enter a Lanlink number for DSP module 0 of the LS1. Lanlink number can be any number from 1 to 176 corresponding to an existing registry key (such as L.10 see previous section).
- **5.** Select Slot and Part of the Module according to the used physical line. The table below lists all supported combinations.

| Slot and Part number | Physical line              |
|----------------------|----------------------------|
| S0a                  | 1st Line of TC26 in Slot 0 |
| S0b                  | 2nd Line of TC26 in Slot 0 |
| S0c                  | 3rd Line of TC26 in Slot 0 |
| S0d                  | 4th Line of TC26 in Slot 0 |
| S1a                  | 1st Line of TC26 in Slot 1 |

| Slot and Part number | Physical line              |
|----------------------|----------------------------|
| S1b                  | 2nd Line of TC26 in Slot 1 |
| S1c                  | 3rd Line of TC26 in Slot 1 |
| S1d                  | 4th Line of TC26 in Slot 1 |

**6.** Select Hardware: TC22.

A possible configuration with 4 analog fax channels in the slot S0 could look like this:

| So | ftware Ha | rdware Assig | nment |          |      |       |  |  |      | ×        |
|----|-----------|--------------|-------|----------|------|-------|--|--|------|----------|
| (  | Channel   | SW-Modul     | Speed | HW-Modul | Slot | Slave |  |  |      |          |
| 1  | 00)       | AS           |       | RPC      | 6    | 1.R.  |  |  |      |          |
|    | 01)       |              |       |          |      |       |  |  |      |          |
|    | 02)       |              |       |          |      |       |  |  |      |          |
|    | 03)       |              |       |          |      |       |  |  |      |          |
|    | 04)       | TF           |       | TC22-A   | so   | L.1   |  |  |      |          |
|    | 05)       | TF           |       | TC22-B   | so   | L.1   |  |  |      |          |
|    | 06)       | TF           |       | TC22-C   | so   | L.1   |  |  |      |          |
|    | 07)       | TF           |       | TC22-D   | SO   | L.1   |  |  |      |          |
|    | 08)       |              |       |          |      |       |  |  |      |          |
|    | 09)       |              |       |          |      |       |  |  |      |          |
|    | 10)       |              |       |          |      |       |  |  |      |          |
|    | 11)       |              |       |          |      |       |  |  |      |          |
|    | 12)       |              |       |          |      |       |  |  |      |          |
|    | 13)       |              |       |          |      |       |  |  |      |          |
|    | 14)       |              |       |          |      |       |  |  |      |          |
|    | 15)       |              |       |          |      |       |  |  |      |          |
|    | 16)       |              |       |          |      |       |  |  |      |          |
|    | 17)       |              |       |          |      |       |  |  |      |          |
|    | 18)       |              |       |          |      |       |  |  |      |          |
|    | 19)       |              |       |          |      |       |  |  |      | <b>T</b> |
| 1  | 201       |              |       |          |      |       |  |  |      |          |
|    | ок        |              |       |          |      |       |  |  | Exit |          |

**7.** Select desired country-specific configuration (via menu "All Transputer Fax channels" and then "Standard Configurations"):

| C | onfigu | ration of Transputer Fax | - Standard Configurations | <u>×</u> |
|---|--------|--------------------------|---------------------------|----------|
|   |        |                          |                           |          |
|   |        |                          |                           |          |
|   | 00)    | general                  |                           |          |
|   | 01)    | Switzerland              |                           |          |
|   | 02)    | Austria                  |                           |          |
|   | 03)    | Germany                  |                           |          |
|   | 04)    | U.K.                     |                           |          |
|   | 05)    | Hungary                  |                           |          |
|   | 06)    | Netherlands              |                           |          |
|   | 07)    | Sweden                   |                           |          |
|   | 08)    | Denmark                  |                           |          |
|   | 09)    | Finnland                 |                           |          |
|   | 10)    | Spain                    |                           |          |
|   | 11)    | Italy                    |                           |          |
|   | 12)    | Belgium                  |                           |          |
|   | 13)    | U.S.A.                   |                           |          |
|   | 14)    | Russia                   |                           |          |
|   | 15)    | France                   |                           |          |
|   | 16)    | Japan                    |                           |          |
|   | 17)    | Malaysia                 |                           |          |
|   | 18)    | Australia                |                           |          |
|   |        |                          |                           |          |
|   | ·      |                          |                           |          |
|   |        | OK                       |                           | Exit     |
|   |        |                          |                           |          |

# Configuration of Analog Fax Module with Bell-DID Support

The standard module for analog fax (TC26) can be extended by means of up to four TC27 modules. TC27 is a single channel analog DID module for TC26 that supports the U.S. *Direct Inward Dialing* (DID) protocol, informally known as Bell-DID. In other words, this protocol makes it possible to receive the dialed number or extension also through analog lines.

Any combinations of Bell-DID and standard analog lines on the TC26 module are supported. However, as the TC27 modules have to be soldered onto the TC26 module during the production process, please order TC26 modules with exact information on which of its four channels have to be equipped with the TC27 modules (please see TC27 Hardware Documentation for details).

In the U.S., this protocol runs on so called "*inbound analog DID trunks*". These trunks support only incoming calls.

Order an inbound analog trunk from your local telephone company with the following characteristics:

1. Trunk type: Two-wire loop start which works with reverse-battery signaling

(This means that the terminal equipment puts the voltage/battery on the line, not the telephone company, and the Central Office dials the DID digits into the terminal equipment.) **Service Type**: Wink start protocol.

**Digit Length**: Number of digits to be dialed by the Central Office towards interface, usually 4. **Signaling type**: DTMF.

From the configuration point of view, Bell-DID lines are configured in the same way as standard analog lines:

- 2. Start WCONFIG, open the configure menu and then enter the SW/HW assignment sub-menu.
  - a. Select a free channel.
  - **b.** Select "TF Transputer Fax" as Software Module.
  - **c.** Enter a Lanlink number for DSP module 0 of the LS1. The Lanlink number can be any number from 1 to 176 corresponding to an existing registry key (such as. L.10, see previous section).
- **3.** Select Slot and Part of the Module according to the used physical line.

The table below lists all supported combinations.

| Slot and Part number | Physical line                   |
|----------------------|---------------------------------|
| S0a                  | 1st Line of TC26/TC27 in Slot 0 |
| S0b                  | 2nd Line of TC26/TC27 in Slot 0 |
| S0c                  | 3rd Line of TC26/TC27 in Slot 0 |
| S0d                  | 4th Line of TC26/TC27 in Slot 0 |
| S1a                  | 1st Line of TC26/TC27 in Slot 1 |
| S1b                  | 2nd Line of TC26/TC27 in Slot 1 |
| S1c                  | 3rd Line of TC26/TC27 in Slot 1 |
| S1d                  | 4th Line of TC26/TC27 in Slot 1 |

#### **4.** Select Hardware: TC22.

A possible configuration with 4 analog fax channels in the slot S0 could look like this.

| s | oftware Ha | rdware Assig | nment          |      |       |          | × |
|---|------------|--------------|----------------|------|-------|----------|---|
|   | Channel    | SW-Modul     | Speed HW-Modul | Slot | Slave |          |   |
|   | 00)        | AS           | RPC            | 6    | 1.R.  |          |   |
|   | 01)        |              |                |      |       |          |   |
|   | 02)        |              |                |      |       |          |   |
|   | 03)        |              |                |      |       |          |   |
|   | 04)        | TF           | TC22-A         | so   | L.1   |          |   |
|   | 05)        | TF           | TC22-B         | so   | L.1   |          |   |
|   | 06)        | TF           | TC22-C         | so   | L.1   |          |   |
|   | 07)        | TF           | TC22-D         | SO   | L.1   |          |   |
|   | 08)        |              |                |      |       |          |   |
|   | 09)        |              |                |      |       |          |   |
|   | 10)        |              |                |      |       |          |   |
|   | 11)        |              |                |      |       |          |   |
|   | 12)        |              |                |      |       |          |   |
|   | 13)        |              |                |      |       |          |   |
|   | 14)        |              |                |      |       |          |   |
|   | 15)        |              |                |      |       |          |   |
|   | 16)        |              |                |      |       |          |   |
|   | 17)        |              |                |      |       |          |   |
|   | 18)        |              |                |      |       |          |   |
|   | 19)        |              |                |      |       | -        | 1 |
|   | 1201       |              |                |      |       | <u>.</u> | 1 |
|   | OK         |              |                |      |       | Exit     |   |

**5.** Select country-specific configuration for U.S. (via menu "All Transputer Fax channels" and then "Standard Configurations").

**1** Only relevant option is U.S.A as the Bell-DID protocol is supported by telephone companies in the U.S. only.

| Co | onfiguration of Transputer Fax - Standard Configurations |             |  |  |      |
|----|----------------------------------------------------------|-------------|--|--|------|
|    |                                                          |             |  |  |      |
|    |                                                          |             |  |  |      |
|    | 00)                                                      | general     |  |  |      |
|    | 01)                                                      | Switzerland |  |  |      |
|    | 02)                                                      | Austria     |  |  |      |
|    | 03)                                                      | Germany     |  |  |      |
|    | 04)                                                      | U.K.        |  |  |      |
|    | 05)                                                      | Hungary     |  |  |      |
|    | 06)                                                      | Netherlands |  |  |      |
|    | 07)                                                      | Sweden      |  |  |      |
|    | 08)                                                      | Denmark     |  |  |      |
|    | 09)                                                      | Finnland    |  |  |      |
|    | 10)                                                      | Spain       |  |  |      |
|    | 11)                                                      | Italy       |  |  |      |
|    | 12)                                                      | Belgium     |  |  |      |
|    | 13)                                                      | U.S.A.      |  |  |      |
|    | 14)                                                      | Russia      |  |  |      |
|    | 15)                                                      | France      |  |  |      |
|    | 16)                                                      | Japan       |  |  |      |
|    | 17)                                                      | Malaysia    |  |  |      |
|    | 18)                                                      | Australia   |  |  |      |
|    |                                                          |             |  |  |      |
|    | ,                                                        |             |  |  |      |
|    |                                                          | OK          |  |  | Exit |
|    |                                                          |             |  |  | i    |

**6.** Set DID Standard Config to Bell DID (via menu "All Transputer Fax channels or Single Channel" and then "General Parameters")

| Transputer Fax, General Parameters                                                                       |                                   |  |  |
|----------------------------------------------------------------------------------------------------|-----------------------------------|--|--|
|                                                                                                    |                                   |  |  |
| 00) Channel Group01) Code Page02) DID Standard Config03) DID reception Timeout04) DTME reception Timeout | F<br>Standard)<br>.Bell DID<br>10 |  |  |
| (0-without DMIF)                                                                                         | U                                 |  |  |
|                                                                                                    |                                   |  |  |
|                                                                                                    |                                   |  |  |
|                                                                                                    |                                   |  |  |
| OK                                                                                                    | Exit                              |  |  |

# **Reference Clock Selection**

The LS1 uses a central clock for all connected lines. In order to avoid a slip errors on the ISDN line it is required that both the LS1 and all connected ISDN devices (usually a PABX or public exchange) are derived from the same clock source. A slip error may result in slightly reduced analog signal quality (sometimes samples are lost or doubled).

The Lines server selects the reference clock from an active line that is configured as clock slave (position 1 of config line 291 is set to 00 with PRI, BRI line are always clock slave) with a none zero reference clock priority. If more lines are active those with the highest reference clock priority is selected. If no reference clock is selected, the LS1 is using an internal reference clock.

Config line 291, 8th Position (reference clock priority)

| 00 | Never use this line as reference clock. Recommended for PRI test loop channels.                                                   |
|----|----------------------------------------------------------------------------------------------------|
| 01 | You may use this line as reference clock if the layer 1 is active and configured as clock slave (default value).                  |
| 02 | Same as "01" but prefer this line as reference clock even if any other line with priority 1 is currently used as reference clock. |

• Change the reference clock priority to "00" if a primary rate test-loop configuration is used together with lines that are connected to a PABX or local exchange. In all other cases, use the default reference clock priority.

# **Configuration Examples**

The configuration examples describe the registry settings and HW/SW assignment only.

ISDN channel specific configuration parameters, such as PRI configuration and Inbound routing, are fully compatible with UIF on TC20 and therefore not described here. The reference channels are bold.

The analog line country dependent settings (as for TC26 analog module) are also being automatically set by the WCONFIG for the desired country.

#### Quad Basic Rate ISDN

#### **Registry settings**

| Slave | Reg. Key    | IptoConnect | Password | DspNumber    |
|-------|-------------|-------------|----------|--------------|
| L.10  | LINK\LAN010 | "1.2.3.4"   | "kcs"    | 0 (=default) |

#### HW/SW Assignment

| Channel | Slave | Slot/Part | ref. Channel |
|---------|-------|-----------|--------------|
| 10      | L.10  | S0a       | 10           |
| 11      | L.10  | S0a       | 10           |
| 12      | L.10  | S0b       | 12           |
| 13      | L.10  | S0b       | 12           |
| 14      | L.10  | S1a       | 14           |
| 15      | L.10  | S1a       | 14           |
| 16      | L.10  | S1b       | 16           |
| 17      | L.10  | S1b       | 16           |

Single E1 Primary Rate ISDN and Single Basic Rate ISDN Using LS1V1

#### Overview

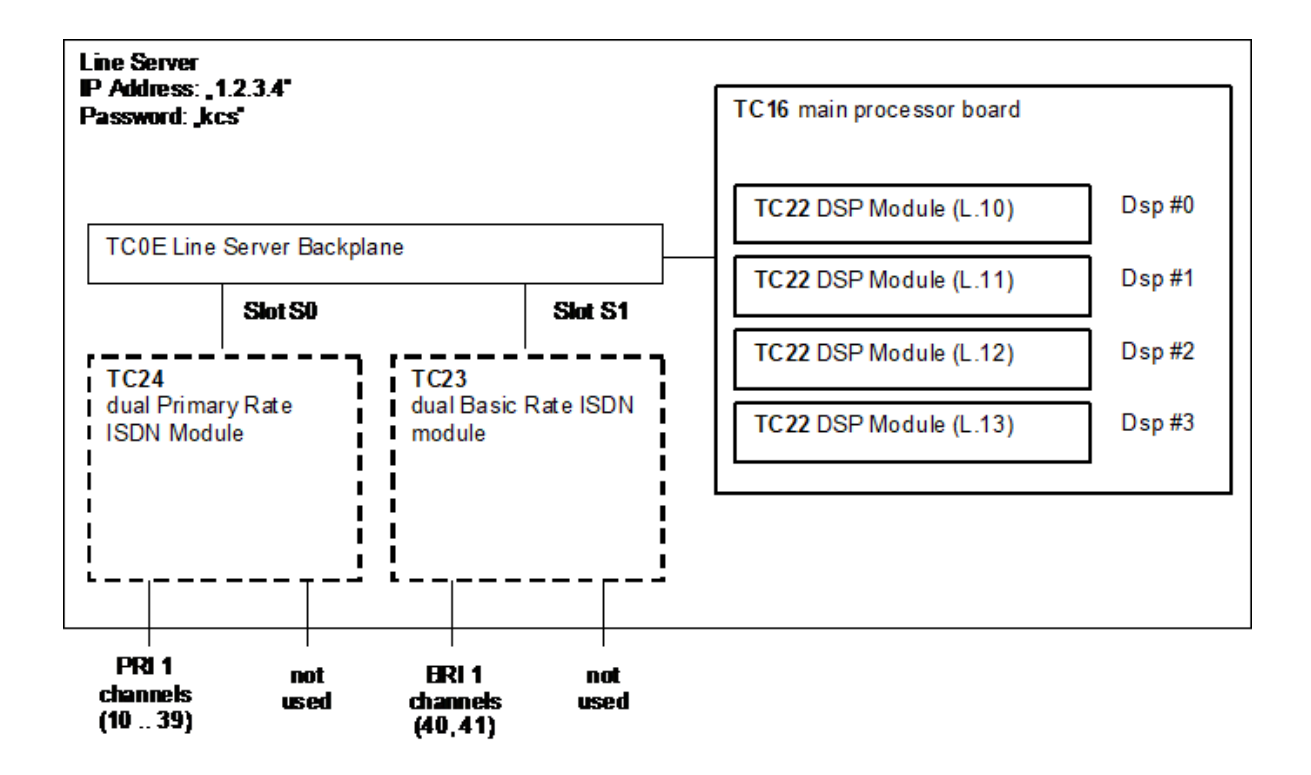

#### **Registry settings**

| Slave | Reg. Key    | IpToConnect | Password | DspNumber    |
|-------|-------------|-------------|----------|--------------|
| L.10  | LINK\LAN010 | "1.2.3.4"   | "kcs"    | 0 (=default) |
| L.11  | LINK\LAN011 | "1.2.3.4"   | "kcs"    | 1            |
| L.12  | LINK\LAN012 | "1.2.3.4"   | "kcs"    | 2            |
| L.13  | LINK\LAN013 | "1.2.3.4"   | "kcs"    | 3            |

#### HW/SW Assignment

| Channel | Slave | Slot/Part | ref. Channel |
|---------|-------|-----------|--------------|
| 10      | L.10  | S0a       | 10           |
| 11      | L.10  | S0a       | 10           |
| 12      | L.10  | S0a       | 10           |
| 13      | L.10  | S0a       | 10           |
| 14      | L.10  | S0a       | 10           |
| 15      | L.10  | S0a       | 10           |
| 16      | L.11  | S0a       | 10           |
| 17      | L.11  | S0a       | 10           |
| 18      | L.11  | S0a       | 10           |

| Channel | Slave | Slot/Part | ref. Channel |
|---------|-------|-----------|--------------|
| 19      | L.11  | S0a       | 10           |
| 20      | L.11  | S0a       | 10           |
| 21      | L.11  | S0a       | 10           |
| 22      | L.11  | S0a       | 10           |
| 23      | L.11  | S0a       | 10           |
| 24      | L.12  | S0a       | 10           |
| 25      | L.12  | S0a       | 10           |
| 26      | L.12  | S0a       | 10           |
| 27      | L.12  | S0a       | 10           |
| 28      | L.12  | S0a       | 10           |
| 29      | L.12  | S0a       | 10           |
| 30      | L.12  | S0a       | 10           |
| 31      | L.12  | S0a       | 10           |
| 32      | L.13  | S0a       | 10           |
| 33      | L.13  | S0a       | 10           |
| 34      | L.13  | S0a       | 10           |
| 35      | L.13  | S0a       | 10           |
| 36      | L.13  | S0a       | 10           |
| 37      | L.13  | S0a       | 10           |
| 38      | L.13  | S0a       | 10           |
| 39      | L.13  | S0a       | 10           |
| 40      | L.10  | S1a       | 40           |
| 41      | L.10  | S1a       | 40           |

Single E1 Primary Rate ISDN and Two Analog Fax Lines Using LS1V2

Overview

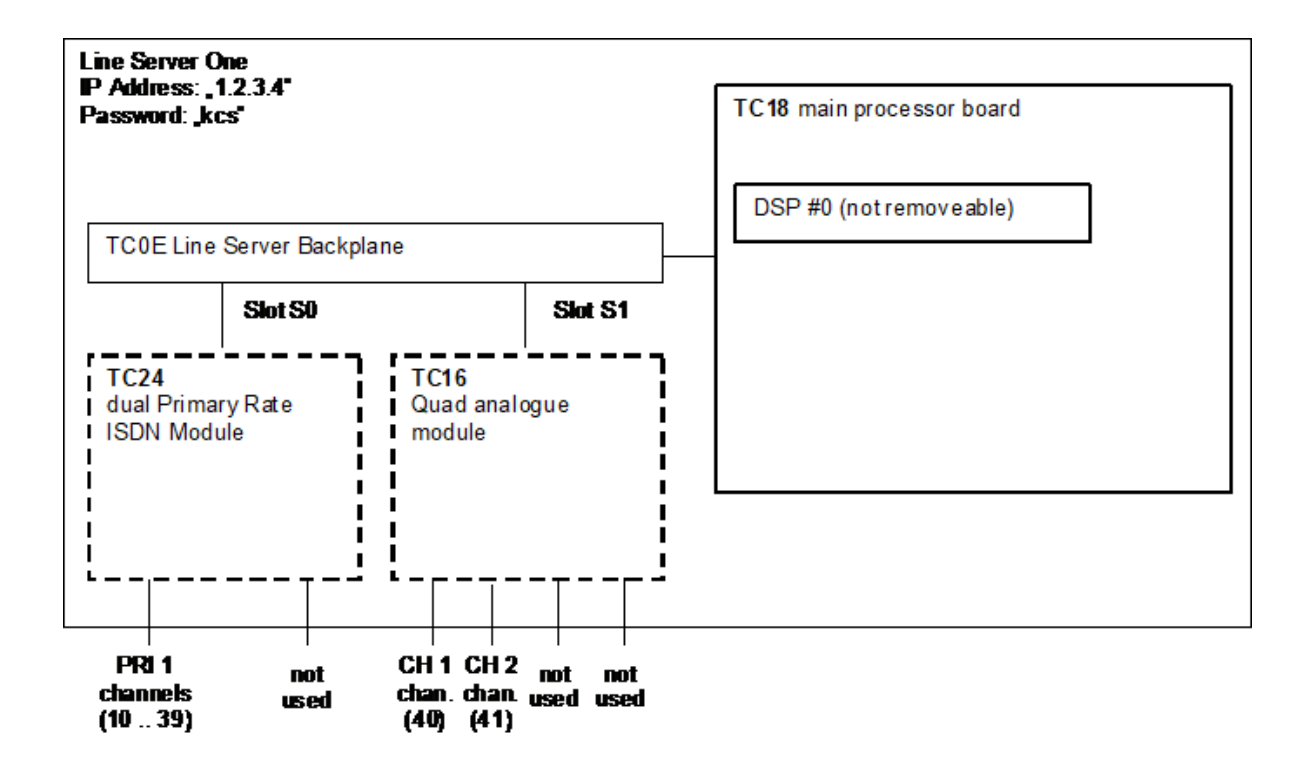

#### **Registry settings**

| Slave | Reg. Key    | IpToConnect | Password | DspNumber    |
|-------|-------------|-------------|----------|--------------|
| L.10  | LINK\LAN010 | "1.2.3.4"   | "kcs"    | 0 (=default) |

#### HW/SW Assignment

| Channel | Slave | Slot/Part | ref. Channel |
|---------|-------|-----------|--------------|
| 10      | L.10  | S0a       | 10           |
| 11      | L.10  | S0a       | 10           |
| 12      | L.10  | S0a       | 10           |
| 13      | L.10  | S0a       | 10           |
| 14      | L.10  | S0a       | 10           |
| 15      | L.10  | S0a       | 10           |
| 16      | L.10  | S0a       | 10           |
| 17      | L.10  | S0a       | 10           |
| 18      | L.10  | S0a       | 10           |
| 19      | L.10  | S0a       | 10           |
| 20      | L.10  | S0a       | 10           |
| 21      | L.10  | S0a       | 10           |

| Channel | Slave | Slot/Part | ref. Channel |
|---------|-------|-----------|--------------|
| 22      | L.10  | S0a       | 10           |
| 23      | L.10  | S0a       | 10           |
| 24      | L.10  | S0a       | 10           |
| 25      | L.10  | S0a       | 10           |
| 26      | L.10  | S0a       | 10           |
| 27      | L.10  | S0a       | 10           |
| 28      | L.10  | S0a       | 10           |
| 29      | L.10  | S0a       | 10           |
| 30      | L.10  | S0a       | 10           |
| 31      | L.10  | S0a       | 10           |
| 32      | L.10  | S0a       | 10           |
| 33      | L.10  | S0a       | 10           |
| 34      | L.10  | S0a       | 10           |
| 35      | L.10  | S0a       | 10           |
| 36      | L.10  | S0a       | 10           |
| 37      | L.10  | S0a       | 10           |
| 38      | L.10  | S0a       | 10           |
| 39      | L.10  | S0a       | 10           |
| 40      | L.10  | S1a       |              |
| 41      | L.10  | S1b       |              |

# New Configuration Parameters for ISDN Channels

The following configuration parameters were added to the configuration of UIF and UTF.

- Configuration line 242 has been extended from 4 to 12 hex positions. It is used for various trace options.
- Configuration line 292, 293 and 294 are reserved (as comment line) for future ISDN features.
- Configuration line 295 (8 HEX position) is used to enable outgoing Voice support on that channel. If position 1 is set to "01", the channel is available for IP/Voice and can be used for outgoing voice calls.
- Configuration line 296 (8 Hex positions) is reserved for status/logging options of incoming and outgoing voice calls.
- Configuration line 297 (6 Hex positions) is used for HLC (High Layer Compatibility) for outgoing voice calls.
- Configuration line 298 (16 Hex positions) is reserved for incoming voice codec configuration.
- Configuration line 299 (16 Hex positions) is reserved for outgoing voice codec configuration.

• Position 8 of configuration line 291 is used as reference clock priority. This position was unused with prior releases. The default value (both standard config and after update) has been changed from 00 to 01.

The new standard values are shown below.

| Line | default value                             |
|------|-------------------------------------------|
| 242  | :00 00 00 00 00 00 00 00 00 00 00 00,     |
| 292  | ,                                         |
| 293  | ,                                         |
| 294  | ,                                         |
| 295  | :00 00 00 00 00 00 00,                    |
| 296  | :00 00 00 00 00 00 00,                    |
| 297  | :00 00 00 00 00,                          |
| 298  | :00 00 00 00 00 00 00 00 00 00 00 00 00   |
| 299  | :00 00 00 00 00 00 01 00 00 00 00 00 00 0 |

| Line | default value                             |
|------|-------------------------------------------|
| 242  | :00 00 00 00 00 00 00 00 00 00 00 00,     |
| 292  | ,                                         |
| 293  | ,                                         |
| 294  | ,                                         |
| 295  | :00 00 00 00 00 00 00,                    |
| 296  | :00 00 00 00 00 00 00,                    |
| 297  | :00 00 00 00 00,                          |
| 298  | :00 00 00 00 00 00 00 00 00 00 00 00 00   |
| 299  | :00 00 00 00 00 00 01 00 00 00 00 00 00 0 |

# New Configuration Parameters for Analog Fax Channels

The following configuration parameters are being used now for the configuration of the analog module TC26. Note that these configuration lines have been used for ISDN modules before and were not relevant for analog Fax (UTF) configurations:

- Configuration line 289, (16 Hex positions). It is used for incoming call ring detector configuration.
- Configuration line 291, (16 Hex positions). It is used for analog telephone line parameters configuration.
- Configuration line 298, (8 Hex positions). It is used for call progress analysis configuration.
- Configuration line 299, (16 Hex positions). It is used for call progress tone detector filter configuration. Note that this configuration line replaces configuration lines 126-129 which are being used for tone detector configuration for the TC20 based analog fax modules (TC32, ...).

The new standard values are shown below:

| Line | default value                                        |
|------|------------------------------------------------------|
| 289  | :00 01 00 00 00 19 16 02 03 01 00 00 00 00 00 00 00, |
| 291  | :02 08 00 01 00 00 03 00 00 00 00 00 00 00 00 00 00  |
| 298  | :50 1E 14 00 08 34 00 00 00 00 00 00 00 00 00 00 00, |
| 299  | :01 63 01 90 01 BD 01 EA 00 00 00 00 00 00 00 00 00, |

| Line | default value                                        |
|------|------------------------------------------------------|
| 289  | :00 01 00 00 19 16 02 03 01 00 00 00 00 00 00,       |
| 291  | :02 08 00 01 00 00 03 00 00 00 00 00 00 00 00 00 00, |
| 298  | :50 1E 14 00 08 34 00 00 00 00 00 00 00 00 00 00 00, |
| 299  | :01 63 01 90 01 BD 01 EA 00 00 00 00 00 00 00 00 00, |

There is no need to setup any of the parameters listed above manually in the field. As the most of analog telephone line parameters are country-dependant (typical example is the line AC impedance), they are properly set for desired country through WCONFIG's country-dependant standard configurations.

#### **Detailed Description**

Config line 289 : 00 01 00 00 00 19 16 02 03 01 ,

Usage: 10 hex positions, Parameters for the Incoming call ring detector in the TC26 module (6 last positions reserved)

| Position 1 | Ring detector full wave mode disabled/enabled |
|------------|-----------------------------------------------|
| 00         | 1 byte, full wave mode disabled (default)     |
| 01         | 1 byte, full wave mode enabled                |

| Position 2 | Ring validation disabled/enabled          |
|------------|-------------------------------------------|
| 00         | 1 byte, ring validation disabled          |
| 01         | 1 byte, ring validation enabled (default) |

| Position 3 | CallerID operation mode         |
|------------|---------------------------------|
| 00         | 1 byte, reserved for future use |

| Position 4 | Ringer Impedance                                                                                                    |
|------------|----------------------------------------------------------------------------------------------------|
| 00         | 1 byte, maximum (high) ringer impedance (default)                                                                            |
| 01         | 1 byte, synthesized ringer impedance to satisfy a max. ringer impedance in countries like Poland, South Africa, and Slovenia |

| Position 5                                                                                                    | Ring detector threshold                          |
|----------------------------------------------------------------------------------------------------|--------------------------------------------------|
| Defines the minimum and maximum level of acceptable ring signal. Signals below the lower level do not generate a ring detection, but the signals above the upper level are guaranteed to generate a ring detection anyway. |                                                  |
| 00                                                                                                    | 1 byte, 13.5 Vrms<=RingLevel<=16.5Vrms (default) |
| 01                                                                                                    | 1 byte, 19.35 Vrms<=RingLevel<=23.65Vrms         |
| 02                                                                                                    | 1 byte, reserved                                 |
| 03                                                                                                    | 1 byte, 40.5 Vrms<=RingLevel<=49.5Vrms           |

| Position 6 | Minimum Ringer Frequency                                                                                                    |
|------------|----------------------------------------------------------------------------------------------------|
| 19         | 1 byte, sets the minimum ringer tone frequency to 10Hz, computed according to the formula:<br>Pos5 >= 1/(2 x Fmin x 2ms), where Fmin is the min. ringer freq. in Herz |

| Position 7 | Maximum Ringer Frequency                                                                                                    |
|------------|----------------------------------------------------------------------------------------------------|
| 16         | 1 byte, sets the maximum ringer tone frequency to 83Hz, computed according to<br>the formula:<br>Pos6 >= Pos5 - 1/(2 x Fmax x 2ms), where Fmax is the max. ringer freq. in Hertz<br>Additionally relation Pos6 <= Pos5 must apply. |

| Position 8                                                                                                    | Minimum Ring Duration                          |
|----------------------------------------------------------------------------------------------------|------------------------------------------------|
| 1 byte, sets the amount of time the ring frequency must be within tolerances set by upper positions 5 and 6 to be classified as a valid ring signal, following values are possible. |                                                |
| 00                                                                                                    | 1 byte, Ring confirmation time 100ms           |
| 01                                                                                                    | 1 byte, Ring confirmation time 150ms           |
| 02                                                                                                    | 1 byte, Ring confirmation time 200ms (default) |
| 03                                                                                                    | 1 byte, Ring confirmation time 256ms           |
| 04                                                                                                    | 1 byte, Ring confirmation time 384ms           |
| 05                                                                                                    | 1 byte, Ring confirmation time 512ms           |
| 06                                                                                                    | 1 byte, Ring confirmation time 640ms           |
| 07                                                                                                    | 1 byte, Ring confirmation time 1024ms          |

| Position 9                                                                                                    | Ring Timeout (minimum pause between two subsequent rings) |
|----------------------------------------------------------------------------------------------------|-----------------------------------------------------------|
| 1 byte, sets the point when a ring signal is determined to be over after the most recent ring threshold crossing. In other words, it sets the minimum pause between to subsequent ring signals. |                                                           |
| 00                                                                                                    | 1 byte, reserved                                          |
| 01                                                                                                    | 1 byte, Ring confirmation time 128ms                      |
| 02                                                                                                    | 1 byte, Ring confirmation time 256ms                      |
| 03                                                                                                    | 1 byte, Ring confirmation time 384ms (default)            |
| 04                                                                                                    | 1 byte, Ring confirmation time 512ms                      |

| Position 9 | Ring Timeout (minimum pause between two subsequent rings) |
|------------|-----------------------------------------------------------|
| 05         | 1 byte, Ring confirmation time 640ms                      |
|            |                                                           |
| 0F         | 1 byte, Ring confirmation time 1920ms                     |

| Position 10                                                                                                    | Ring Delay                                     |
|----------------------------------------------------------------------------------------------------|------------------------------------------------|
| 1 byte, sets the amount of time between when a the ring signal is<br>validated and when a valid ring signal is indicated. If the ring delay<br>expires before the ring timeout (Position 8 above), a valid ring is indicated. |                                                |
| 00                                                                                                    | 1 byte, 0ms                                    |
| 01                                                                                                    | 1 byte, Ring confirmation time 256ms (default) |
| 02                                                                                                    | 1 byte, Ring confirmation time 256ms           |
| 03                                                                                                    | 1 byte, Ring confirmation time 384ms           |
| 04                                                                                                    | 1 byte, Ring confirmation time 512ms           |
| 05                                                                                                    | 1 byte, Ring confirmation time 640ms           |
|                                                                                                    |                                                |
| OF                                                                                                    | 1 byte, Ring confirmation time 1920ms          |

Config line 291 : 02 08 00 01 00 00 03 00 00 00 00 00 00 00 00 ,

# **Usage**: 9 hex positions, analog telephone line parameters (7 last positions reserved)

| Position 1 | Off-hook AC Impedance Selection                      |
|------------|------------------------------------------------------|
| 00         | 1 byte, 600 Ohm (USA, Japan)                         |
| 02         | 1 byte, 270 Ohm + (750 Ohm    150nF) (TBR21, Europe) |
| 03         | 1 byte, 220 Ohm + (820 Ohm    120nF) Australia       |
| 05         | 1 byte, 320 Ohm + (1050 Ohm    230nF) United Kingdom |

| Position 2                                                                                                    | Transmitter Gain/Attenuation Control                    |
|----------------------------------------------------------------------------------------------------|---------------------------------------------------------|
| The four LSB bits set (bits 0-3) the gain/attenuation level in 1dB steps, in the range +12/-15 dB<br>The 4th bit selects the gain or attenuation mode:<br>4th bit = 0 Gain<br>4th bit = 1 Attenuation |                                                         |
| 00                                                                                                    | 1 byte, 0dB gain applied to the transmit path           |
| 01                                                                                                    | 1 byte, 1dB gain applied to the transmit path           |
|                                                                                                    |                                                         |
| 08                                                                                                    | 1 byte, 8dB gain applied to the transmit path (default) |
|                                                                                                    |                                                         |
| 0C                                                                                                    | 1 byte, 12dB gain applied to the transmit path          |

| Position 2 | Transmitter Gain/Attenuation Control                   |
|------------|--------------------------------------------------------|
|            |                                                        |
| 11         | 1 byte, -1dB attenuation applied to the transmit path  |
|            |                                                        |
| 1F         | 1 byte, -15dB attenuation applied to the transmit path |

| Position 3     | Receiver Gain/Attenuation Control                                                                                                    |
|----------------|----------------------------------------------------------------------------------------------------|
| The four LSB b | its set (bits 0-3) the gain/attenuation level in 1dB steps, in the range +12/-15 dB<br>The 4th bit selects the gain or attenuation mode:<br>4th bit = 0 Gain<br>4th bit = 1 Attenuation |
| 00             | 1 byte, 0dB gain applied to the receiver path (default)                                                                                                    |
| 01             | 1 byte, 1dB gain applied to the receiver path                                                                                                    |
|                |                                                                                                    |
| 08             | 1 byte, 8dB gain applied to the receiver path                                                                                                    |
|                |                                                                                                    |
| 0C             | 1 byte, 12dB gain applied to the receiver path                                                                                                    |
|                |                                                                                                    |
| 11             | 1 byte, -1dB attenuation applied to the receiver path                                                                                                    |
|                |                                                                                                    |
| 1F             | 1 byte, -15dB attenuation applied to the receiver path                                                                                                    |
|                |                                                                                                    |

| Position 4 | Current Limiting disabled/enabled                                                                                          |
|------------|----------------------------------------------------------------------------------------------------|
| 00         | 1 byte, current limiting disabled                                                                                          |
| 01         | 1 byte, current limiting enabled. This setting limits loop current to a maximum of 60mA (per the TBR21 standard) (default) |

| Position 5 | DC Impedance                          |
|------------|---------------------------------------|
| 00         | 1 byte, 50 Ohm DC impedance (default) |
| 01         | 1 byte, 800 Ohm DC impedance          |

| Position 6 | Minimum Operational Loop Current                                |  |
|------------|-----------------------------------------------------------------|--|
|            | Adjusts the minimum loop current at which the TC26 can operate. |  |
| 00         | 1 byte, 10mA (default)                                          |  |
| 01         | 1 byte, 12mA                                                    |  |
| 02         | 1 byte, 14mA                                                    |  |
| 03         | 1 byte, 16mA                                                    |  |

| Position 7                                                                                        | TIP/RING Voltage Adjust |
|---------------------------------------------------------------------------------------------------|-------------------------|
| Adjusts the voltage on the line-side of the TC26, which affects the TIP/RING voltage on the line. |                         |
| 00                                                                                                | 1 byte, 3.1V            |
| 01                                                                                                | 1 byte, 3.2V            |
| 02                                                                                                | 1 byte, 3.35V           |
| 03                                                                                                | 1 byte, 3.5V (default)  |

| Position 8 | On-Hook Speed                                                                                                    |
|------------|----------------------------------------------------------------------------------------------------|
|            | Adjusts how quickly line loop current equals zero (mA) after the TC26 has changed the state from Off-Hook to On-Hook. |
| 00         | 1 byte, less than 0.5ms (default)                                                                                     |
| 04         | 1 byte, 3ms +- 10%                                                                                                    |
| 0B         | 1 byte, 26ms +- 10% (Australia)                                                                                       |

| Position 9                                                                                                    | Activate Auto-calibration of the A/D converter:        |
|----------------------------------------------------------------------------------------------------|--------------------------------------------------------|
| Chooses the method to be used for the calibration of the TC26 A/D converter<br>(analog to digital converter used for digitalization of the analog telephone signals).<br>This calibration is necessary to adjust the A/D circuitry to the<br>exact line conditions present at the time of going off-hook.<br>The manual A/D calibration is the preferred method to be used. |                                                        |
| 00                                                                                                    | 1 byte, manual A/D calibration is being used (default) |
| 01                                                                                                    | 1 byte, auto-A/D calibration is being used             |

| Position 10                                                                   | Line voltage detection disabled/enabled                                                                                                    |
|-------------------------------------------------------------------------------|----------------------------------------------------------------------------------------------------|
| Prior to<br>telephon<br>If<br>Bu<br>vo<br>even<br>Therefo<br>Note<br>is not o | each outgoing call attempt TC26 interface checks whether the analogue<br>be line is connected and operational by the line voltage detection facility.<br>no line voltage is detected it is assumed that no line is connected<br>and the outgoing call will break with the error code "XH".<br>ut rarely there were situations observed in the field where the line<br>bltage detection was not working reliably (no line voltage detected<br>n if a working telephone lines was properly connected to the TC26).<br>re it is possible to disable the line voltage detection using this position.<br>that in the case line voltage detection would be disabled, and the line<br>connected, the outgoing call would break either with error "XJ" or "XL". |
| 00                                                                            | 1 byte, line voltage detection enabled (default)                                                                                                    |
| 01                                                                            | 1 byte, line voltage detection disabled                                                                                                    |

Config line 298 : 50 23 14 00 08 34 00 00 00 00 00 00 00 00 00 00,

Usage: 8 hex positions, Call progress detector parameters (8 last positions reserved)

| Position 1 Call progress tones detector relative sensitivity |                                                                                                    |
|--------------------------------------------------------------|----------------------------------------------------------------------------------------------------|
| It is ex                                                     | pressed in percent of the total signal energy, according to the formula:<br>Sensitivity=(CallProgressTonesEnergy*100)/TotalSignalEnergy |

| Position 1 | Call progress tones detector relative sensitivity                                                                                                    |  |
|------------|----------------------------------------------------------------------------------------------------|--|
| 50         | 1 byte, corresponds with sensitivity 80% (default)<br>If the call progress tone energy lies below this relative sensitivity, the call progress<br>tone will be not recognized. |  |

| Position 2 | Position 2 Call progress tones detector minimum energy level                                                                                                    |  |  |
|------------|----------------------------------------------------------------------------------------------------|--|--|
|            | It is in the range<br>from -10dBm to -35dBm                                                                                                    |  |  |
| 23         | 1 byte, corresponds with minimum level -35dBm (default)<br>If the call progress tone energy lies below this level, the signal is considered being<br>pure noise and thus call progress tone will be not recognized. |  |  |

| Position 3 | Position 3 Block size for the Call progress tones analysis in milliseconds |  |  |
|------------|----------------------------------------------------------------------------|--|--|
|            | Three values are possible: 10ms, 20ms, and 30ms                            |  |  |
| 14         | 1 byte, corresponds with block size 20ms (default)                         |  |  |

| Position 4 Reserved | Reserved |
|---------------------|----------|
|---------------------|----------|

| Position 5-8                                                                                                    | 2 CED fax tone detector coefficients that deploy a notch or band-pass filter                                                       |  |
|----------------------------------------------------------------------------------------------------|----------------------------------------------------------------------------------------------------|--|
| Each coef                                                                                                    | They detect the frequency range of the CED tone.<br>icient is an integer value occupying 2 byte positions, the MSB byte the first. |  |
| The default configuration deploys the notch filter in the frequency range 2100Hz (±5%) that detects the CED tone being generated by the terminating fax machine during an outgoing fax call. |                                                                                                    |  |
| This setting activates the detection of the CED fax tone being generated by the terminating fax machine during an outgoing fax call.                                                         |                                                                                                    |  |

Config line 299 : 01 63 01 90 01 BD 01 EA 00 00 00 00 00 00 00,

Usage: 16 hex positions, Call progress detector parameters

Position 8 Call progress tone detector coefficients that deploy a band-pass filter 1-16

They detect the frequency range of the call progress tone. Each coefficient is an integer value occupying 2 byte positions, the MSB byte the first. The default configuration deploys the band-pass filter in the frequency range 340Hz–500Hz according to the international standard ITU E.180/Q.35, which states that the accepted frequency for the dial, busy and ringing tones should be not less than 340Hz and not more than 500 Hz.

## Step 4: Use the LS1 by Voice Servers

This step is optional if the channel should be used for voice.

• It is strongly recommended to make an incoming/outgoing fax test call at end of step 3, even if it will be configured as dedicated voice channel in this step.

# Changes on the TCOSS Server

The UIF module on LS1 integrates the voice functionality. By default all channels are activated for fax and disabled for voice. Therefore the following configuration changes are possible.

| Action                           | Description                                                                                                    |
|----------------------------------|----------------------------------------------------------------------------------------------------|
| Enable incoming<br>voice support | To handle incoming calls, the received DDI/DMTF number must be converted into a number started with "V" in the UIF number conversion table. You must use different DDI numbers for incoming Fax and Voice message.<br>Example: Set configuration line 254 to "11~=V~" to forward all incoming calls with DDI numbers that starts with "1" to any VoiceMail server. |
| Disable incoming<br>fax support  | Fax reception is disabled if all DDI numbers are converted to "V" in the number conversion table. (All incoming calls including fax calls are routed to the voice server instead)<br>Example: Set configuration line 254 to "3~=V~".                                                                                                    |
| Enable outgoing<br>voice support | Set the position of configuration line 295 from "1" to "01" to make the channel available for outgoing voice calls.                                                                                                    |
| Disable outgoing<br>fax support  | Assign different channel group, such as G on those channels which should be disabled for fax and do not send any faxes via this group.                                                                                                    |

No other changes are required on TCOSS and the LS1.

## Changes on Voice Server

This section describes the changes required on voice server.

#### Installation

LS1 installation as a telephone system for TC/VoiceMail via setup is implemented with TC/SP 7.44.06. Make sure that you have selected TC/VoiceMail to be installed.

**1.** Select "TC Line Server One" as telephone system for TC/VoiceMail in the TC/SP setup. Other telephone systems installed before are removed by selecting LS1.

| FC/VoiceMail - Voice Telephone Systems |                    |  |
|----------------------------------------|--------------------|--|
| Enter or modify the parameters below   |                    |  |
| The Telephone system                   | TC Line Server One |  |
| ОК                                     | Cancel             |  |

**2.** Enter the IP address or hostname of the LS1 and a Password for the connection. IP address or hostname is mandatory for LS1 installation. If no password was set yet (first installation) and no password was entered by the user either, "tctech" is used as default.

| TC/VoiceMail - Voice Line Server Installation     | ×          |
|---------------------------------------------------|------------|
| Enter or modify the parameters below              |            |
| IP address of Line Server One                     | 10.11.2.12 |
| Password (default or '*' leaves existing setting) | *          |
| OK                                                | Cancel     |

**1** The setup of TC/SP 7.44.06 does not store which telephone system was selected, so that on every further installation it has to be selected again manually. Otherwise CT/Media, which is selected by default, would be installed and replace the LS1 as telephone system. This error is corrected within the TC/SP following to TC/SP 7.44.06.

#### Connection (LS1)

#### Registry keys used by TCE\_LS1:

#### HKEY LOCAL MACHINE\Software\Topcall\TCECP\TCRT\TCE LS1

| Registry Key | Туре  | Description                                                                  |
|--------------|-------|------------------------------------------------------------------------------|
| Tracelevel   | DWORD | 0 Errors only (default), 1 Messages, 2 Data, 4 TCP , 8 details, 0x10 handles |

| Registry Key  | Туре   | Description                                                                         |
|---------------|--------|-------------------------------------------------------------------------------------|
| IPToConnect   | String | IP Address or Host name of LS1                                                      |
| Password      | String | LS1 password. If is not already encrypted it will be encrypted by the voice server. |
| PorttoConnect | DWORD  | Optionally required if message port 5001 cannot be used.                            |
| Cs1TraceLevel | DWORD  | 0 Errors only (default), 1 Messages, 2 Data, 4 TCP, 8 everything                    |
| IPTimeout     | DWORD  | Timeout for TCP/IP operations (Default: 5000 ms)                                    |
| Priority      | DWORD  | Priority of this session in a fault tolerant system (Default: 1)                    |

| HKEY | LOCAL | MACHINE\Software | \Topcall\TCECP' | \TCRT\TCE | LS1\LAN000 |
|------|-------|------------------|-----------------|-----------|------------|

When TCECP is loading TCE\_LS1 for the first time these registry keys will be created automatically.

• At the moment only one LS1 is allowed per voice server and vice versa.

If "IPtoConnect" is set to the hostname make sure that this name is defined in the HOST file (c: \winnt\system32\drives\ect\HOST). At the moment it is not possible to change the connection-

port on the LS1 side. So it is not allowed to change the "PorttoConnect" – value from its default. This port will be used for messages only. Data will be sent to the next port (5002).

The priority of the session is used for fault tolerant systems. A priority of "1" is lower than "2", "3" and so on. If a session with a higher priority tries to connect to a LS1 the old session is closed and the new one becomes active.

# Fault Tolerant Installation

This section describes the fault tolerant installation.

## **KCS Fault Tolerance Overview**

This section gives an overview about KCS fault tolerance strategies. As a basic rule the fault tolerance ensures that KCS communication services are available even if any single component fails (single fault) without the need of manual intervention. In some cases, a single fault may lead to a short down time or/and reduced performance. If multiple faults occur, operation cannot be guaranteed.

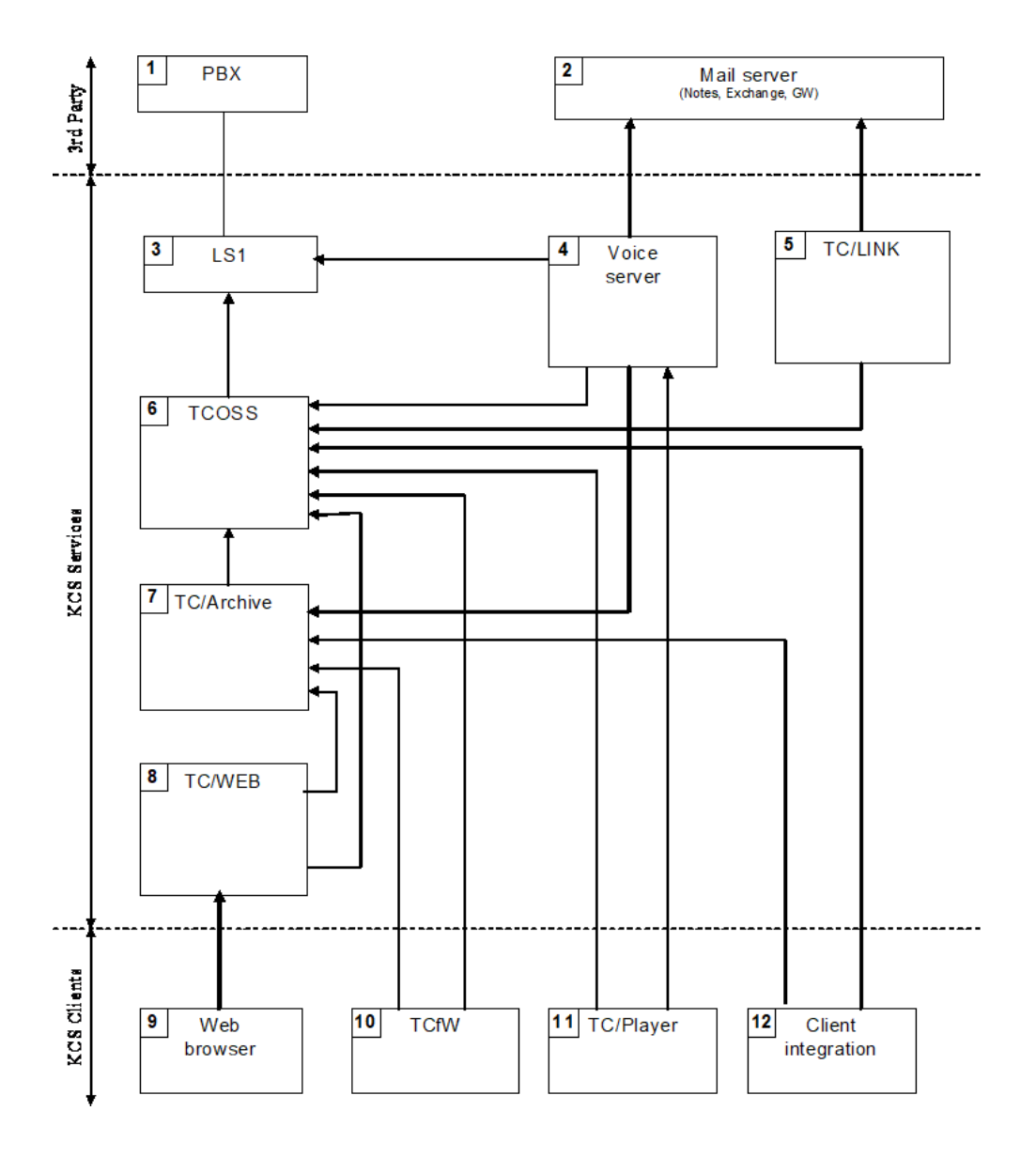

#### Typical KCS messaging structure overview

The fault tolerance strategy for each component described above is shown in the table below. The fail-over handling for line / LAN errors is described for the server component of the connection (=target of arrow in the drawing above).

| Ref | Application(s) | Description of fault tolerance                                                                                                    |
|-----|----------------|----------------------------------------------------------------------------------------------------|
| 1   | PBX            | Fault tolerance of BPX must be provided its manufacturer. If fault tolerance<br>is required for a PABX extension, incoming calls to this extension must be<br>distributed to multiple LS1. It's the responsibility of the PBX the select an<br>active line for incoming calls.<br>If any line to the PBX fails, KCS will arbitrary retry until it gets working line.<br>To avoid unnecessary retries the fax failure counter can be used to stop the<br>fax channel upon line problems. |

| Ref              | Application(s)        | Description of fault tolerance                                                                                                    |
|------------------|-----------------------|----------------------------------------------------------------------------------------------------|
| 2                | Mail server           | Fault tolerance must be provided by 3rd party company.                                                                                                    |
| 3                | Line Server Model 305 | At least two independent LS1 are required. TCOSS must be configured<br>to use both LS1. Since Voice Servers can be connected to one LS1 only,<br>multiple Voice Servers are required for fault tolerance with voice.<br>The line servers must be connected to two independent LANs in order to be<br>fault tolerant against a LAN failure. If the primary LAN fails both TCOSS and<br>Voice Server try to re-connected to LS1 on a 2nd fail-over LAN connection.<br>(See Failover LAN for Line Server for details.) |
| 4                | Voice Server          | For each used LS1 two independent Voice Servers are required with<br>different resource names and connection priorities. TC/Player must be<br>configured to first try the Voice Server with the highest priority. If this<br>server does not work it retries with a resource of a fallback voice server with<br>lower priority.                                                                                                    |
| 5                | KCS Links             | At least two independent Link Applications are required. Both Links can run parallel during normal operation. If one application fails, the remaining TC/Link continues exchange data between TCOSS und the mail system.                                                                                                    |
| 6                | TCOSS                 | TCOSS Tandem Server is required. In that case all clients (4, 5, 7, 8, 10, 11, 12) must use an alternative path to the secondary TCOSS server in order to access the server after the primary master fails.                                                                                                    |
| 7                | TC/Archive            | At least two independent TC/Archive servers are required. All clients (4, 10, 12) must use an alternative path to the archive server in order access the archive any archive server fails                                                                                                    |
| 8                | TC/Web                | At least two independent IIS with TC/Web are required. Transparent Fail-<br>over of TC/Web for clients has to be provided by ISS.                                                                                                    |
| 9, 10,<br>11, 12 | KCS Clients           | Fault tolerance for client applications is not required. If any client computer fails, the user has to repair it or has to use any other client computer. Since relevant data is stored on servers only, the user will not lose its communication data.                                                                                                    |

The following sections describe in detail about fault tolerance for voice systems and fail-over LAN support for LS1.

# Fault Tolerant Voice System

The fault tolerance of the voice server is achieved by running multiple instances of TC/ECP on the same machine connecting to different LS1 with different priorities. The LS1 Engine has a new parameter for its connection to a LS1, which is called connection priority. The software on the LS1 was changed to disconnect a connection with lower priority, if another connection with a higher priority is attempted. A connection attempt is refused, if the LS1 already has a connection with a higher priority. How this works is illustrated in the following example.

**Configuration Example** 

**Overview and Concept** 

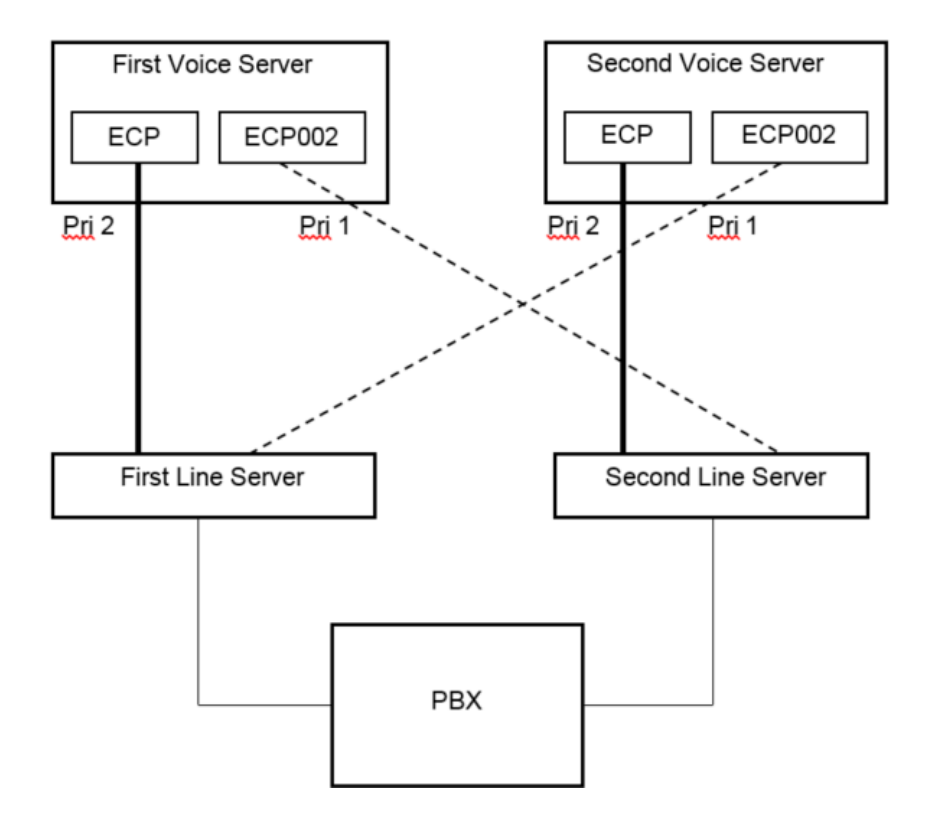

#### System in full fault tolerant state. Both voice servers are running

• First server and second server here do not necessarily mean a TCOSS Model 22x Tandem systems hardware, since it is not recommended to install TC/ECP on the same machine as the TCOSS. Consider this as two independent voice servers accessing the same KCS Server running on a different hardware, which can be a Model 22x Tandem system. The KCS Server itself is not shown in this drawing, since its fault tolerance has not been changed. It is handled by the Model 22x (Tandem System) as described in the TCOSS Configuration Manual.

Priority 2 is the higher priority. The line server accepts no priority 1 connection, if it is already connected with priority 2. On the other hand it disconnects from an already existing priority 1 connection, if a connection with priority 2 is attempted. If a connection is closed all active calls are disconnected before.

If now the first server becomes unavailable, the instance ECP on the second server will connect to the first line server.

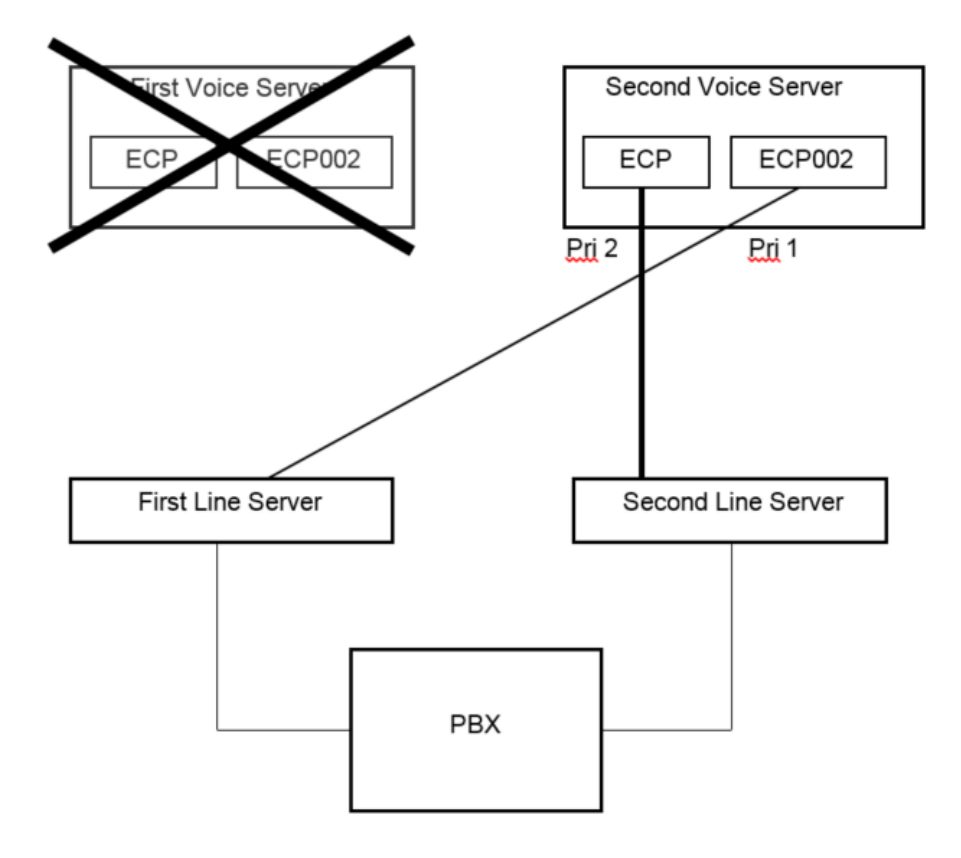

Primary Voice Server became unavailable (that is, Power off)

When the primary server is available again, its instance ECP it will attempt to connect to the first line server and the instance of ECP on the second server will be disconnected again. The system will return to the state shown in the first drawing. The same scenario can be applied with the second voice server becoming unavailable.

## Installation on the Voice Server

**1.** Install a TC/VoiceAccess as usual with a LS1 as telephone system with TC/SP setup. The Fault Tolerant Voice Configuration Tool will be installed in the Kofax Communication Server group in the start menu Programs.

| (        | Accessories                | Þ | L  |                                         |
|----------|----------------------------|---|----|-----------------------------------------|
| (        | VNC                        | ₽ |    |                                         |
| Ē        | Kofax Communication Server | Þ | 2  | Fault Tolerant Voice Configuration Tool |
| Ē.       | Texas Instruments          | Þ | ۵, | License Maintenance                     |
| (        | ANSI C Toolset             | ⊁ |    | TCCPUNR                                 |
| <b>.</b> | WinZip Pro                 | ۲ | 8  | TC Administrator Manual                 |

**2.** Assume that you have installed a LS1 with the IP address 10.11.2.1 as telephone system with TC/SP setup. Start the Tool. The following screen will appear.

| 🎪 fail_over_setup                                                                                | ×                                                                                          |
|--------------------------------------------------------------------------------------------------|--------------------------------------------------------------------------------------------|
| 1. Step<br>How many instances would you like Name of these instances<br>to install ?<br>2 TCECP0 | Note: this IP Address is set<br>by the TC/SP setup<br>IP of first Line Server<br>10.11.2.1 |
| 2.Step                                                                                           |                                                                                            |
| IP Address of second LineServer                                                                  | password                                                                                   |
| IP Address of third LineServer                                                                   | password                                                                                   |
| IP Address of fourth LineServer                                                                  | password                                                                                   |
| IP Address of fifth LineServer                                                                   | password                                                                                   |
| IP Address of sixth LineServer                                                                   | password                                                                                   |
| 3. Step<br>Copy config<br>Close                                                                  |                                                                                            |

You can now add (up to 6) ECP instances, which will inherit all settings from the first instance installed by TC/SP setup. If a TC/VoiceLink is installed on the first instance it will not be installed

on further instances (see section Restrictions for more information). To create a second instance enter the IP address and password of a second LS1 and press Copy config.

**1** If the voice system is an xSP installation, the TCECP instances are named TCECPxx in the registry where xx is the instance number. If you copy the registry key TCECP to TCECP01 on such a system you would destroy TCECP01 which is an independent xSP-instance of TCECP. To avoid this you can specify the name of the name for the fault-tolerance instances in the field *Name of these instances*. If you enter "TCECP"0, the fault-tolerance instances will be named then named TCECP002, TCECP003 and so on.

| fail_over_setup                                                                                                    | X                                                                                                    |
|----------------------------------------------------------------------------------------------------|----------------------------------------------------------------------------------------------------|
| 1. Step     How many instances would you like Name of these instances     to install ?     2     TCECP0     2 Step | Note: this IP Address is set<br>by the TC/SP setup<br>IP of first Line Server<br>10.11.2.1                                                                                                    |
| IP Address of second LineServer 10 11 2 2<br>IP Address of third LineServer                                        | password ****** password password passw |
| 3. Step<br>Copy config<br>Close                                                                                    |                                                                                                    |

All necessary registry entries for the second instance of TCECP (TCECP002) are created.
**3.** Run TC/SP setup on the second machine to install TC/VoiceAccess with an LS1 as telephone system. Take care to swap the IP addresses of the LS1s here. So you have to enter 10.11.2.2 as IP address for the LS1 in setup.

In the Fault Tolerant Voice Configuration Tool, enter 10.11.2.1 as IP address of the second LS1 and press Copy config.

| How many instances would you like Name of these instances to install ? | Note: this IP Address is set<br>by the TC/SP setup<br>IP of first Line Server<br>10.11.2.2 |
|------------------------------------------------------------------------|--------------------------------------------------------------------------------------------|
| 2.Step                                                                 |                                                                                            |
| IP Address of second LineServer 10 . 11 . 2 . 1                        | password *****                                                                             |
| IP Address of third LineServer                                         | password                                                                                   |
| IP Address of fourth LineServer                                        | password                                                                                   |
| IP Address of fifth LineServer                                         | password                                                                                   |
| IP Address of sixth LineServer                                         | password                                                                                   |
| - 3. Step<br>Copy config                                               |                                                                                            |

Configuration on the server side is complete. Now start the KCS service (TCSRV) on both servers. The instance ECP on the primary server connects to the first LS1 and the instance ECP on the second server connects to the second LS1. The system behaves fault tolerant as mentioned before in the overview.

# Specifying a Definite LS1 on the Client

If you want to play your message on your telephone, the TC/Player has to know on which LS1 you would like to play it. Let's assume the first LS1 is connected to another PBX than the second and your telephone is connected to the second LS1s PBX. In this case you would not like your message to be played on a telephone with the same number but connected to the PBX of the first LS1.

Therefore syntax for specifying multiple resources and servers was defined for TC/Player (version 4.03.00). These resources and servers can be entered in the TC/MC – Common Settings – Voice Server.

| TC Management Console |                                                                      |                                                    |
|-----------------------|----------------------------------------------------------------------|----------------------------------------------------|
| TC Applications       | Name of a voice server<br>Group membership<br>Voice Server Resources | TCV0ICE2;TCV0ICE3 TCV0ICE4 tel01\$tel02\$telephone |
| Not logged in         |                                                                      | OK Cancel Save                                     |

- 1. Name of a voice server: Specifies a list of voice servers to try separated by semicolons.
- **2. Group membership**: Specifies a group of voice servers to try. All voice servers assigned to this group are attempted additionally.
- **3. Voice Server Resources**: Specifies a list of resources separated by '\$'. These resources are the TC/ECP instances "Tel01" and "Tel02" from our example. On failures the resources are attempted on all servers specified in the first two fields. The order is first resource on first server, first resource on second server, second resource on first server, second resource on second server. If no resources are specified, TC/Player will use "telephone" by default.

Set these values for every client machine where the TC/Player is installed.

Alternatively you can specify the same directly when calling the TC/Player from the command line within the /output parameter. Refer to the *TC Player User Manual* for further details.

**1** It is suggested to configure **only the half of the users** to access **server 1** by default. The **other half of the users** should be configured to access **server 2** by default. This leads to less load for each server when many users access then at the same time.

# Involved Registry Values on the Server

TC/ECP registry key (must be copied and renamed manually)

| Position | HKLM\Software\Topcall\                                                                                                    |
|----------|----------------------------------------------------------------------------------------------------|
| Name     | TCECP0NN (0 = indicates that this is a fault-tolerance instance, noting for first instance;<br>NN = instance number, nothing for first instance) |
| Туре     | Кеу                                                                                                    |
| Meaning  | Each instance of TC/ECP has its own key. NN can be a number.                                                                                     |

#### LS1 Engine connection priority

| Position | HKLM\Software\Topcall\TCECPONN\TCRT\TCE_LS1\LanNNN (NNN = Lanlink number) |  |  |  |  |  |
|----------|---------------------------------------------------------------------------|--|--|--|--|--|
| Name     | Priority                                                                  |  |  |  |  |  |
| Туре     | REG_DW                                                                    |  |  |  |  |  |
| Default  | 1                                                                         |  |  |  |  |  |

| Meaning | Priority that the LS1 Engine uses to connect to the LS1. Higher value means higher priority. |
|---------|----------------------------------------------------------------------------------------------|
|---------|----------------------------------------------------------------------------------------------|

#### LS1 connection information

| Position | HKLM\Software\Topcall\TCECP0NN\TCRT\TCE_LS1\LanNNN (NNN = Lanlink number) |
|----------|---------------------------------------------------------------------------|
| Name     | IPToConnect, Password                                                     |
| Туре     | REG_SZ                                                                    |
| Default  | none                                                                      |
| Meaning  | IP address, password and port (optional) for each connected LS1.          |

#### TC/ECP instance command line

| Position | HKLM\Software\Topcall\TCECP0NN                                                                                                    |
|----------|----------------------------------------------------------------------------------------------------|
| Name     | Commandline                                                                                                    |
| Туре     | REG_SZ                                                                                                    |
| Default  | none                                                                                                    |
| Meaning  | The command that is executed, to start the instance of TC/ECP.<br>Format: Filename [Parameter].<br>The optional parameter specifies the name of the own TC/ECP instance (which registry key<br>to use). |

#### TC/Srv command line parameter

| Position | HKLM\Software\Topcall\Boot                                                                                                    |
|----------|----------------------------------------------------------------------------------------------------|
| Name     | Commandline                                                                                                    |
| Туре     | REG_SZ                                                                                                    |
| Default  | none                                                                                                    |
| Meaning  | The applications to start by KCS service on startup. If "TCECP002" is added here, TCSRV will look for a value HKLM\Software\Topcall\TCECP002\Commandline and execute it. The file tcecp.exe is not required to be copied to tcecp002.exe. |

#### Remote engine fake resources

| Position | HKLM\Software\Topcall\TCECP0NN\TCRT                                                                |
|----------|----------------------------------------------------------------------------------------------------|
| Name     | RemFakeResouces                                                                                    |
| Туре     | REG_STRING                                                                                         |
| Default  | none                                                                                               |
| Meaning  | Defines "aliases" which can be used to access the TC/ECP instance via TC/Player. Separated by ";". |

# Requirements

• TTS engines need to be used by more than one process. Both instances of TC/ECP running on one machine initialize and use the TTS engines. The TTS engines must allow that.

• The double number of TTS licenses is required. Since the TTS engines are used a second time, the double number of TTS channel licenses must be provided.

## Restrictions

• If TC/VoiceLink is running on the second ECP instance, messages polled by this instance cannot be sent out and will go to "ACTIVE". Therefore the fault tolerant voice installation tool will remove the VoiceLink for all instances but the first one.

## Hints

- If a configuration change is made in the TC/ECP registry key it is recommended to make the configuration change on the first instance (key "TCECP") at first. Then use the Fault Tolerant Voice Configuration Tool to copy the changes to the other instances with "Copy config".
- It is recommended that the involved LS1s have the same number on the PBX to make the system more symmetric.

# Failover LAN for Line Server

The Line server Model 305 now supports both LAN connections to allow fail-over LAN connections between TCOSS/Voice Server and LS1. The description starts with general information about TCP/ IP. This information is not LS1 specific, but it is very helpful for understanding the Fail-over LAN configuration with an LS1.

## **IP** Fundamentals

This section describes the IP fundamentals.

## **Overview of IP Address Assignment**

Each computer on a TCP/IP network must be identified by a unique 32-bit IP address to be able to communicate on a private network or the Internet. IP addresses can be grouped into two classes of IP addresses, public IP addresses and private IP addresses. These address classes are assigned by the Internet Assigned Numbers Authority (IANA), which is responsible for the management and assignment of IP addresses on the Internet and to private organizations.

## **Public IP Addresses**

On the Internet, the IANA assigns groups of IP addresses to organizations. The organizations can then assign IP addresses within those groups to individual computers. This prevents multiple computers from having the same IP address. For a computer to be visible on the Internet, it must be reachable through a public IP address.

The public IP address based computer can be assigned through a Dynamic Host Configuration Protocol (DHCP) server available in your enterprise network, configured manually, or provided by an Internet service provider (ISP) through a dial-up connection.

#### **Private IP Addresses**

The IANA has reserved a certain number of IP addresses that are never used on the global Internet. These private IP addresses are used for networks that do not want to directly connect to the Internet, but require IP connectivity. For example, a user wanting to connect multiple computers in a home network you can use the Automatic Private IP Addressing (APIPA) feature to allow each computer to automatically assign itself a private IP address. The user does not need to configure an IP address for each computer, nor is a DHCP server needed.

Internet connectivity can be obtained in a network by using private IP addressing through the use of a computer with proxy or network address translator (NAT) capabilities. Windows operating systems include the Internet Connection Sharing (ICS) feature that provides NAT services to clients in a private network.

Dynamic Host Configuration Protocol (DHCP): A configured DHCP server provides a database of available IP addresses. The server can also be set up to provide configuration options for DHCP clients, including addresses of DNS and WINS servers, gateway addresses, and other information. At start-up, each DHCP client requests configuration data from the server, permitting automatic configuration of the IP address, subnet mask and other options. The IP address is assigned to each client for an amount of time determined at the server, called a lease, which can be periodically renewed. At conclusion of the lease, the client attempts to renew the lease, or the IP address is returned to the database and is made available to other DHCP clients. DHCP provides an efficient IP configuration option for larger networks, providing simplified client configuration, and reuse of IP addresses.

## **Automatic Private IP Addressing**

Automatic Private IP Addressing (APIPA) is appropriate for simple networks that have only one subnet. With APIPA, if no DHCP server is available, the computer automatically assigns itself a private IP address. If a DHCP server later becomes available, the computer changes its IP address to one obtained from a DHCP server. Computers using APIPA addresses can communicate only with other computers using APIPA addresses, on the same subnet. They are not directly reachable from the Internet.

## **Static IP Addressing**

With static IP addressing, you must manually configure the IP address.

## Overview of IP Routing

Multiple TCP/IP networks are interconnected by routers, devices that forward IP packets from one subnet to another.

When IP prepares to send a packet, it inserts the local (source) IP address and the destination address of the packet in the IP header. It then examines the destination address, compares it to a locally maintained route table, and takes appropriate action based on what it finds. There are three possible actions:

- 1. IP can pass the packet up to a protocol layer above IP on the local host.
- 2. The packet can be forwarded through one of the locally attached network adapters.
- **3.** The packet can be discarded.

IP finds a match of the destination address in the routing table from the specific to the general in the following order:

- An exact match (host route).
- A match for the locally attached subnet (subnet route).
- A match for the default gateway (default route)

If a default gateway has not been specified, the packet is discarded.

Because the default gateway contains information about the network IDs of the other networks in the internetwork, it can forward the packet to other routers until the packet is eventually delivered to a router connected to the subnet of the destination.

## **Private Addresses**

Each IP node requires an IP address that is globally unique to the IP internetwork. In the case of the Internet, each IP node on a network connected to the Internet requires an IP address that is globally unique to the Internet. As the Internet grew, organizations connecting to the Internet required a public address for each node on their intranets. This requirement placed a huge demand on the pool of available public addresses.

When analyzing the addressing needs of organizations, the designers of the Internet noted that, for many organizations, most of the hosts on the organization's intranet did not require direct connectivity to Internet hosts. Those hosts that did require a specific set of Internet services, such as the World Wide Web access and e-mail, typically access the Internet services through application layer gateways, such as proxy servers and e-mail servers. The result is that most organizations only required a small amount of public addresses for those nodes (such as proxies, routers, firewalls, and translators) that were directly connected to the Internet.

For the hosts within the organization that do not require direct access to the Internet, IP addresses that do not duplicate already-assigned public addresses are required. To solve this addressing problem, the Internet designers reserved a portion of the IP address space and named this space the private address space. An IP address in the private address space is never assigned as a public address. IP addresses within the private address space are known as private addresses. Because the public and private address spaces do not overlap, private addresses never duplicate public addresses.

The private address space specified in RFC 1597 is defined by the following three address blocks:

| 10.0.0/8       | The 10.0.0.0/8 private network is a class A network ID that allows the following range of valid IP addresses: 10.0.0.1 to 10.255.255.254. The 10.0.0.0/8 private network has 24 host bits which can be used for any subnetting scheme within the private organization.                                                                                       |
|----------------|----------------------------------------------------------------------------------------------------|
| 172.16.0.0/12  | The 172.16.0.0/12 private network can be interpreted either as a block of 16 class B network IDs or as a 20-bit assignable address space (20 host bits) which can be used for any subnetting scheme within the private organization. The 172.16.0.0/12 private network allows the following range of valid IP addresses: 172.16.0.1 to 172.31.255.254.       |
| 192.168.0.0/16 | The 192.168.0.0/16 private network can be interpreted either as a block of 256 class C network IDs or as a 16-bit assignable address space (16 host bits), which can be used for any subnetting scheme within the private organization. The 192.168.0.0/16 private network allows the following range of valid IP addresses: 192.168.0.1 to 192.168.255.254. |

The result of many organizations using private addresses is that the private address space is reused, helping to prevent the depletion of public addresses.

Since the IP addresses in the private address space will never be assigned by the InterNIC as public addresses, there will never exist routes in the Internet routers for private addresses. Traffic to destination private addresses are not reachable on the Internet. Therefore, Internet traffic from a host that has a private address must either send its requests to an application layer gateway (such

as a proxy server), which has a valid public address, or have its private address translated into a valid public address by a network address translator (NAT) before it is sent on the Internet.

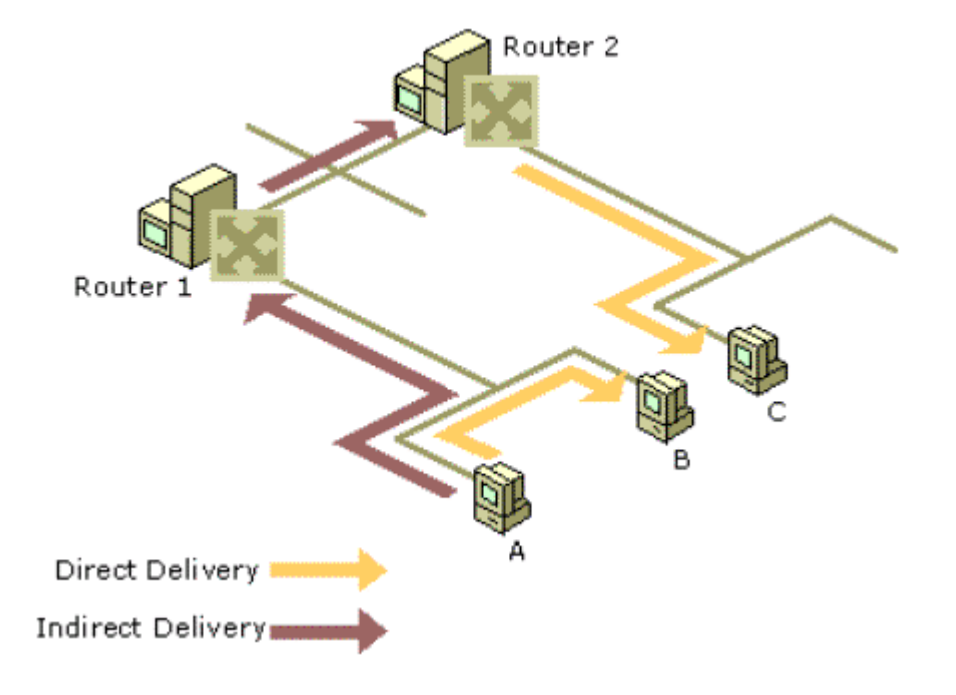

## Picture taken from Microsoft MSDN

#### **IP Routing**

Some examples for a network setup are given in the following table.

| Network Address | Netmask         | Gateway<br>Address | Interface    | Metric | Purpose                         |
|-----------------|-----------------|--------------------|--------------|--------|---------------------------------|
| 127.0.0.0       | 255.0.0.0       | 127.0.0.1          | 127.0.0.1    | 1      | Loopback<br>Network             |
| 157.55.16.0     | 255.255.240.0   | 157.55.27.90       | 157.55.27.90 | 1      | Directly<br>Attached<br>Network |
| 157.55.27.90    | 255.255.255.255 | 127.0.0.1          | 127.0.0.1    | 1      | Local Host                      |
| 157.55.255.255  | 255.255.255.255 | 157.55.27.90       | 157.55.27.90 | 1      | Network<br>Broadcast            |
| 255.255.255.255 | 255.255.255.255 | 157.55.27.90       | 157.55.27.90 | 1      | Limited<br>Broadcast            |

- **Loopback Network**: The loopback network entry is designed to take any IP address of the form 127.x.y.z and forward it to the special loopback address of 127.0.0.1.
- **Directly Attached Network**: The local network entry corresponds to the directly attached network. IP packets destined for the directly attached network are not forwarded to a router but sent directly to the destination. Note that the Gateway Address and Interface column are the IP

address of the node. This indicates that the packet will be sent out the network interface card corresponding to the node's IP address.

- Local Host: The local host entry is a host route (subnet mask of 255.255.255.255) corresponding to the IP address of the host. All IP datagrams to the IP address of the host are forwarded to the loopback address.
- **Network Broadcast** : The network broadcast entry is a host route (subnet mask of 255.255.255.255) corresponding to the all-subnets directed broadcast address (all subnets of class B network ID 157.55.0.0). Packets addressed to the all-subnets directed broadcast will be sent out the network interface card corresponding to the node's IP address.
- **Limited Broadcast** : The limited broadcast address is a host route (subnet mask of 255.255.255). Packets addressed to the limited broadcast are sent out the network interface card corresponding to the node's IP address.

## **Physical Address Resolution**

Based on the destination IP address and the route determination process, IP determines the forwarding IP address and interface to be used to forward the packet. IP then hands the IP packet, the forwarding IP address, and the interface to ARP.

If the forwarding IP address is the same as the destination IP address, then ARP performs a direct delivery. In a direct delivery, the MAC address corresponding to the destination IP address must be resolved.

If the forwarding IP address is not the same as the destination IP address, then ARP performs an indirect delivery. The forwarding IP address is the IP address of a router between the current IP node and the final destination. In an indirect delivery, the MAC address corresponding to the IP address of the router must be resolved.

To resolve a forwarding IP address to its MAC address, ARP uses the broadcasting facility on shared access networking technologies (such as Ethernet or Token Ring) to send out a broadcast ARP Request frame. An ARP Reply, containing the MAC address corresponding to the desired forwarding IP address, is sent back to the sender of the ARP Request.

## The ARP Cache

To keep the number of broadcast ARP Request frames to a minimum, many TCP/IP protocol stacks incorporate an ARP cache, a table of recently resolved IP addresses and their corresponding MAC addresses. The ARP cache is checked first before sending an ARP Request frame. Each interface has its own ARP cache.

Depending on the vendor implementation, the ARP cache entries can be dynamic (based on ARP Replies) or static:

- Static ARP cache entries: These entries are permanent and are manually added using a TCP/IP utility such as the ARP utility provided with Windows. They are used to prevent ARP Requests for commonly used local IP addresses, such as routers and servers. The problem with static ARP entries is that they have to be manually updated when network interface equipment changes.
- Dynamic ARP cache entries: These entries have a time-out value associated with them to remove entries in the cache after a specified period of time. Dynamic ARP cache entries for Windows TCP/ IP are given a maximum time of ten minutes before being removed.

To view the ARP cache on a Windows computer, type arp -a at a Windows command prompt.

## **The ARP Process**

IP sends information to ARP. ARP receives the IP packet, the forwarding IP address, and the interface to be used to forward the packet.

Based on the interface and the forwarding IP address, ARP consults the appropriate ARP cache for an entry for the forwarding IP address.

If the mapping is not found, ARP builds an ARP Request frame containing the MAC Address of the interface sending the ARP Request, the IP address of the interface sending the ARP Request, and the forwarding IP address. ARP then broadcasts the ARP Request using the appropriate interface.

All hosts receive the broadcast frame and the ARP Request is processed. If the receiving host's IP address matches the requested IP address (the forwarding IP address), its ARP cache is updated with the address mapping of the sender of the ARP Request.

If the receiving host's IP address does not match the requested IP address, the ARP request is silently discarded.

An ARP Reply is formulated containing the requested MAC address and sent directly to the sender of the ARP Request.

When the ARP Reply is received by the sender of the ARP Request, it updates its ARP cache with the address mapping.

Between the ARP Request and the ARP Reply, both hosts have each other's address mappings in their ARP caches.

The IP packet is sent to the MAC address of the forwarding host by addressing it to the resolved MAC address.

## **ARP Commands**

In the command prompt type the following command:

arp -a

You will get a list of known IP addresses with the corresponding MAC addresses as shown in the image below.

| C:\WINNT\System32\cmd.exe                                                                                                    |                                                                                                    |                                                                                              |  |
|----------------------------------------------------------------------------------------------------|----------------------------------------------------------------------------------------------------|----------------------------------------------------------------------------------------------|--|
| C:\>arp -a<br>Interface: 10.168.4.245<br>Internet Address<br>10.0.0.1<br>10.0.52.211<br>10.1.0.105<br>10.1.0.116<br>10.1.0.127<br>10.1.0.160<br>10.11.12.13<br>10.20.1.1<br>10.168.5.180<br>C:\> | on Interface 0x2<br>Physical Address<br>00-50-04-0f-5a-64<br>00-03-c5-00-34-d3<br>00-60-08-5e-88-b2<br>00-07-e9-15-35-1d<br>00-60-08-5e-88-4d<br>00-07-e9-15-39-9a<br>00-07-e9-15-39-58<br>00-10-5a-c2-bc-60<br>00-04-76-ed-39-d3 | Type<br>dynamic<br>dynamic<br>dynamic<br>dynamic<br>dynamic<br>dynamic<br>dynamic<br>dynamic |  |
|                                                                                                    |                                                                                                    |                                                                                              |  |

As the IP addresses can change, it is useful to clear this ARP cache by typing the following command:

arp -d \*

#### **Ping Commands**

As described above, packages from one subnet to another can only be routed by a router.

If a computer (or line server) has two or more network cards configured in the same subnet, the package may arrive on the first interface and could be sent out on the *second* one. Windows can handle this problem, but line server cannot. **Therefore, it is absolutely necessary that the two interfaces are in separate subnets.** See line server setup section for more information.

## Installation

This section describes installation of a Line Server with Failover LAN. We assume that the reader is familiar with installing Line Server for a single LAN connection and hence describe the differences only.

The installation is described with the following steps:

- 1. Define the network architecture and IP addresses
- 2. Configure the network settings on LS1
- 3. Configure the network settings on the TCOSS and Voice Server
- 4. Test Network configuration
- 5. Configuration on TCOSS and Voice Server

## Step 1: Define the Network Architecture and IP Addresses

In order to leverage a second LAN connection between TCOSS/Voice Servers and Line Servers, you will need to have separate subnets for both connections. Therefore you will need some private IP address ranges. See Overview of IP Address Assignment for more details.

Sample network architecture is shown below. It is recommended to make a similar drawing with the IP addresses and network masks used in you installation.

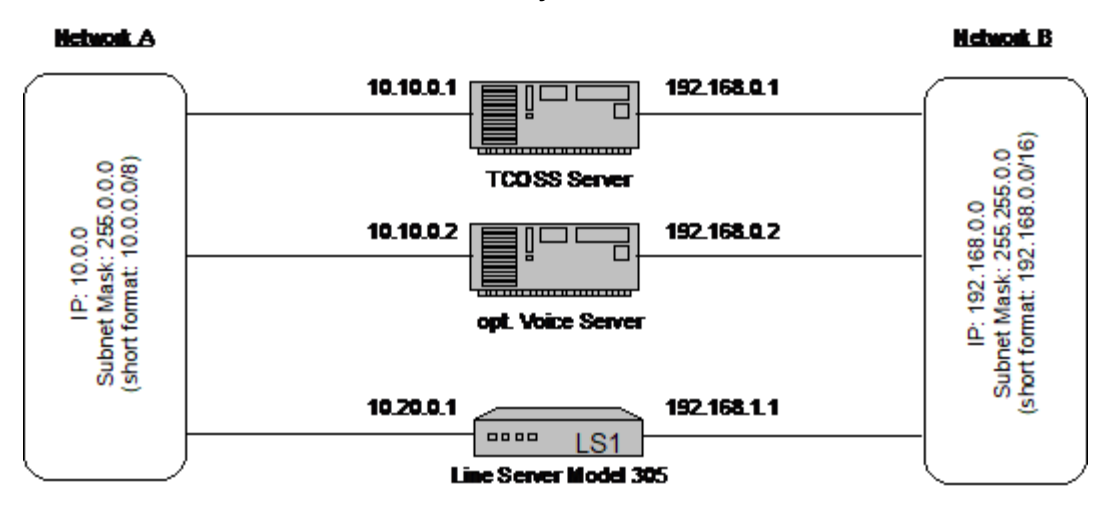

#### 0

- Fail-over LAN will not work if you just take another cable to connect Line Server to the same subnet (network) again.
- Depending on security policies and bandwidth requirements, you can either use dedicated networks or share the network with, such as Client Server connection, TCOSS Tandem Server connection, and others.
- If you are using dynamically IP addresses the IP range of the DNS Server must be considered.
- If any server does not have 2 LAN ports a router that connects both networks is required.
- If multiple TCOSS servers are trying to connect to the same Line Server, the first will get the connection. The LAN link priority will not be used for the connection between TCOSS and Line Server. This problem is known as error 8688.
- If TCOSS/TCECP and LS1 are in different subnets, these networks must be connected via routers, where at least one of these routers must support Network Address Translation (NAT) for TCP/IP connections to LS1. See Installation Examples for more details.

#### Verification of this step:

 Mask "network mask A" with "network mask B" to get a common network mask. Some values are shown below.

| Network Mask A | Network Mask B | Common Network Mask |
|----------------|----------------|---------------------|
| 255.0.0.0      | 255.255.255.0  | 255.0.0.0           |

| Network Mask A | Network Mask B | Common Network Mask |
|----------------|----------------|---------------------|
| 255.255.0.0    | 255.255.255.0  | 255.255.0.0         |
| 255.255.255.0  | 255.0.0.0      | 255.0.0.0           |
| 255.255.0.0    | 255.255.0.0    | 255.255.0.0         |

• Mask the "IP address of network A" and "IP address of network B" with the "common network mask". If the resulting IP address is the same, then both networks overlap. Some examples are shown below.

| Network A: IP/Mask      | Network B: IP/Mask      | Common Mask | Overlap? |
|-------------------------|-------------------------|-------------|----------|
| 10.30.1.103/255.0.0.0   | 10.40.1.104/255.0.0.0   | 255.0.0.0   | yes      |
| 10.30.1.103/255.255.0.0 | 10.40.1.104/255.255.0.0 | 255.255.0.0 | no       |
| 10.30.1.103/255.255.0.0 | 10.30.2.103/255.255.0.0 | 255.255.0.0 | yes      |
| 10.30.1.103/255.0.0.0   | 192.168.0.0/255.255.0.0 | 255.0.0.0   | no       |

• If networks overlap, the network mask or IP address must be changed.

## Step 2: Configuring Line Server

On Line Server, in the LSD configuration panel, assign an additional IP address and subnet mask for LAN2.

| 🖊 Configure                  |                            |                                   |
|------------------------------|----------------------------|-----------------------------------|
|                              | LAN1                       | LAN2                              |
| LAN Mode                     | auto negotiation 🗸 🗸       | auto negotiation 🛛 🗸              |
| IP Address                   | 192.168.0.207              | 100.100.100.234                   |
| Network Mask                 | 255.0.0.0                  | 255.255.255.0                     |
| Default Gateway              | 192.168.123.123            | 100.100.100.100                   |
|                              |                            |                                   |
| Password                     | *****                      |                                   |
| Confirm Password             | ****                       |                                   |
| TCOSS Connect Timeout [s]    | 9999                       |                                   |
| Serial Number                | 1234                       |                                   |
| 🔲 enable TcpMeter Support    | enable GSM Encryption      |                                   |
| Load Configuration from File | Save Configuration to File | Save Configuration to Line Server |

#### 0

- The IP address of the second LAN interface is not visible on the display and cannot be set with the buttons on the LS1.
- It is only possible to set one gateway on LS1. Therefore, you cannot open a connection on the second interface if the first one is down. This is not a serious problem as the Line Server is only a server.

## Step 3: Configuring Application Server

It is assumed that the TCOSS and Voice server has at least LAN interfaces. (Otherwise, an external router is required).

Use Windows Control Panel to configure the Network address of second LAN connection on servers that are using the LS1.

| Internet Protocol (TCP/IP) Properties                                                                                                    | Internet Protocol (TCP/IP) Properties                                                                                                    |
|----------------------------------------------------------------------------------------------------|----------------------------------------------------------------------------------------------------|
| General                                                                                                    | General                                                                                                    |
| You can get IP settings assigned automatically if your network supports<br>this capability. Otherwise, you need to ask your network administrator for<br>the appropriate IP settings. | You can get IP settings assigned automatically if your network supports<br>this capability. Otherwise, you need to ask your network administrator for<br>the appropriate IP settings. |
| Obtain an IP address automatically                                                                                                    | Obtain an IP address automatically                                                                                                    |
| Use the following IP address:                                                                                                    | Use the following IP address:                                                                                                    |
| IP address: 10 . 40 . 0 . 100                                                                                                    | IP address: 10 . 30 . 0 . 100                                                                                                    |
| Subnet mask: 255 . 255 . 0 . 0                                                                                                    | Subnet mask: 255.255.0.0                                                                                                    |
| Default gateway: 10 . 40 . 0 . 1                                                                                                    | Default gateway: 10 . 30 . 0 . 1                                                                                                    |
| C Obtain DNS server address automatically                                                                                                    | C Obtain DNS server address automatically                                                                                                    |
| Use the following DNS server addresses:                                                                                                    | Use the following DNS server addresses:                                                                                                    |
| Preferred DNS server:                                                                                                    | Preferred DNS server:                                                                                                    |
| Alternate DNS server:                                                                                                    | Alternate DNS server:                                                                                                    |
| Advanced                                                                                                    | Advanced                                                                                                    |
| OK Cancel                                                                                                    | OK Cancel                                                                                                    |

• The default Gateway is required if an IP Connection should be established to another network (such as the internet or any other customer LAN).

## Step 4: Test Network Configuration

This step is recommended to verify both the configuration changes in the previous steps and network hardware with simple Windows utilities.

 Verify that all network ports are connected and LS1 is running ("waiting for TCOSS" or "x/y active" on LCD). • Open a command prompt on the TCOSS Server and try to ping both IP addresses of LS1. **Example**:

```
C:\>ping 10.20.0.1
...
C:\>ping 192.168.1.1
...
```

• If the ping was successful, the correct network configuration should be checked with an "arp –a" command. See the screens below:

## Sample 1: Bad configuration

| Select C:\WINNT\System32\cmd.exe                                                                                                    | - 🗆 🗵 |
|----------------------------------------------------------------------------------------------------|-------|
| C:\>arp -a<br>Interface: 10.168.4.245 on Interface 8x2<br>Internet Address Physical Address Type<br>10.0.0.1 00-50-04-0f-5a-64 dynamic<br>10.0.52.211 00-03-c5-00-34-d3 dynamic<br>10.30.1.103 00-07-57-00-01-35 dynamic<br>10.40.1.104 00-07-57-00-01-35 dynamic<br>10.168.5.180 00-04-76-ed-39-d3 dynamic<br>C:\><br>Wrong configuration, because both IP<br>addresses are connected with the network<br>port (physical address) |       |

**Sample 2**: Good configuration: (IP addresses 10.30.1.103 and 10.30.1.104 have different physical addresses)

| Select C:\WINNT\System32\cmd.exe                                                                                                    |                                                                              | - 🗆 🗵    |
|----------------------------------------------------------------------------------------------------|------------------------------------------------------------------------------|----------|
| C:\}arp -a                                                                                                    |                                                                              | <u>^</u> |
| Interface:         10.168.5.180         on         Interface         0x100000           Internet Address         Physical Address         10.0.0.1         00-50-64-0f-5a-64         00-10-4b-dc-93-9d           10.0.0.8         00-10-4b-dc-93-9d         00-0-0-81-21-b0-b3         10.1.0.105         00-60-88-5e-88-b2           10.1.68.3.99         00-04-76-e4-4d-b3         00-04-76-e4-4d-b3         00-04-76-e4-4d-b3 | 13<br>Type<br>dynamic<br>dynamic<br>dynamic<br>dynamic<br>dynamic<br>dynamic |          |
| Interface: 10.40.0.100 on Interface 0x1000004<br>Internet Address Physical Address<br>10.40.1.104 00-07-57-00-01-35                                                                                                    | Туре<br>dynamic                                                              |          |
| Interface: 10.30.0.100 on Interface 0x1000005<br>Internet Address Physical Address<br>19.6.8.8 09.15 db 22.9d<br>10.30.1.103 00-07-57-00-01-34                                                                                                    | Type<br>dynamic<br>dynamic                                                   |          |
| C:\>                                                                                                    |                                                                              | -        |

• If all previous tests were successful, you can make the a final test with the ping command to both IP addresses where one of both LANs are disconnected:

| Network A    | Network B    | Ping to IP Address of<br>Network A | Ping to IP Address of<br>Network B |
|--------------|--------------|------------------------------------|------------------------------------|
| ОК           | ОК           | ОК                                 | ОК                                 |
| disconnected | ОК           | failed                             | ОК                                 |
| ОК           | disconnected | ОК                                 | must fail                          |
| disconnected | disconnected | must fail                          | must fail                          |

• The tests described above should also be done with all Voice Servers.

## Step 5: Configuration on TCOSS and Voice Server

## **Configuring LanLink (TCOSS)**

The meaning of the registry key "IpToConnect" in HKLM/Software/Topcall/Tcoss/Link/ LAN000-LAN999 subkeys has been extended to the following syntax:

<ip-lan1> [ `|' <ip-lan2>]

That is, the IP address of the Line Server over the Failover connection can be optionally specified, separated by the pipe character. Example:

192.168.0.3 | 10.0.1.3

The spaces between the addresses and the pipe symbol are optional.

## **Configuring TC/Voicemail**

Similar to the TCOSS registry key, the IpToConnect value under HKLM/Software/Topcall/Tcecp/Tcrt/Tce\_ls1/LAN000 has been extended in syntax.

#### Testing

To test the installation, just send messages (FAX or Voice) as usual. Then, unplug one cable of LAN1. After one minute, LS1 must reboot and a new connection must be established on the second network interface. Re-plug the cable and try the same by unplugging LAN2.

## Hint

After a failover to the secondary LAN connection, the line server keeps using this secondary connection, even if the primary connection is available again. In case of a reboot or a further connection problem, TCOSS will again try to connect to the LS1, starting with the first address being specified.

## Installation Examples

The simplest example is shown in the previous section, Define the Network Architecture and IP Addresses. This section gives you an overview about some more complex network connections.

Due to implementation restrictions (only one default gateway can be configured, refer to error 10426) there are the following restrictions when using different sub-nets between TCOSS/TCECP and LS1.

# NIC 2 of LS1 must either be in the same sub-net as TCOSS/TCECP or it must be connected with a router that supports Network Address Translation (NAT) for TCP/IP connections to NIC 2 on LS1.

TCOSS/Voice Server and LS1 Are in Different Subnets

NIC 1 is connected via router. NIC 2 is connected with any router that supports NAT.

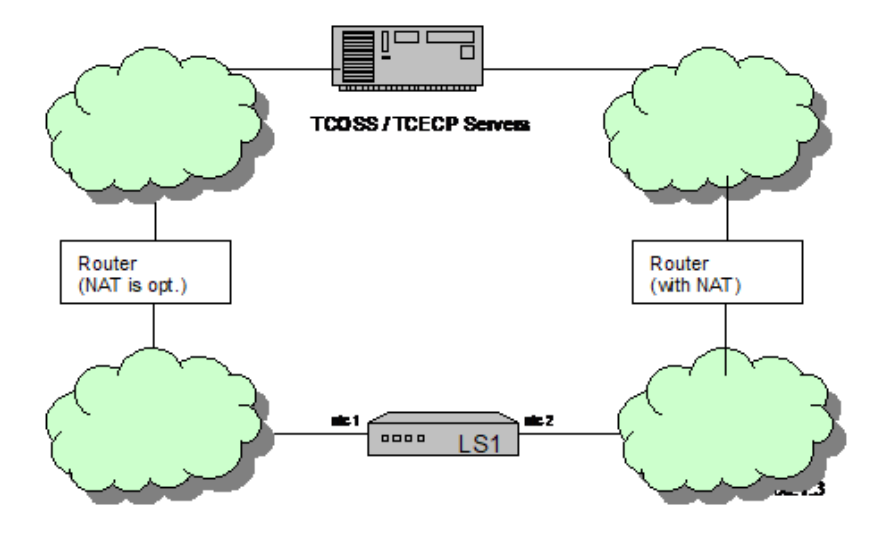

## Routers Between TCOSS/Voice Server and LS1 Do Not Support NAT

If the network infrastructure is like shown in example 1, but both routers do not support (or have enabled) NAT, then you can use an extra router (router 5) that provides NAT as shown in the example below.

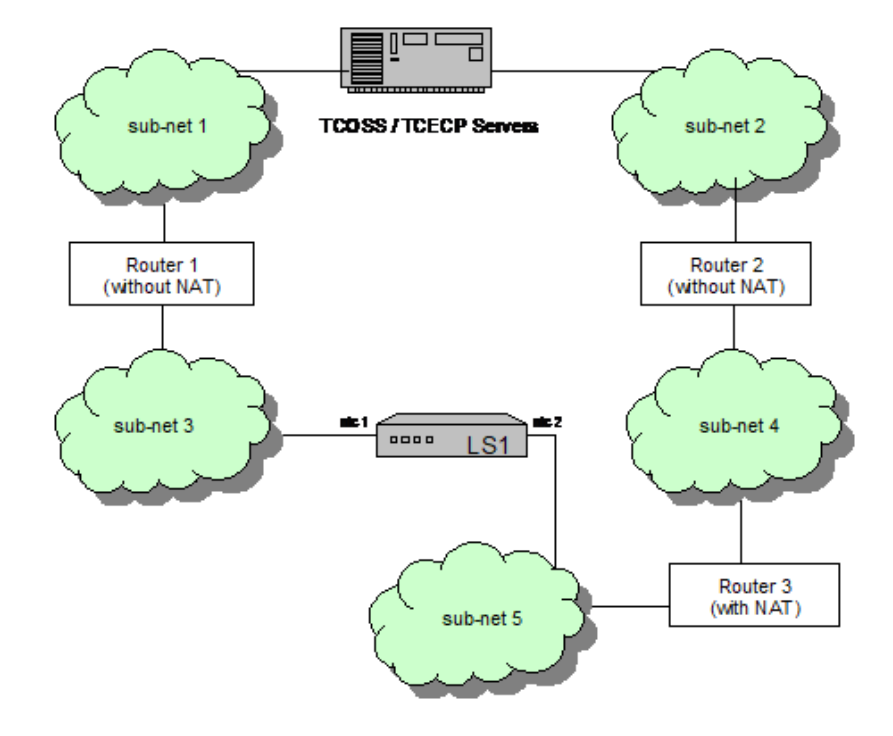

# TCOSS/Voice Server Use Only One Subnet

If the TCOSS/Voice Server is connected to a single subnet, then you have to use a router with NAT for fault tolerant LAN with LS1 as shown in the example below.

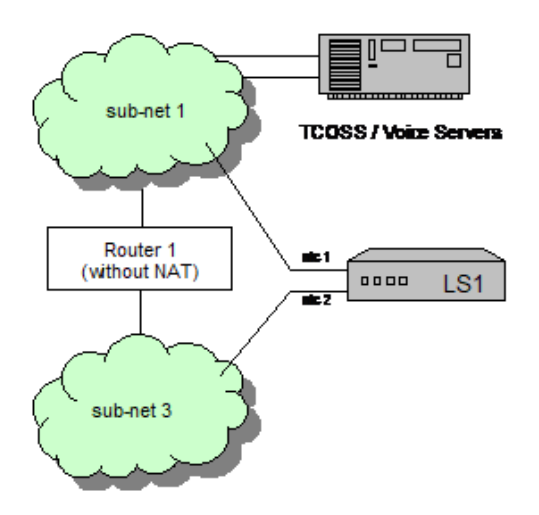

A configuration example is shown in the next section.

## Fault Tolerant System with Firewalls

Assume that you want to have both a fault tolerant message and line server where a firewall is required (due to customers security policies) between the message server and line server.

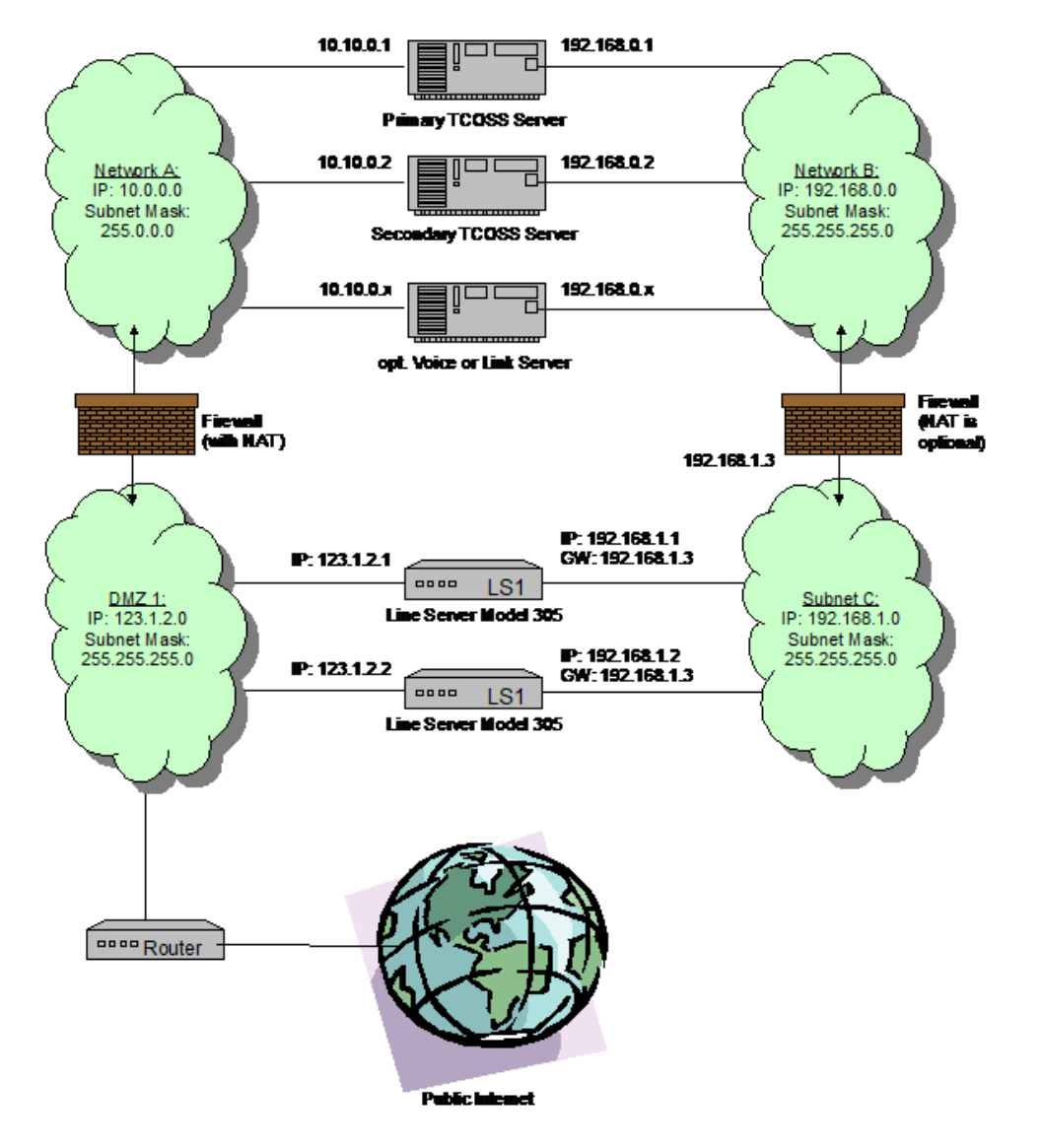

# **Backward Compatibility**

Failover LAN is backward compatible to existing installations. That is, you can use a FailoverLanenabled version of Line Server with a non-failover-enabled version of TCOSS, and vice versa. Of course if not both modules are FailoverLan-enabled, the second LAN cannot be used as failover line.

# Remote Upgrade of Firmware

It is possible to maintain the Line Server Model 305 (LS1) remote over an IP connection by using a device server.

Device servers are also called COM servers because they have a COM port and an Ethernet adapter with an assigned IP address. They can connect a device on the COM port to an IP network by using the telnet protocol.

The device server can accept telnet sessions on the Ethernet adapter. The data that is received within the telnet session is written to the device on the COM port. In the other direction the device server sends data it reads from the device on the COM port to the target of the telnet session.

Connecting the LS1 to the COM port of a device server makes it possible to configure the LS1 over an IP network using KCS Line Server Diagnostic Tool (LSD).

Since LSD cannot make a telnet session to the device server on its own, a COM redirecting driver has to be installed on the same machine that does this task. The COM redirecting driver simulates a virtual COM port. LSD can use this virtual COM port as usual. See the picture below in Installation.

# What You Need

- Device server near the LS1 (recommended is one which can do 115200 baud)
- COM port redirecting driver (virtual COM port). Available on the website of the device server vendor. Following redirecting driver is tested with LSD:

http://www.tacticalsoftware.com/site/html/products/serialip.htm

- Possibility to connect to device server via telnet from your administrator PC (for testing the connection). TCP destination port 10001 is used for the LANTRONIX device server used in our example. The ports used is stated in the device server documentation.
- LS1 system and application image and LSD from TC/SP 7.64.03 or higher

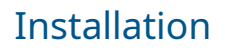

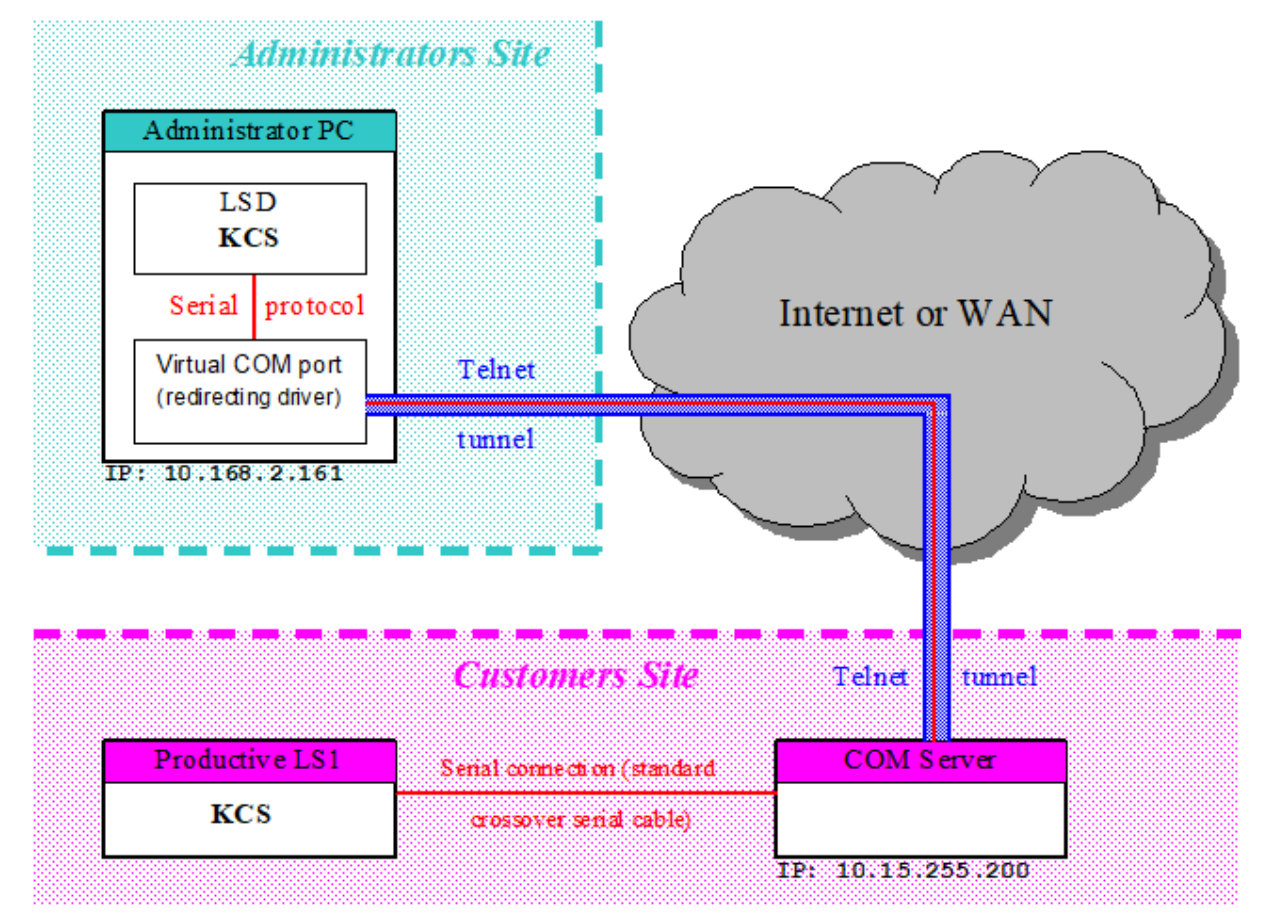

# Step 1: Preparing LS1

0

First you have to make your LS1 ready to be configured over device servers. This must be done with the LS1 connected directly to a serial COM port as usual.

- **1.** Install the LS1 system and application images from TC/SP 7.59.05 or higher as usual with LSD. The important component is CS1 (tc16.elf). This must be version 1.03.01 or higher.
- **2.** Optional: If your device server is able to handle 115200 baud then skip this. Otherwise, configure the LS1 to operate at lower speed.
  - It is not recommended to use a device server that cannot operate at 115200 baud on the COM port. LS1 application and system image download takes 47 minutes at 19200 baud.
  - Also, if you do this step, you must also configure LSD to operate with the same speed. See Step 4: connect to LS1 with LSD.

- **3.** Start a terminal program (such as Hyperterminal) on the PC connected to LS1 via serial cable, and set the terminal to 115200 baud (LS1 default speed).
- **4.** Reset the LS1 via buttons or power off and press enter in the terminal application until you catch the LS1 bios command line. If it does not work or you only see strange characters, terminal settings, such as speed, databits, and others may be wrong.

```
Hit any key to stop autoboot: 3 =>
```

**5.** At the bios command line, set the baud rate to use with your device server (such as 19200 baud).

```
=> setenv baudrate 19200
## Switch baudrate to 19200 bps and press ENTER ...
```

**6.** Now change your terminal speed to the new speed and press enter. You must see the LS1 bios command line again.

=>

7. If so, save your change to flash and reset LS1.

```
=> saveenv
Un-Protected 1 sectors
Erasing Flash...
Erasing sector 40400000
Done
Erased 1 sectors on bank #1
Saving Environment to Flash...
Protected 1 sectors
=>
```

Step 2: Setting Up Device Server

• Since the device server is provided by a third-party vendor, Kofax does not provide technical support for it.

The following screens and associated steps only apply to the LANTRONIX device server. If you use any other device server, this description is only an example.

The device server is not shipped with KCS LS1, it is a third-party product. A device server from the manufacturer W&T is used in the TC55 (KCS GSM box).

#### Setting it up

- **1.** As shown in the picture above, the device server COM port must be connected to the LS1 to be administered over it. The Ethernet adapter of the device server must be able to receive IP connections from the administrator machine (where LSD is intended to run later).
- **2.** Usually the device server comes with some kind of management tool that is used to configure it over IP, or it is configured via telnet on a definite port. You must check the basic parameters of the device server. The baud rate must match with the baud rate of LS1. Other terminal settings are 8 data bits, no parity, 1 stop bit, no flow control. You can also set the IP address of the device server.

**3.** The Lantronix device server can be configured with a terminal, such as Hyperterminal. The terminal settings for configuration are shown below.

| COM1 Properties          |                       | ? 🗙        |
|--------------------------|-----------------------|------------|
| Port Settings            |                       |            |
|                          |                       |            |
| <u>B</u> its per second: | 9600 🗸                |            |
| <u>D</u> ata bits:       | 8                     |            |
| <u>P</u> arity:          | None                  |            |
| <u>S</u> top bits:       | 1 💌                   |            |
| Elow control:            | None 💙                |            |
|                          | <u>R</u> estore Defau | llts       |
|                          | K Cancel              | )<br>Sobia |

**4.** Connect the Lantronix device server to a COM port on the PC. Use a standard modem cable (Rx/Tx not crossed). Start Hyperterminal. Unplug the power cable from the device server. Plug the power cable again on and type 3 "x". Then press Enter for Setup mode (in the next 2 seconds).

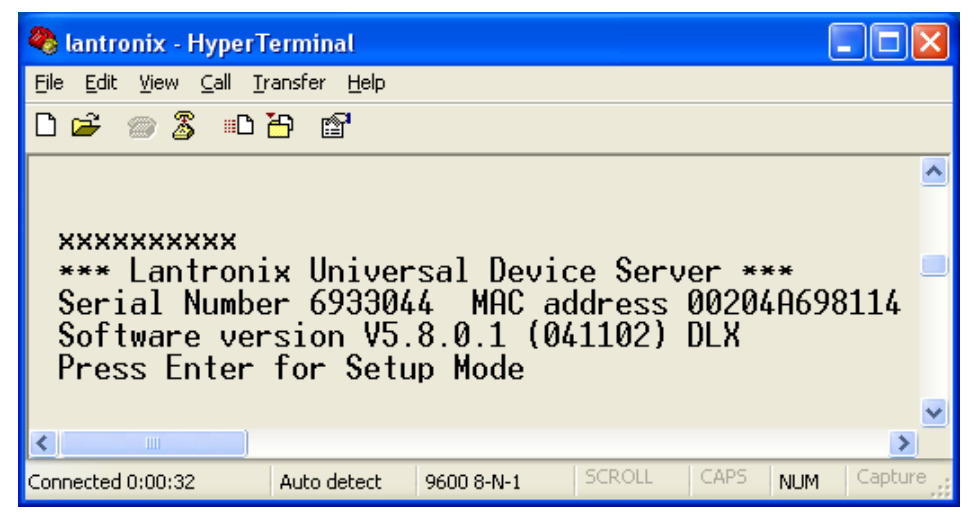

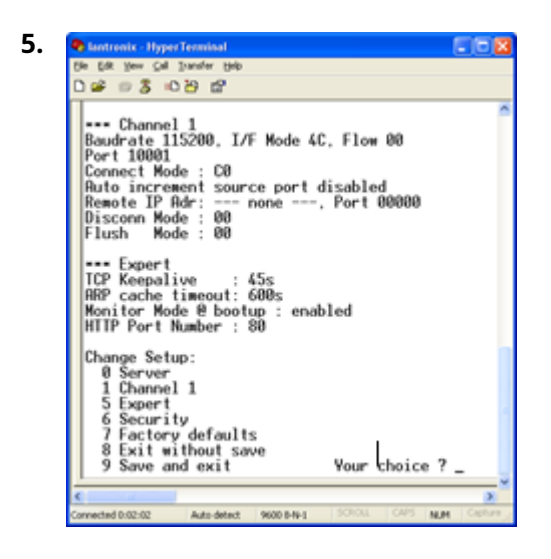

Select "0" for changing server settings. Set IP address and correct Netmask for the device server. Select "1" for changing baud rate to 115200 and IP port to 10001. Do not forget to save your changes.

#### Testing the connection to LS1 over telnet tunnel

Once you configure the device server and connect it to the LS1, you can open a telnet session to it (ideally on the administrator PC where LSD is intended to run later).

| es T | elne | t 10.15.0.195 |      |                                           | × |
|------|------|---------------|------|-------------------------------------------|---|
| [Jan | 01   | 00:14:34.504  | 531  | Accept socket                             |   |
| [Jan | 01   | 00:14:34.505  | 521  | IP/Voice: DSP 0 not in booted state       |   |
| [Jan | 01   | 00:14:34.505  | 521  | IP/Voice: DSP 1 not in booted state       |   |
| [Jan | 01   | 00:14:34.505  | 521  | IP/Voice: DSP 2 not in booted state       |   |
| [Jan | 01   | 00:14:34.505  | 521  | IP/Voice: DSP 3 not in booted state       |   |
| [Jan | 01   | 00:14:34.521  | 551  | ####### LS1 MAIN VOICE #########          |   |
| [Jan | 01   | 00:14:34.521  | 55 J | Waiting for connection on port 5001       |   |
| [Jan | 01   | 00:14:34.524  | 55 I | ALLOC tetep CreateApp                     |   |
| [Jan | 01   | 00:14:34.525  | 55 J | tcServerListen parameter: 5001, 5, 0, tcp |   |
| [Jan | 01   | 00:14:34.525  | 55 J | getsockopt SO_SNDBUF returns 16384        |   |
| [Jan | 01   | 00:14:34.526  | 55 J | getsockopt SO_RCUBUF returns 43689        |   |
| [Jan | 01   | 00:14:34.526  | 55 J | setsockopt SO_REUSEADDR 1 ok              |   |
| [Jan | 01   | 00:14:34.526  | 55 J | setsockopt SO_SNDBUF 32768 ok             |   |
| [Jan | 01   | 00:14:34.526  | 551  | setsockopt SO_RCUBUF 32768 ok             |   |
| [Jan | 01   | 00:14:34.526  | 55 J | getsockopt SO_SNDBUF returns 65536        |   |
| [Jan | 01   | 00:14:34.527  | 55 J | getsockopt SO_RCUBUF returns 65536        |   |
| [Jan | 01   | 00:14:34.527  | 551  | Bind socket                               |   |
| [Jan | 01   | 00:14:34.527  | 55 J | Socket 11                                 |   |
| [Jan | 01   | 00:14:34.527  | 551  | Listen socket                             |   |
| [Jan | 01   | 00:14:34.527  | 55 J | Listen successful                         |   |
| [Jan | 01   | 00:14:34.528  | 55 J | Select socket Socket=11                   |   |
| [Jan | 01   | 00:14:34.528  | 551  | Select successful                         |   |
| [Jan | 01   | 00:14:34.528  | 55 J | result: 0 socket: 11                      |   |
| [Jan | 01   | 00:14:34.528  | 551  | Accept socket                             |   |
|      |      |               |      |                                           |   |

C:\WINDOWS>telnet 10.15.0.195 10001

This opens a connection to my LS1 connected on the device server over what is called a "telnet tunnel" (see picture above).

# Step 3: Installing COM Redirecting Driver

• Since the device server is provided by a third-party vendor, Kofax does not provide technical support for it.

The device server vendor should supply you with a COM redirecting driver for Windows. It generates a virtual COM port that can be used by applications (like LSD) just like a physical COM port. The virtual COM port is associated with a device server in the IP network. The virtual COM port sends the data it receives from the application to the device server over telnet and, in the other direction, sends everything received from the device server to the application. It is the counterpart of your device server.

The COM redirecting driver that is used to access the Lantronix device server is from Tactical Software. You can download a trial version using the following link: http://www.tacticalsoftware.com/site/html/products/serialip.htm.

#### Setting it up

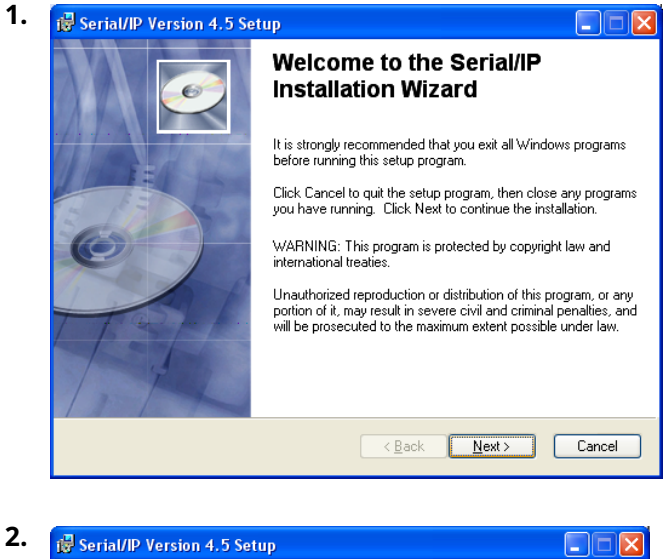

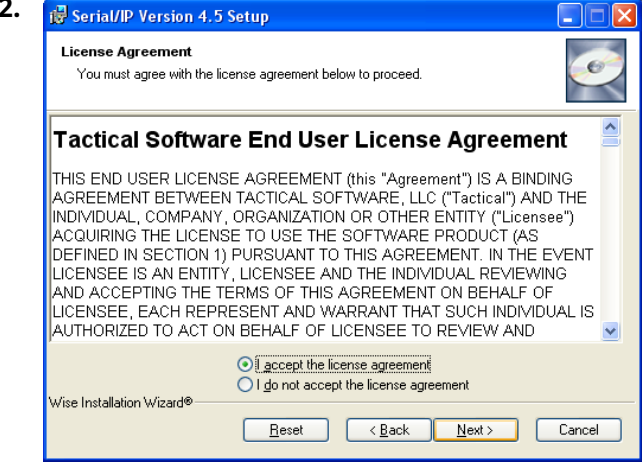

**3.** Enter the License Key or blank for trial version.

| User<br>Er | TRAINE VERSION 4.5                                             | oe tup                                  |        |
|------------|----------------------------------------------------------------|-----------------------------------------|--------|
|            | Personal Information: -<br>Full N <u>a</u> me:                 | Hardware Solutions                      |        |
|            | <u>O</u> rganization:<br>License Key:<br>Please enter a Licens | TOPCALL INT AG                          |        |
|            | to install using an Eva<br>License <u>K</u> ey:                | luation License, leave the field blank. |        |
| Wise In    | istallation Wizard®                                            | ( <u>B</u> ack)                         | Cancel |

| ø   | Serial/IP Version 4.5 Setup                                                                                                    |     |
|-----|----------------------------------------------------------------------------------------------------|-----|
| Ev  | Verify the Serial/IP Evaluation License below:                                                                                       | Q   |
|     | You have chosen to install Serial/IP on an evaluation basis. The evaluation license will expire on:                                  |     |
|     | December 17, 2005<br>Click the Next button to continue with the installation.<br>Click the Back button to re-enter your License Key. |     |
|     |                                                                                                    |     |
| √is | se Installation Wizard®                                                                                                    | cel |

5. Serial/IP Version 4.5 Setup The Serial/IP software has been successfully installed. Click the Finish button to exit this installation.

| 6. | 😸 Serial/IP Version 4.5 Setup                                    |                                                                                                    |
|----|------------------------------------------------------------------|----------------------------------------------------------------------------------------------------|
|    | Select Features<br>Please select which features you would like t | o install.                                                                                                    |
|    | COM Port Redirector                                              | Feature Description:<br>Installs the Serial/IP software                                                                                                    |
|    |                                                                  | This feature will be installed on the local hard<br>drive.<br>This feature requires 2010KB on your hard<br>drive. It has 0 of 1 subfeatures selected. The<br>subfeatures require 1579KB on your hard drive. |
|    | Lifes lead-listing Lifester                                      | Втоме                                                                                                    |
|    | Disk Cost Reset                                                  | < <u>₿</u> ack <u>N</u> ext > Cancel                                                                                                    |

| Ready<br>Click | o Install the Application<br>Next to begin installation. |                                                         | e     |
|----------------|----------------------------------------------------------|---------------------------------------------------------|-------|
| C<br>tř        | ick the Back button to reenter<br>e wizard.              | r the installation information or click. Cancel to exit |       |
|                | View Release Notes wher                                  | n install completes                                     |       |
|                |                                                          |                                                         |       |
| Wise Insta     | llation Wizard®                                          | <back next=""></back>                                   | Cance |

| Destination Folder<br>Select a folder where the application will be | installed.                   |                            |
|---------------------------------------------------------------------|------------------------------|----------------------------|
| The Wise Installation Wizard will install th                        | ne files for Serial/IP in th | e following folder.        |
| To install into a different folder, click the                       | Browse button, and sele      | ect another folder.        |
| You can choose not to install the produc<br>Wizard.                 | t by clicking Cancel to e    | exit the Wise Installation |
| Destination Folder                                                  |                              |                            |
| C:\Program Files\Tactical Software\                                 |                              | Biomse                     |
| Wise Installation Wizard®                                           |                              |                            |

| 9. | Select Ports                     |
|----|----------------------------------|
|    | Please select virtual COM ports: |
|    |                                  |
|    | COM5                             |
|    |                                  |
|    |                                  |
|    | COM10                            |
|    | COM12                            |
|    |                                  |
|    |                                  |
|    |                                  |

| C0M3                 | Configuration of COM3                                                                                    |                            |                       |
|----------------------|----------------------------------------------------------------------------------------------------|----------------------------|-----------------------|
| COM4<br>COM5         | Connect to server:                                                                                       | IP Address:<br>10.15.0.195 | Port Number:<br>10001 |
|                      | Accept Connections:                                                                                      |                            |                       |
|                      | Co                                                                                                    | onfiguration Wizard        |                       |
|                      | User Credentials                                                                                         |                            |                       |
|                      | Use Credentials From                                                                                     | c                          | ~                     |
|                      | Connection Protocol C Telnet C Telnet with CB-Padd R aw TCP Connection COM Port Options D DSR Emulation: | ng                         |                       |
|                      | DCD Emulation:                                                                                           |                            | ~                     |
| Select Ports         | CTS Emulation:                                                                                           |                            | -                     |
| Port <u>M</u> onitor | DTR is modern escap                                                                                      | ,<br>De                    | _                     |
| Licensing            | E Bestore Failed Conne                                                                                   | ections                    |                       |
|                      |                                                                                                    |                            |                       |

- **11.** Select the virtual COM ports, such as COM3.
- 12. Enter IP Address and the Port Number.
- **13.** Be sure that the connection protocol is **Raw TCP Connection**.

#### Testing the connection to LS1 over telnet tunnel with virtual COM port

Open a terminal application (such as Hyperterminal) and select the just created virtual COM port COM 3. You should see the output of the running LS1 software.

## Step 4: Connect to LS1 with LSD

**1.** Install LSD from TC/SP 7.59.05 or higher on the administrator PC. LSD is installed with the Kofax Communication Server package.

2. Optionally, configure lower speed (command line -b) if device server cannot do 115200.

• It is not recommended to use a device server that cannot operate at 115200 baud on the COM port. LS1 application and system image download takes 47 minutes at 19200 baud.

**3.** TC/SP installation creates a shortcut to LSD in your Kofax Communication Server start menu group. If your LS1 operates at another speed than 115200 baud, edit this shortcut that LSD uses the same baud rate as your LS1.

| Shortcut to Isd       | .exe Properties 🛛 🔹 💽          |  |  |
|-----------------------|--------------------------------|--|--|
| General Shortcu       | ut Compatibility Security      |  |  |
| sh 🛃                  | Shortcut to Isd.exe            |  |  |
| Target type:          | Application                    |  |  |
| Target location:      | LSD                            |  |  |
| <u>T</u> arget:       | C:\TOPCALL\LSD\lsd.exe -b19200 |  |  |
| <u>S</u> tart in:     | C:\TOPCALL\LSD                 |  |  |
| Shortcut <u>k</u> ey: | None                           |  |  |
| <u>R</u> un:          | Normal window                  |  |  |
| C <u>o</u> mment:     |                                |  |  |
| <u>Find</u>           | Target Change Icon Advanced    |  |  |
|                       |                                |  |  |
|                       |                                |  |  |
|                       |                                |  |  |
|                       |                                |  |  |
|                       | OK Cancel Apply                |  |  |

**4.** Start LSD with the shortcut, select the virtual COM port COM 3 and reset the LS1 via the button "Stop LS1 for configuration".

| 📕 TOPCALL LSD 2.00.04        | _ 🗆 🗵           |
|------------------------------|-----------------|
|                              |                 |
| Configure                    | Available Ports |
|                              | COM1            |
| Install System Image         |                 |
|                              |                 |
| Verify Installed System      |                 |
|                              |                 |
| Run Diagnostics              |                 |
|                              |                 |
| Stop LS1 for Configuration 7 |                 |
| 0.0                          |                 |
| Quic                         |                 |
| Configuring                  | g Line Server   |

- **5.** If any other application accesses COM 3, LSD will not work. Make sure that the terminal application from Step 3: installing COM redirecting driver is not running anymore.
- **6.** After the LS1 rebooted the other buttons in LSD are available. You can configure and troubleshoot your LS1 now as usual.

# Known Problem with TC22 Test Program Download

During tests, the test program stalled when downloading the TC22 test program. The reason is unclear. In the tests some keystrokes in the test programs window solved the problem and the program continued.

• Do not rely too much on the remote maintenance possibility described here. If the test program gets stuck or fails and you cannot solve the problem remotely, the LS1 can also not be restarted with the button in LSD or by a terminal application any more. You must always have someone at the customer's site who you can call to reset the LS1 manually for you.

# Web-based Remote LS1V2 Administration (RLA)

LS1V2 supports the remote administration facility that enables remote LS1 firmware upgrades and configuration changes via any standard web browser.

|               | <b>Remote Lineserver Administration 1.02.07</b>                                  |
|---------------|----------------------------------------------------------------------------------|
| Firmware      | Welcome to the KOFAX RLA!                                                        |
| Firmware      | You can now change the configuration of your Lineserver or upgrade the firmware. |
| Upgrade       |                                                                                  |
| Change        |                                                                                  |
| Configuration |                                                                                  |
| Change Status |                                                                                  |
| View Logs     |                                                                                  |
| Done          |                                                                                  |

The LS1V2 maintenance facility supports two main functions:

- Changing the LS1V2 configuration parameters (those parameters that previously could be configured only by the LSD tool)
- LS1V2 firmware upgrade

• Each of these functions must be performed separately, followed by an LS1V2 reboot to activate the changes. It is not possible to change the configuration and upgrade the firmware at the same time.

# Transactional Roll-Back Mechanism

Since the system administrator is often at a different location than the LS1V2 to be controlled, the remote maintenance facility provides a unique transactional safe roll-back mechanism that reverts back to the previous configuration or firmware without any human interaction on the LS1V2 side in case of any problems.

## Working with the Roll-Back Mechanism

V2 iAfter having applied any configuration changes or firmware upgrades, the system administrator can activate these changes by rebooting the LS1n a TestRun mode. The TestRun mode of LS1V2 is fully operational but limited to a maximum duration of 10 minutes.

Having rebooted the LS1V2 in the TestRun mode, the administrator should reconnect via the web browser after approximately 1 minute and check the applied configuration or firmware changes. Optionally, also the overall LS1V2 functionality may be checked (its connection to the TCOSS server).

If the LS1V2 works properly, the administrator has to explicitly make the TestRun permanent via the web interface if he/she wants to keep the changes. If this is not done or in case the connection to the LS1V2 cannot be established via the web browser any more due to any configuration errors (like wrong IP address), the LS1V2 will automatically reboot with the previous configuration or firmware

after the TestRun timeout (10 minutes) has expired. In this case, the administrator may reconnect via the web browser using the previous configuration.

With the LS1V2 in the TestRun mode, the administrator may easily revert to the previous configuration or firmware by rebooting the LS1V2 via the web browser or by manually restarting LS1V2.

If the LS1V2 has been started in the TestRun mode, the following conditions may lead to a fallback to the previous configuration or firmware:

- The administrator forgets to make the TestRun permanent. The LS1V2 reboots with the old configuration/firmware due to TestRun timeout expiration (10 minutes).
- The administrator cannot reach the LS1V2 through the web interface anymore (for example, the IP address has been changed to a wrong value). The LS1V2 reboots with the old configuration/firmware due to TestRun timeout expiration (10 minutes).
- Any fatal error condition occurs during LS1V2 startup (for example, firmware incompatibility causing the startup crash).
   The LS1V2 reboots with the old configuration/firmware due to the hardware watchdog expiration.

# Working Without the Roll-Back Mechanism

Although it is recommended to use the roll-back mechanism for controlling LS1V2 servers across long distances, it is also possible not to use it at all, which may be more convenient if the administrator and the LS1V2 are working at the same location.

After having applied any configuration changes or firmware upgrades, the system administrator has to activate changes by simply rebooting the LS1V2 (and not to use the TestMode).

After the LS1V2 has rebooted, its configuration or firmware changes automatically assume a permanent status, and the administrator does not have to reconnect via the web interface.

However, if any fatal error like firmware crash occurred during the startup procedure, the LS1V2 would automatically revert to the previous configuration or firmware. Therefore, it is always recommended to verify the configuration changes or firmware upgrades via the web interface.

# Installation

This section describes the installation.

## Prerequisites

• LS1V2 with installed firmware from TCSP 7.80.00 or higher and enabled Remote Lineserver Administration (RLA) function.

LS1V2 servers shipped by Kofax in April, 2007 or later will be equipped with pre-installed firmware from TCSP 7.80.00 or higher and enabled RLA function with default settings.

In case of LS1V2 servers that were shipped earlier, the firmware of TC/SP 7.80.00 or higher must be installed by the LSD tool first, which enables RLA function with default settings.

It is neither necessary to upgrade the TCOSS server for TC/SP 7.80.00 nor to restart it in case the TCOSS server is running a version earlier than TCSP 7.72.02.

However, in case of TCOSS from TCSP 7.72.02, the TCOSS auto-update function will install the older tc18.elf application on the LS1V2, with several consequences (see below).

• State-of-the-art web browser (IE6, IE7 or Firefox 2) with enabled Javascript support and disabled pop-up blocker.

## Consequences if using TCOSS version from TC/SP 7.72.02:

- RLA will continue working but the Remote Admin menu will not be visible on the LS1V2 display in case LS1V2 has an active connection to its TCOSS server. Consequently, there will be no possibility to control RLA with buttons on the LS1V2 (for example, enable or disable RLA function).
- The older tc18.elf may issue LS1V2 reboots due to TCOSS connection timeout expiration or after a number of lost TCOSS connections. This behavior is rather unpredictable and may lead to LS1V2 reboots while the administrator is performing any action via RLA (for example, firmware upgrade).

## How to avoid problems if using TCOSS from TC/SP 7.72.02:

- Perform full TCOSS upgrade to TC/SP 7.80.00 or higher (with TCOSS restart)
- Or perform at least the tc18.elf module update from TCSP 7.80.00 or higher (without TCOSS restart) so that TCOSS will not replace the current tc18.elf program with any older version.

## Initial RLA Settings/Network Requirements

After the initial installation of the appropriate firmware with the LSD tool, the RLA function is enabled to be used through both LAN interfaces using **HTTPS protocol via TCP/IP on Port 443**.

There are two options to change these settings:

- With RLA function itself through web browser (preferred method) See Remote Configuration Changes for more details.
- Via Mode and Set buttons on the LS1V2

This method is necessary only if it is not possible to use standard settings due to networking issues (for example, it is not possible to use HTTPS connection on port 443, but the customer wants to use HTTP on port 10000 for any reason). For more details, see Menu.

# **Client User Authentication**

The RLA can be configured to use either standard HTTP or HTTPS connections. However, it is recommended to use HTTPS. Otherwise, the user credentials (password) might be easily hacked on the network.

There are two hard-coded users that can be used for the RLA function:

• "admin": Used with the TCOSS password (TCOSS password is the same password TCOSS uses to log onto the LS1) full rights (change configuration and firmware upgrades as well)  "read": Used with empty password "read-only" user, dedicated to verify the configuration and status only

The following table summarizes different access rights based on the user and RLA mode parameter.

| User/Password        | <b>RLA Mode Parameter</b> | Parameter |           |
|----------------------|---------------------------|-----------|-----------|
|                      | Enable                    | Read-only | Disable   |
| admin/TCOSS password | full access               | read-only | no access |
| read/empty password  | read-only                 | read-only | no access |

# **Remote Configuration Changes**

This section describes the remote configuration changes.

# Step 1: Connect to the LS1V2 via Its IP Address

Enter one of the following URLs into you browser depending on whether HTTPS is enabled or disabled on the LS1V2:

- If HTTPS is enabled, enter https://ls1v2\_ip\_address[:portNumber]
- If HTTPS is disabled, enter http://ls1v2\_ip\_address[:portNumber]

• There is a known HTTPS redirection problem with the Firefox 2.x browser. Therefore, with Firefox 2.x or IE7 and an HTTPS connection, use the following URL:

## https://ls1v2\_ip\_address[:portNumber]/file/index.html

where ls1v2\_ip\_address is the IP address of the LS1V2 to be controlled. The optional parameter portNumber is necessary only in case a non-standard port number has been configured for the RLA access (standard port numbers are 443 for HTTPS and 80 for HTTP).

## Step 2: Authentication

In case of the HTTPS connection, the browser will display a warning indicating a problem with the site's security certificate.

| Securi   | ity Alert 🛛 🔀                                                                                                    |
|----------|----------------------------------------------------------------------------------------------------|
| <u>8</u> | Information you exchange with this site cannot be viewed or changed by others. However, there is a problem with the site's security certificate.                             |
|          | ▲ The security certificate was issued by a company you have<br>not chosen to trust. View the certificate to determine whether<br>you want to trust the certifying authority. |
|          | The security certificate date is valid.                                                                                                    |
|          | ▲ The name on the security certificate is invalid or does not match the name of the site                                                                                     |
|          | Do you want to proceed?                                                                                                    |
|          | Yes No View Certificate                                                                                                    |

The reason is that the LS1V2 uses a built-in certificate that has not been assigned by any certifying authority (by clicking **View Certificate** you can verify that this certificate was issued to Line Server Mod305).

Click **Yes**, and the following authentication screen will be displayed.

| Connect to 10.20.10              | ).100 <b>? X</b>                      |
|----------------------------------|---------------------------------------|
|                                  | G                                     |
| The server 10.20.10<br>password. | .100 at Tcoss requires a username and |
| <u>U</u> ser name:               | 🖸 admin 💌                             |
| Password:                        | ••••••                                |
|                                  | Remember my password                  |
|                                  | OK Cancel                             |

Enter the user name and TCOSS password and click **OK**. The first status screen is displayed.

# **Remote Lineserver Administration 1.02.07**

## Firmware Versions Welcome to the KOFAX RLA ! The connection to the Lineserver with the host name TC18-SQA-3011 has been established. You can now change the configuration of your Lineserver or upgrade the firmware.

# Step 3: Change Configuration

|                   | LAN1             | LAN2                                 |    |                |
|-------------------|------------------|--------------------------------------|----|----------------|
| LAN Mode          | Auto Negotiation | <ul> <li>Auto Negotiation</li> </ul> | •  |                |
| IP Address        | 10.20.10.100     | 192.168.1.8                          |    |                |
| Network Mask      | 255.255.0.0      | 255.255.255.0                        |    |                |
| Default Gateway   | 10.20.0.1        |                                      |    |                |
| Host Name         |                  | TC18-SQA-3011                        |    |                |
| TCOSS Passwor     | ď                | •••••                                |    |                |
| Confirm TCOSS     | Password         | •••••                                |    |                |
| TCOSS Connect     | ion Timeout[s]   | 1200                                 |    |                |
| Network MTU Siz   | ze               | 1499                                 |    |                |
| Serial Number     |                  | 153                                  |    |                |
| TCOSS TCP Por     | t                | 5000                                 |    |                |
| TcpMeter TCP P    | ort              | 5011                                 |    |                |
| Enable TcpMeter   | Support          |                                      |    |                |
| RLA Mode          | Enabled          | 3                                    |    |                |
| LAN Interface for | RLA 🗚 💌          |                                      |    |                |
| Enable Https for  | RLA 🗹            |                                      |    |                |
| RLA TCP Port      | 443              |                                      |    |                |
| Save and Rebo     | ot as TestRun    | Save and Rebo                        | ot | Cancel Changes |

Click **Change Configuration**. The Line Server Configuration Parameters screen is displayed.

#### LAN Mode

Set up speed and duplex mode (default: Auto Negotiation). See Recommendation for LAN Mode Configuration for appropriate setting.

## **IP Address**

Required for network communication.

#### **Network Mask**

Required if TCOSS server is in another network segment.

## **Default Gateway**

Required if TCOSS server is in another network segment.

## Host Name

The host name of the LS1V2 server.

## **TCOSS Password**

The password used by TCOSS to connect to LS1 and for the remote maintenance.

Note the following aspects when changing the password via the web interface:

- Change the password on the TCOSS server also, otherwise it will not be able to connect to LS1.
- Always reboot the LS1 in the TestRun mode to be able to verify the password afterwards. If there are any (typing) errors and you cannot reconnect via the web interface, the LS1 will reboot after 10 minutes and you can reconnect using the previous password. But if you change the password and reboot in the normal (permanent) mode, you might not be able to reconnect via the web interface in case of an (typing) error. As a consequence, it is inevitable to go on site and change the password with the LSD tool.
- If "\*\*\*\*\*" (6 asterisks) is entered as new password, the current password will remain unchanged. Consequently, "\*\*\*\*\*" cannot be used as password.

## **TCOSS Connection Timeout(s)**

Defines the time (seconds) that LS1 waits for a connection from TCOSS to DSP 0. If this timeout expires, a reboot will be initiated in order to set LS1 to a well-defined state. During the restart, program files are updated, and therefore LS1 cannot be reached for about 20 seconds. This should be taken into account when setting the timeout to small values. A large value increases the recovery time in case of network problems.

If the field is not set, the default value of 1800s (30min) will be used. For standard installations this value does not have to be changed. Only with slow WAN connections a higher timeout is recommended.

If the value is set to 0, an infinite TCOSS connection time-out will be used.

#### **Network MTU Size**

Defines the maximum size of network packets. By default, the standard size for Ethernet (1500 Bytes) is used. If a router cannot deliver packets of this size (for example, if it has to insert an additional packet header), the MTU size can be reduced.

#### **Serial Number**

Serial number of the LS1V2 (read-only value).

You can load any previously saved configuration from a file or save the configuration to the Line Server or a file once you have filled in the mandatory fields.

**1** IP address, network mask and default gateway can also be configured directly on LS1. See On Device Controls and Display for details.

## TCOSS TCP Port

Defines the starting TCP port number of a range of 3 TCP ports that the LS1V2 uses for the incoming connection from:

• the TCOSS server, default value is 5000.
• the Voice server, default values are 5001 and 5002

For example, changing this value to 10000 would cause the following TCP port numbers: 10000 for incoming connection from the TCOSS server, and 10001 and 10002 for incoming connection from the Voice server

#### **TcpMeter TCP Port**

Defines the TCP port number the TcpMeter used for the incoming connection, default value is 5011.

#### **Enable TcpMeter Support**

TCPMeter-Server on LS1 can be enabled and disabled via the configuration. If enabled, you can measure the network bandwidth quality or network bandwidth availability between a Line Server (LS1) and TCOSS Server by running TCPMeter on the TCOSS server. For more details, please refer to the *tcpMeter Technical Manual*.

#### **RLA Mode**

Defines the RLA access rights. The following values are possible:

- enable: Enables full RLA access (including configuration changes and firmware upgrades).
- read-only: Only RLA read-access possible.
- disable: RLA web access is disabled.

#### LAN Interface for RLA

Defines the LAN interface(s) for RLA access:

- All: enables RLA on both LAN interfaces
- · LAN1: enables RLA on LAN1 interface only
- · LAN2: enables RLA on LAN2 interface only

#### **Enable HTTPS for RLA**

Enables/disables an HTTPS connection using SSL for RLA.

#### **RLA TCP Port**

TCP port number for the RLA web access (default values are 80 for HTTP connection and 443 for HTTPS connection)

There are the following saving options:

• **Save and Reboot as TestRun**: The configuration changes will be saved to the LS1V2, which will then reboot in the TestRun mode (limited to 10 minutes).

The following information will be displayed shortly before the reboot of LS1V2.

#### **Remote Lineserver Administration 1.01.05**

| Firmware Versions<br>Firmware Upgrade | The configuration has been saved. The Lineserver will reboot with the new configuration in the TestRun mode in a few seconds.<br>To make your configuration changes permanent or to cancel them, you have to reconnect to the Lineserver and select Change Status.<br>If no action is taken, the Lineserver will reboot with the previous configuration/firmware in 10 minutes and your changes will be lost. |
|---------------------------------------|----------------------------------------------------------------------------------------------------|
| Change Configuration                  | Close                                                                                                    |
| Change Status                         |                                                                                                    |

#### Continue with Step 4.

• Save and Reboot: The configuration changes will be saved to the LS1V2, which will reboot

#### in the normal (permanent) mode (without any limitations). The following information will be displayed shortly before the reboot of LS1V2. **Remote Lineserver Administration 1.01.05**

| Firmware Versions    | The configuration has been saved. The Lineserver will reboot with the new configuration in a few seconds. |
|----------------------|----------------------------------------------------------------------------------------------------|
| Firmware Upgrade     | Close                                                                                                    |
| Change Configuration |                                                                                                    |
| Change Status        |                                                                                                    |

### Step 4: Make Changes Permanent

If you have clicked Save and Reboot as TestRun, the following screen will be displayed when you log in again. It indicates that the LS1V2 is running in the limited TestRun mode.

#### **Remote Lineserver Administration 1.01.05**

| Firmware Versions    | Your Lineserver with the host name MyLS1 has successfully rebooted and is currently running in the TestRun mode. |
|----------------------|----------------------------------------------------------------------------------------------------|
| Eirmware Ungrade     | You can now save or cancel your configuration or firmware changes.                                               |
| r innware opgrade    | Make TestRun Permanent Reboot to Cancel Changes                                                                  |
| Change Configuration |                                                                                                    |
| Change Status        |                                                                                                    |

You can either accept your changes or cancel them explicitly.

• If no action is taken for more than 10 minutes, LS1V2 will revert to the previous configuration or firmware.

 If you want to keep your changes and make them permanent, click Make TestRun Permanent. The LS1V2 keeps running, only the temporary TestRun mode will be changed to permanent. Remote Lineserver Administration 1.01.05

| Firmware Versions    | The TestRun mode has been changed to Permanent mode.                     |
|----------------------|--------------------------------------------------------------------------|
| Firmware Upgrade     | The Lineserver continues running with changed configuration or firmware. |
| Change Configuration |                                                                          |

• If you want to cancel your changes, click **Reboot to Cancel Changes**. The LS1V2 reboots immediately with the previous configuration. (This step is not necessary if you have pressed the Save and Reboot button before).

• You cannot make any configuration changes in the TestRun mode. If you click Change Configuration, you will not be allowed to change anything except for the status from TestRun mode to normal (permanent) mode.

| Firmware Versions It is not po | eserver is running<br>ssible to change any | in the tempo<br>parameters | orary TestRun mode.<br>s while running in the TestRun mode. |
|--------------------------------|--------------------------------------------|----------------------------|-------------------------------------------------------------|
| Firmware Upgrade               | lect Change Status I                       | to change the              | e TestRun mode to Permanent mode                            |
| If no actio                    | on is taken, the Lin                       | eserver will               | reboot with the previous                                    |
| Change Configuration configura | tion/firmware in 10                        | ) minutes ar               | nd your changes will be lost.                               |
| Change Status                  | 1 4 14                                     |                            | 1 4 1 2                                                     |
| LAN Mo                         | de Auto Negotiat                           | ion FulDunlex 😽            |                                                             |
| IP Addre                       | ss 10.11.255.2                             | 13                         | 172.16.0.2                                                  |
| Network                        | Mask 255.255.255                           | 5.0                        | 255.255.255.0                                               |
| Default                        | Gateway 10.11.0.1                          |                            | 10.11.11.1                                                  |
| Host Na                        | me                                         | MyLS1                      |                                                             |
| TCOSS                          | Password                                   |                            | •                                                           |
| Confirm                        | TCOSS Password                             | 1                          | •                                                           |
| TCOSS                          | Connection Timeo                           | ut[s] 1000                 |                                                             |
| Network                        | MTU Size                                   | 1000                       |                                                             |
| Serial N                       | umber                                      | 123                        |                                                             |
| TCOSS                          | TCP Port                                   | 5000                       |                                                             |
| TcpMete                        | er TCP Port                                | 5011                       |                                                             |
| Enable                         | TcpMeter Support                           | $\checkmark$               |                                                             |
| RLA Mo                         | de Enab                                    | led 🗸                      |                                                             |
| LAN Inte                       | erface for RLA                             | $\sim$                     |                                                             |
| Enable                         | Https for RLA                              |                            |                                                             |
| RLA TC                         | P Port 443                                 |                            |                                                             |

#### **Remote Lineserver Administration 1.01.05**

### Remote Firmware Upgrade

This section describes the remote firmware upgrade.

Step 1 and 2: Connect to the LS1V2 and Authentication

The procedure for steps 1 and 2 is the same as Step 1 and Step 2 of "Remote Configuration Changes".

Step 3: Upload the Firmware

Firmware on the LS1V2 consists of as much as 6 different modules, and the versions currently running on the LS1V2 can be checked by clicking on Firmware Versions:

#### Remote Lineserver Administration 1.01.05

|                        | Lineserver with the | hoet name MyL S1 is running  | with firmware versions |
|------------------------|---------------------|------------------------------|------------------------|
| Firmware Versions      | Lineserver with the | nost name mycor is running t |                        |
|                        | System Image        | Linux-2.6.12-TOPCALL-2.02.01 |                        |
| Firmware Upgrade       | Application Image   | Is1app-tc18 V1.00.13         |                        |
| Ohan an Ohan Frankling | FPGA Image          | TC18 FPGA V1.2               |                        |
| Change Configuration   | FPGA Loader         | FPGA Loader V1.04.01         |                        |
| Change Status          | PPC Test Program    | TT06 test V1.02.04           |                        |
| g                      | DSP Test Program    | TT06 DSP test V1.05.02       |                        |

All the modules will be upgraded by means of a single firmware upgrade file named" image18.img". Full TC/SP upgrades will consist of all modules listed in the screen above, but it is also possible (for any technical reason) that only some of them are provided within the "image18.img" upgrade file (especially for patch purposes).

To upgrade the firmware, do the following:

1. Click Firmware Upgrade.

| <b>Remote Lineserver</b> | Administration | 1.01.05 |
|--------------------------|----------------|---------|
|--------------------------|----------------|---------|

| Firmware Versions    | Lineserver Firmware Upgrade        |
|----------------------|------------------------------------|
| Firmware Upgrade     | Please enter the file image18.img: |
| Change Configuration | Firmware File: Browse              |
| Change Status        | Start Upload                       |

**2.** Click the Browse button, locate the file image18.img and click Open.

| Choose file                                                      |                                                                                                    |                              |                                                                                                    |                                                                                                    | ? ×          |
|------------------------------------------------------------------|----------------------------------------------------------------------------------------------------|------------------------------|----------------------------------------------------------------------------------------------------|----------------------------------------------------------------------------------------------------|--------------|
| Look in:                                                         | C LSD                                                                                                    |                              | •                                                                                                    | (= 🗈 📸 🎫                                                                                           |              |
| My Recent<br>Documents<br>Desktop<br>My Documents<br>My Computer | <pre>etc app18.img app18.sre.0 app.sre btrc.exe diag16_2x.sre.1 diag16_2x.sre.1 diag16_3x.sre diag18_dsp.sre diag18_ppc.sre diag22_2x.gz diag.sre epid2x.hex epid3x.hex</pre> |                              | epid.hex<br>fpgaloader.sre<br>iconv.dll<br>image18.img<br>intl.dll<br>libgdk_pixbuf-2.0-0.dll<br>libgdk-win32-2.0-0.dll<br>libgbc-2.0-0.dll<br>libgobject-2.0-0.dll<br>libgbcwin32-2.0-0.dll<br>libgbrowin32-1.0-0.dll<br>libghangovin32-1.0-0.dll<br>libpangowin32-1.0-0.dll<br>libpangowin32-1.0-0.dll | LISd.exe<br>pango-basic-win32.dll<br>system18.img<br>system18.sre.0<br>system.sre<br>tc18_fpga.sre |              |
| My Network<br>Places                                             | File <u>n</u> ame:<br>Files of <u>type</u> :                                                                                                    | image18.in<br>All Files (*.* | ng<br>*)                                                                                                    | ▼ <u>0</u><br>▼ Ca                                                                                 | pen<br>ancel |

3. Click Start Upload.

#### **Remote Lineserver Administration 1.01.05**

| Firmware Versions    | Lineserver Firmware Upgrade                   |
|----------------------|-----------------------------------------------|
| Firmware Upgrade     | Please enter the file image18.img:            |
| Change Configuration | Firmware File: Z-\Develop\Home\EREB\ir Browse |
| Change Status        | Start Upload                                  |

**4.** During the upgrade, the following screen will be displayed. Please follow the instructions on the screen, do not navigate to another page, do not close the browser or reboot the Line Server. The "Uploading ..." bar indicates the overall progress of the firmware upload process.

| Firmware Versions    | Lineserver Firmware Upgrade                                                                                                    |
|----------------------|----------------------------------------------------------------------------------------------------|
| Firmware Upgrade     | Please enter the file image18.img:                                                                                                    |
| Change Configuration | Firmware File: C:\TCOSS\SYSTEM\imag Browse                                                                                                    |
| Change Status        | Start Upload                                                                                                    |
|                      | Uploading                                                                                                    |
|                      | The firmware is being uploaded, which may take several minutes.<br>Do not navigate to another page, close the browser, or reboot the Lineserver until the Lineserver responds. |

#### **Remote Lineserver Administration 1.01.05**

5. After the file upload has been completed, the following screen will be displayed:

|              |                   | Current Versions             | Upgrade Versions             |
|--------------|-------------------|------------------------------|------------------------------|
| rade         | System Image      | Linux-2.6.12-TOPCALL-2.02.01 | Linux-2.6.12-TOPCALL-2.02.01 |
|              | Application Image | ls1app-tc18 V7.73.02         | ls1app-tc18 V7.73.04         |
| onfiguration | FPGA Image        | TC18 FPGA V1.2               | TC18 FPGA V1.2               |
| ue           | FPGA Loader       | FPGA Loader V1.04.01         | FPGA Loader V1.04.01         |
| 15           | PPC Test Program  | TT06 test V1.02.01           | TT06 test V1.02.04           |
|              | DSP Test Program  | TT06 DSP test V1.05.02       | TT06 DSP test V1.05.02       |

#### **Remote Lineserver Administration 1.01.05**

In the **Current Versions** and **Upgrade Versions** columns, the list of currently running and uploaded firmware modules can be verified.

In the example screen above, only the application image has been uploaded, all other modules remain unchanged.

- 6. Select one of the following options:
  - **Save & Reboot as TestRun**: Click this option if you want to perform the indicated upgrade and test it first by means of the TestRun mode.

Applied upgrade modules are written into the flash memory (which may last for about 3-4 minutes) . The overall progress of the flash writing process is indicated by the "Flashing ..." progress bar on the following screen.

|                   | Current Ve    | rsions            | Upgrade Versions             |
|-------------------|---------------|-------------------|------------------------------|
| System Image      | Linux-2.6.12  | 2-TOPCALL-2.02.02 | Linux-2.6.12-TOPCALL-2.02.02 |
| Application Image | ls1app-tc18   | V22.11.07.02      | ls1app-tc18 V22.11.07.02     |
| FPGA Image        | TC18 FPGA     | A V1.2            | TC18 FPGA V1.2               |
| FPGA Loader       | FPGA Load     | ler V1.05.04      | FPGA Loader V1.05.04         |
| PPC Test Program  | 1 TT06 test V | 1.02.05           | TT06 test V1.02.05           |
| DSP Test Program  | TT06 DSP t    | est V1.05.02      | TT06 DSP test V1.05.02       |
|                   |               |                   |                              |
| Save & Reboot a   | s TestRun     | Save & Reboot     | Cancel Changes               |

#### **Remote Lineserver Administration 1.01.05**

As soon as the firmware has been written to the flash memory, the following information will be displayed and LS1V2 reboots immediately in the TestRun mode (up to 10 minutes). **Remote Lineserver Administration 1.01.05** 

| Firmware Versions<br>Firmware Upgrade<br>Change Configuration | The firmware upgrade has been saved to the flash memory.<br>The Lineserver will reboot in the TestRun mode in a few seconds.<br>To make your firmware upgrade permanent or to cancel it,<br>you have to reconnect to the Lineserver and select Change Status.<br>If no action is taken, the Lineserver will reboot with the previous configuration/firmware in 10 minutes<br>and your changes will be lost |
|---------------------------------------------------------------|----------------------------------------------------------------------------------------------------|
| Change Status                                                 |                                                                                                    |

Please proceed with Step 4 of the "Remote Configuration Changes" section.

• **Save & Reboot**: Click this option if you want to perform the indicated upgrade and make this change permanent.

Applied upgrade modules are written into the flash memory (which may last for about 3-4 minutes) and the LS1V2 reboots in normal (permanent) mode. The overall progress of the flash writing process is indicated by the "Flashing ..." progress bar on the following screen. **Remote Lineserver Administration 1.01.05** 

| 510115           |                   | Current Ve           | rsions           | Upgrade Versions          |  |
|------------------|-------------------|----------------------|------------------|---------------------------|--|
| Firmware Upgrade | System Image      | Linux-2.6.12         | -TOPCALL-2.02.02 | Linux-2.6.12-TOPCALL-2.02 |  |
|                  | Application Image | ls1app-tc18          | V22.11.07.02     | Is1app-tc18 V22.11.07.02  |  |
| Configuration    | FPGA Image        | TC18 FPGA            | V1.2             | TC18 FPGA V1.2            |  |
|                  | FPGA Loader       | FPGA Loader V1.05.04 |                  | FPGA Loader V1.05.04      |  |
| ge Status        | PPC Test Program  | n TT06 test V1.02.05 |                  | TT06 test V1.02.05        |  |
|                  | DSP Test Program  | TT06 DSP t           | est V1.05.02     | TT06 DSP test V1.05.02    |  |
|                  | Save & Reboot as  | TestRun              | Save & Reboot    | Cancel Changes            |  |
|                  | Elsehing          |                      |                  |                           |  |

Do not navigate to another page, close the browser, or reboot the Lineserver until the Lineserver responds.

As soon as the firmware has been written to the flash memory, The following screen will display and the LS1V2 reboots immediately.

#### **Remote Lineserver Administration 1.01.05**

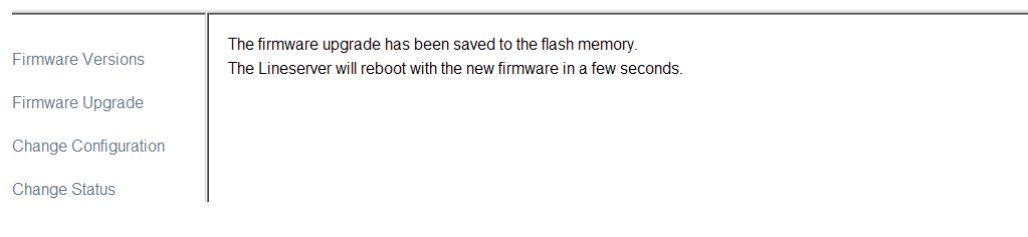

• Cancel Changes: Click this option if you want to cancel your changes.

• You cannot perform any firmware upgrades in the TestRun mode. If you press Firmware Upgrade, you will be able to upload the firmware to the LS1V2, but then a warning message will be displayed indicating that you cannot perform any changes except for the status from TestRun mode to normal (permanent) mode.

#### **Remote Lineserver Administration 1.01.05**

| Firmware Versions<br>Firmware Upgrade | Your Lineserver is running in the temporary TestRun mode.<br>It is not possible to upgrade the firmware while running in the TestRun mode.<br>Please select Change Status to change the TestRun mode to Permanent mode |
|---------------------------------------|----------------------------------------------------------------------------------------------------|
| Change Configuration                  | or to cancel your configuration changes.<br>If no action is taken, the Lineserver will reboot with the previous                                                                                                    |
| Change Status                         | configuration/firmware in 10 minutes and your changes will be lost.                                                                                                    |

# Compatibility Issues with the LSD Tool

- One prerequisite for the web-based remote maintenance is that the LS1V2 firmware must be installed first by the LSD tool of the TC/SP 7.80.00 or higher.
- Remote maintenance and the LSD tool do not exclude each other. Therefore, any changes on the LS1V2 can be done either via web-based maintenance or with the LSD tool of the TC/SP 7.80.00 or higher.

However, the restriction is that several new RLA-related parameters are not displayed on and cannot be changed by the LSD tool, they simply remain unchanged throughout any LSD (TC/SP 7.80.00 or higher) operation.

- In case any firmware upgrades are done by an LSD tool older than TC/SP 7.80.00, the web-based RLA support on this LS1V2 will be disabled.
- It is not allowed to make only configuration changes (but no firmware upgrades) by an LSD tool older than TC/SP 7.80.00, which would cause an inconsistent state of the LS1V2 and, most probably, severe problems.

In this case the RLA support has to be re-installed by the LSD tool of the TC/SP 7.80.00 or higher.

### Licensing

No additional licenses are necessary for web-based remote maintenance of the LS1V2.

### Performance

The following table summarizes worst case key performance values of the Remote Lineserver Administration of TCSP 7.80.00 or higher. Two sets of performance values are provided, depending on the TCOSS release running on the TCOSS server to which the particular Line Server is connected.

| Remote Lineserver Administration Performance Summary |                                                       |                          |  |  |  |
|------------------------------------------------------|-------------------------------------------------------|--------------------------|--|--|--|
|                                                      | TCOSS 7.80.01 or higher                               | TCOSS older than 7.80.01 |  |  |  |
| Changing configuration                               | 6 sec.                                                | 12 sec.                  |  |  |  |
| Reading firmware                                     | 3 sec.                                                | 6 sec.                   |  |  |  |
| Uploading firmware                                   | 30 sec. (100MBit/s LAN)<br>3 min. 30 sec. (256kBit/s) | 2 min. (100MBit/s LAN)   |  |  |  |
| Saving firmware to the flash memory                  | 2 min.                                                | 5 min.                   |  |  |  |

All values were measured on the Line Server with heavy 30-channels fax operation.

# Viewing Log Files

Remote Lineserver Administration tool can be used to view traces of the line server.

#### Click **View Logs** and then select one of the following options:

• Live Logs: Use live log to monitor the current activity on the Line Server.

# **Remote Lineserver Administration 1.02.07**

| Firmware                            | Live log Saved logs                                |  |
|-------------------------------------|----------------------------------------------------|--|
| Varciano                            |                                                    |  |
| Versions                            | Maximum number of lines: 80 Start position:        |  |
| Firmware                            | [Jun 01 13:00:31.837 128] DSP 0 -> active calls: 0 |  |
| i inniware                          | [Jun 01 13:01:01.839 128] DSP 0 -> active calls: 0 |  |
| Upgrade                             | [Jun 01 13:01:31.840 128] DSP 0 -> active calls: 0 |  |
|                                     | [Jun 01 13:02:01.841 128] DSP 0 -> active calls: 0 |  |
| Change                              | [Jun 01 13:02:31.843 128] DSP 0 -> active calls: 0 |  |
| Change                              | [Jun 01 13:03:01.844 128] DSP 0 -> active calls: 0 |  |
| Configuration                       | [Jun 01 13:03:31.846 128] DSP 0 -> active calls: 0 |  |
| · · · · · · · · · · · · · · · · · · | [Jun 01 13:04:01.847 128] DSP 0 -> active calls: 0 |  |
|                                     | [Jun 01 13:04:31.849 128] DSP 0 -> active calls: 0 |  |
| Change Status                       | [Jun 01 13:05:01.850 128] DSP 0 -> active calls: 0 |  |
|                                     | [Jun 01 13:05:31.852 128] DSP 0 -> active calls: 0 |  |
| ViewLogo                            | [Jun 01 13:06:01.853 128] DSP 0 -> active calls: 0 |  |
| view Lugs                           | [Jun 01 13:06:31.854 128] DSP 0 -> active calls: 0 |  |

Saved Logs

# **Remote Lineserver Administration 1.02.07**

| Firmworo      | Live   | saved               | oas            |       |       |        |
|---------------|--------|---------------------|----------------|-------|-------|--------|
| Filliwale     | LIV    | ouveu               | 095            |       |       |        |
| Versions      |        |                     |                |       |       |        |
|               | Number | Time Saved          | Start Position | Lines | Size  | Action |
| Firmware      | 1      | 2011-01-24 10:13:04 | 54516          | 1110  | 65439 | [Open] |
| Upgrade       | 2      | 00:20:37            | 0              | 222   | 13196 | [Open] |
|               | 3      | 2011-01-25 10:26:39 | 0              | 851   | 49802 | [Open] |
| Change        | 4      | 2011-02-14 09:24:37 | 113943         | 1094  | 65419 | [Open] |
| Configuration | 5      | 2011-03-14 14:38:33 | 265153         | 1075  | 65412 | [Open] |
|               | 6      | 2011-04-07 15:52:33 | 261518         | 844   | 65453 | [Open] |

When Line Server is restarting, it automatically saves traces of its final actions before restart to a log file. Up to 14 logs can be saved to Line Server's internal flash memory. Click **Open** to view the log.

### Restrictions

- There is no possibility to backup and restore the LS1V2 configuration to/from the local file (as it was possible with the LSD tool buttons SaveConfig and LoadConfig). As a workaround, the configuration may be saved by making a screenshot of the configuration panel.
- During the first RLA installation by the LSD tool from TC/SP 7.80.00 or higher, not only the firmware has to be installed but also the configuration has to be saved on the LS1V2, even though there were no obvious configuration changes. The other possibility is to install only the firmware with the LSD tool, but then to change the configuration on the LS1V2 via the web interface at least once.

If the configuration is not saved neither by the LSD tool nor via the web interface, the Remote Administration settings will not work with the buttons on the LS1V2.

- Even though uploading firmware via the web interface with a fast LAN interface may take more than 30 seconds and saving firmware may take up to 5 minutes, there is no progress bar on the web interface. Please be patient!
- The initial installation of the RLA with the LSD tool takes approximately 40 minutes (in comparison, full installation of the previous Line Server firmware without RLA support takes about 20 minutes).

# Version Information

This chapter provides an overview about LS1 version info and how it may be displayed:

| Name                                                | File name       | LSD verify                                           | Remote Line-<br>server (RLA)       | LS1 display<br>(version info<br>menu) |  |  |  |  |  |
|-----------------------------------------------------|-----------------|------------------------------------------------------|------------------------------------|---------------------------------------|--|--|--|--|--|
|                                                     | Hardware        |                                                      |                                    |                                       |  |  |  |  |  |
| BIOS Version                                        | n/a             | BIOS version<br>TCBIOS V3.02.02                      | n/a                                | Version Info 2<br>TCBios 3.02.02      |  |  |  |  |  |
|                                                     | LS1 Firmware In | nstalled via LSD or RL                               | A (image18.img)                    |                                       |  |  |  |  |  |
| Linux Kernel                                        | system18.sre    | system image<br>Linux-2.6.12-<br>TOPCALL-9.1.0.134   | Linux-2.6.12-<br>TOPCALL-9.1.0.134 | Version Info 4<br>TCLinux 9.1.0.134   |  |  |  |  |  |
| Application Image                                   | app18.sre       | application image<br>Ls1app-tc18<br>V10.3.0.0.134    | Ls1app-tc18<br>V10.3.0.0.0.134     | Version Info 1<br>KCS 10.3.0.0.0.134  |  |  |  |  |  |
| FPGA Loader                                         | Fpgaloader.sre  | fpgaloader image<br>FPGA Loader<br>V1.05.04          | FPGA Loader<br>V1.05.04            | n/a                                   |  |  |  |  |  |
| FPGA Image                                          | Epld3x.hex      | fpgaimage TC18<br>FPGA V1.3                          | TC18 FPGA V1.3                     | Version Info 3<br>TC18 FPGA 1.3       |  |  |  |  |  |
| PPC Test program                                    | Diag18_ppc.sre  | diagnostics image<br>TT06 DSP test<br>V9.1.0.0.0.134 | TT06 test<br>V9.1.0.0.0.134        | n/a                                   |  |  |  |  |  |
| DSP Test program                                    | Diag18_dsp.sre  | DSP diagnostics<br>image TT06 DSP<br>test V1.05.02   | TT06 DSP test<br>V1.05.02          | n/a                                   |  |  |  |  |  |
| The following files are by default updated by TCOSS |                 |                                                      |                                    |                                       |  |  |  |  |  |
| PowerPC program                                     | tc18dsp.bin     | n/a                                                  | n/a                                | Version Info 5<br>PPC 9.1.0.134       |  |  |  |  |  |

| Name        | File name   | LSD verify | Remote Line-<br>server (RLA) | LS1 display<br>(version info<br>menu) |
|-------------|-------------|------------|------------------------------|---------------------------------------|
| DSP program | Tc18dsp.bin | n/a        | n/a                          | Version Info 6<br>DSP 9.1.0.134       |

The BIOS is stored on a hardware chip and cannot be updated locally. Version 3.02.02 is used since 2006, so you can expect this release on all line servers.

A set of binaries will be installed as firmware either by LSD (via serial port) or RLA (via network). In the second case, these binaries are packed into the RLA image file "image18.img". In both cases, the included application image version (highlighted) should be used as indicator of the installed LS1 firmware, because it shows the related KCS product version. All other modules either include the related file version number (such as 9.1.0.x for KCS 10.3.0.0.0.x) or have any other version number that is not changed frequently.

The PowerPC and DSP programs are the main binaries for fax and voice operation. They are part of the installed application image and they are by default also automatically updated by TCOSS in volatile memory (RAM) if they do not match with files ATC18DSPPROG and ATC18DSPPROG in +TECH folder. Therefore, the highlighted DSP program version is a good indicator for the (file-) version of the connected TCOSS system unless TCOSS registry value LAN<LanLinkNumber>\AutoUpdate is explicitly set to zero to disable this update. Note that the DSP version is shown as "???" if there is no connection to TCOSS.

# **Trace Possibilities**

This section describes the trace possibilities.

# User Fax Module (on LS1)

This section describes the trace possibilities for user fax module.

**Binary Trace Capability** 

This section describes the binary trace capability.

Activating the Binary Trace

A binary trace can be activated on all fax/voice channels (incl. analog fax channels) running on a LS1 as described below:

1. Make sure that the TCOSS trace flag for binary trace is set on the LS1 node where you want to activate a binary trace. This is done in the registry under

HKLM\Software\TOPCALL\TCOSS\TraceFlags\Node\_xxx, where xxx describes the node. Refer to the Trace Possibilities - Enable Traces on LS1 without TCOSS Restart section in the TCOSS System Manual for details.

| Trace flag | Activate trace of                                          |
|------------|------------------------------------------------------------|
| 0x01       | Messages to data pumps                                     |
| 0x02       | Messages from data pumps                                   |
| 0x04       | Transmitted PCM data (analog signal)                       |
| 0x08       | Received PCM data (analog signal)                          |
| 0x10       | Record transferred voice calls (valid for position 5 only) |
| 0x80       | Record call establishment                                  |

**2.** Set the binary trace level in position 5 and 6 of config line 242 according to the following table.

Position 5 is used for the primary datapump (Fax/Voice Data)

Position 6 is used for the secondary datapump (DTMF detection, read only)

By default the binary trace starts after the connection to the distant fax machine or telephone has been established.

If bit 4 (=0x10) of position 5 in configuration line 242 is set, then binary trace records transferred voice calls. A voice call transfer happens if, for example, call-operator or call-sender function is used with TC/VoiceAccess. Note that this bit is ignored on LS1v1.

If bit 7 (=0x80) of position 5 or 6 in configuration line 242 is set, then binary trace starts immediately upon call initiation. In this case the line will be recorded already during call establishment phase, which make recording of different call progress tones (like dial, ringing) possible.

Recommended levels for troubleshooting ISDN lines are pos 5 to 0x0F and pos 6 to 0x03. Recommended levels for troubleshooting analog fax lines are pos 5 to 0x8F and pos 6 to 0x03.

#### Specifying Output Directory, Max Files and Max File Size

The binary trace creates a single file for each call. These files are stored in directory C:\tcoss \trace on the TCOSS server connected to the LS1 by default. By specifying a path in the registry value **BinaryTrace\Path [REG\_SZ]**, the trace can be written to any other directory. The maximum number of files can be set by registry value **BinaryTrace\MaxTraceFiles [REG\_DWORD]**. The default value is set to 50. The size of the files can be limited by the registry value **BinaryTrace \MaxTraceFileSize [REG\_DWORD]**. The value defines the maximum size for one file in kilobytes. The default is 10240.

#### Format of the Binary Trace Files

Since binary trace is a whole new feature it requires a different handling than usual trace output. The binary trace produces files with the extension .btr in the specified directory (c:\tcoss \system by default) on the TCOSS server. These files are binary and require to be converted to analyze them.

Therefore the tool BtrConv (c:\topcall\lsd\btrc.exe) on the TCOSS server can be used. Under Windows the file extension .btr can be associated with that program. If then a binary trace file is double clicked in explorer it gets converted.

Depending on the used binary trace level the output of the conversion can be two files: a file with the same name as the binary trace file and the extension .asc and a file with the extension .wav which is a standard windows PCM wavefile (8 KHz 16 bit stereo).

The .asc file is a text file which can be viewed with a text editor. It contains the messages that are exchanged between TCOSS and the datapump software running in the LS1 depending on the used binary trace level.

The .wav file can be played/viewed with any audio software that supports the standard windows PCM wave format. It contains the signal, which the LS1 sends out (right channel) and receives from (left channel) the line depending on the used binary trace level. If, for example, only trace level 08 is activated, the output will be a stereo wave file containing the received signal in the right channel and silence in the left channel.

#### Restrictions

- You must not activate PCM trace on primary and secondary datapump at the same time. This would result in unusable binary trace files.
- The binary trace should only be activated for one single channel at a time if PCM trace is used. Since binary trace with PCM produces a large amount of data transfer over the network between the LS1 and the TCOSS server for each channel, activating it with PCM on multiple channels on the same LS1 leads to problems.
- If binary trace is configured on multiple channels, the difference between the lowest and the highest channel number must be less than 256.

### **DSP** Performance Counter Trace

It is possible to dump a complete list of all threads with their current CPU usage since thread creation and the peak active time without de-scheduling since last dump.

This dump will be created at begin and end of a call if position 7 of config line 242 is set to 01.

### **DSP Memory Dump Option**

For troubleshooting, it is possible to dump the whole DSP memory into a file. This dump must be activated by configuration independently for each LAN link.

Configuration of Memory Dump includes the following registry values:

1. Registry Value: Link\xxx\EnableMemoryDump, type DWORD (xxx specifies the LAN-Link number).

| 0     | Memory Dump is disabled (default).                                                                                                    |
|-------|----------------------------------------------------------------------------------------------------|
| 1     | Memory Dump is always created when booting LS1 even after TCOSS restart or if the Dump is corrupted.                                                                    |
| Other | Memory Dump is created if the LS1 reboot was not caused by a TCOSS restart, the Dump is not corrupted and the minimum active time of DSP in seconds exceeds this value. |

2. Registry Value: HLKL\Software\Topcall\tcoss\MemoryDumpFiles, type DWORD

Specifies the number of Dump Files that should be created. Dumps are stored as file names C: \tcoss\trace\MemDump\_xxx.bin, where xxx is counting from 000 to MemoryDumpFiles-1. The behavior is similar to binary trace files and standard trace with AppendTrace=0. The first dump after TCOSS restart is always stored in the MemDump\_000.bin file. If more dumps are created than configured dump files are overwritten. Be careful when using this feature!

Each Dump file has a size of up to 32MByte (or up to 128MByte with LS1V2). All data is transmitted from LS1 to TCOSS via LAN connection. This leads to the following side effects:

- **1.** Reboot of Node is slowed down if a dump is created (about 1 min if the Line Server is connected via LAN, 2 hours(!) on a 64kB ISDN connection). Reboot of other nodes is not possible during dump download.
- **2.** Dumps consume very much disk space.

# LS1 Trace Tool

Since TC/SP 7.55.05 the server package a Tool which is used to capture the trace output from a Line Server over its serial interface. Use this Tool to report errors, because so the TC-support and development get additional information to isolate errors.

#### Installation

The LS1 Trace Tool can be selected in the TC/SP setup application group Administrative Tools.

If it is selected, a setup screen will appear, which offers to select up to 2 instances of the Trace Tool.

| Line Server Trace Tool                            | ×          |
|---------------------------------------------------|------------|
| Enter or modify the parameters below              |            |
| ☑ Install Trace Tool for Line Server connected to | COM Port 1 |
| Install Trace Tool for Line Server connected to   | COM Port 2 |
|                                                   | Cancel     |

All selected instances are started by TCSRV from now on. The instances appear as Com1Trace and Com2Trace in the TC/Mon process list.

#### 0

- 1. If selected, the shortcut to the Line Server Trace Tool in the Kofax Communication Server group in the start menu of Windows **becomes obsolete and should not be used any more**.
- 2. If you have the Trace Tool already installed and added it to your startup folder (that Windows starts automatically upon reboots), it may conflict with an instance started by TCSRV which wants to access the same COM port that is already occupied by the instance started by Windows. Remove the Trace Tool from the Windows startup folder if you have it there.
- **3.** If an instance of the Trace Tool is installed once, it will be started by TCSRV. It cannot be removed from TCSRVs application list by not selecting it the next time running setup. **If you don't want it to be started by TCSRV any more, you will have to remove it manually from the Startup registry value of TCSRV** (see the *TCSRV* documentation for details).

#### Usage

Connect the PC's COM Port of the instance you have installed with TC/SP setup through a crossed serial cable (SubD9 connector: Pin2 – Pin3, Pin3 – Pin2, Pin5 - Pin5) with the Line Server. Start the TC/SRV on the machine. You will notice, that one or two new processes appear in TC/Mon named Com1Trace or Com2Trace, depending on the instances you have selected.

Every trace output from LS1 will be stored now until you exit the program by pressing any key in its window. The trace files, named Com1TraceX.trc or Com2TraceX.trc (X=0,1,2...), are written to directory c:\tcoss\trace.

• If you want to access an LS1 on COM port 1 with LSD you have to stop the LS1 Trace Tool instance that uses COM 1 before. The same applies for COM 2. Only one application can use a PCs COM port exclusively.

# **Configuration Settings**

TCLS1TRACE uses the registry key HKLM\Software\Topcall\Com1Trace or HKLM\Software \Topcall\Com2Trace to configure the tools parameters. Similar to other KCS applications, TCLIB is used to generate the trace output. The most important values are created by TC/SP setup. A description of these values is given below.

#### Value: CommandLine (REG\_SZ)

Specifies the command line that is used when TC/SRV starts the instance of the tools. Manually call the tool from c:\tcoss\tcLS1trace.exe ? for details on the command line parameters.

#### Value: MaxTraceFileSize (REG\_DW)

Specifies the maximum size in Kilobyte of a single trace file for a process. Trace data gets added to the current file until the file size reaches the max. value. In this case the current file gets closed and a new one gets opened. Setup default is 10240.

#### Value: MaxTraceFiles (REG\_DW)

Specifies the maximum number of trace files generated for one process. The generated trace files are numbered from 0 to *MaxTraceFiles*-1. This value only restricts the number of trace files (that is, the amount of trace data) kept on disk and not the total number of files generated while the

process is active. When the max. trace file number is reached, the next file generated gets number 0. Setup default is 10.

#### Value: AppendTrace (REG\_DW)

If this value is zero, the corresponding process starts writing trace files at trace file number 0. Any previously stored data gets deleted before the first line of new trace data is written to the file.

If this value is non-zero, the corresponding process starts writing trace files at trace file number *AppendTrace*-1. But, the previously stored trace data is preserved. Any new data gets appended to the current file until it reaches *MaxFileSize*.

Specifying 0 or 1 is equal, but in the first case the trace file gets truncated when the process starts. If this value is non-zero, it automatically changes during run-time to store the number of current trace file. Setup default is 1.

# TCE\_LS1 Engine

#### Trace Levels (TraceLevel)

| Trace Value | Activate trace of |
|-------------|-------------------|
| 00          | Errors only       |
| 01          | Message trace     |
| 02          | Data trace        |
| 04          | TCP trace         |
| 08          | All               |

Error trace is always activated. TCP trace only shows the number of bytes read or written to a connection. It cannot show the data itself. Message trace shows all messages coming from TC/ECP or IP/Voice (REQ-messages and DTMF tones). Data trace shows all data (only the number of bytes) sent to TC/ECP or received from it. ALL traces show additional information (during polling ...)

# Troubleshooting

This section contains same more technical information that may assist during troubleshooting.

### Assignment of Ethernet Addresses

Ethernet addresses are assigned according the serial number of TC16/18 according to the table below.

| Model | Ethernet address  |
|-------|-------------------|
| LS1V1 | 00:07:57:00:xx:xx |
| LS1V2 | 00:07:57:01:xx:xx |

| Model                                                            | Ethernet address |  |
|------------------------------------------------------------------|------------------|--|
| Where xx:xx is calculated as follows:                            |                  |  |
| <ul> <li>LAN1: xxxx = 2*<serial number=""></serial></li> </ul>   |                  |  |
| <ul> <li>LAN2: xxxx = 2*<serial number="">+1</serial></li> </ul> |                  |  |
|                                                                  |                  |  |

#### Example:

If you have network access (without switch between host and LS1) you can find out the LS1 model and serial number as described in the example below.

Make a Ping and Arp command to the line server as shown in the example to get the Ethernet address. It is assumed that the LS1 has IP address 192.168.0.207

```
D:\src\server\Lineserver\ls1trace\latest>ping 192.168.0.207
Pinging 192.168.0.207 with 32 bytes of data:
Reply from 192.168.0.207: bytes=32 time<1ms TTL=64
Reply from 192.168.0.207: bytes=32 time<1ms TTL=64
Reply from 192.168.0.207: bytes=32 time<1ms TTL=64
Reply from 192.168.0.207: bytes=32 time<1ms TTL=64
Ping statistics for 192.168.0.207:
   Packets: Sent = 4, Received = 4, Lost = 0 (0% loss),
Approximate round trip times in milli-seconds:
   Minimum = Oms, Maximum = Oms, Average = Oms
D:\src\server\Lineserver\ls1trace\latest>arp -a 192.168.0.207
Interface: 192.168.0.1 --- 0x10003
 Internet Address Physical Address
                                             Туре
 192.168.0.207
                       00-07-57-01-00-d8
                                             dvnamic
```

The Ethernet address in the example above is 00-07-57-01-00-d8. This means that LAN 1 of LS1V2 with serial number 108 (0x00d8/2) is used.

### Serial Connection Between COM Port via USB

If the serial connection between LSD and LS1 via USB to COM port converter does not work, do the following:

 Identify the COM port in use. To get an overview of all available COM ports, open Control panel -> Device Manager -> Ports (COM & LPT).

Ports (COM & LPT)

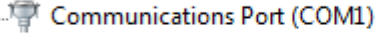

- Prolific USB-to-Serial Comm Port (COM4)

In the above screen-shot, COM1 is native COM port, COM3 is used internally and COM4 is an external USB to COM port converter (Logilink AU0002E).

| Good status                                                                                                    | Bad status                                                                                                    |
|----------------------------------------------------------------------------------------------------|----------------------------------------------------------------------------------------------------|
| Ports (COM & LPT)     Communications Port (COM1)     Trel(R) Active Management Technology - SOL (COM3)     Prolific USB-to-Serial Comm Port (COM4) | Ports (COM & LPT)<br>Prolific USB-to-Serial Comm Port (COM6)<br>Prolific USB-to-Serial Comm Port (COM6) Properties |
| Prolific USB-to-Serial Comm Port (COM4) Properties                                                                                                 | General Port Settings Driver Details Events                                                                        |
| Prolific USB-to-Serial Comm Port (COM4)                                                                                                    | Prolific USB-to-Serial Comm Port (COM6)                                                                            |
| Device type: Ports (COM & LPT)<br>Manufacturer: Prolific<br>Location: Location 0 (Port_#0007.Hub_#0001)                                            | Device type: Ports (COM & LPT)<br>Manufacturer: Prolific<br>Location: Port_#0006.Hub_#0001                         |
| Device status<br>This device is working property.                                                                                                  | Device status<br>This device cannot start. (Code 10)<br>A device which does not exist was specified.               |

**2.** Open the used port and verify the status as shown in the following table.

• A bad status indicates a problem with the device or driver that must be fixed.

**3.** Update the COM Port drivers.

Such devices are usually shipped with very old driver versions and updates are usually not provided automatically. If you do not find drivers on the web page of the device manufacturer, than it is recommended to search drivers from the chip vender.

**Example**: Logilink does not provide updated drivers for converter "AU0002E USB" but the datasheet disclosed that it uses chipset PL2303TA. This chip is manufactured by Prolific which provides drivers at http://www.prolific.com.tw/US/ShowProduct.aspx? pcid=41&showlevel=0017-0037-0041.

**4.** Test the serial connection with the Line Server Trace Tool (LS1Trace.exe)

You can install this tool with Kofax Communication Server setup. In the setup, browse **Common -> Administrative Tools -> LineServer Trace Tool**. You can also choose the option to use it without selecting any of COM ports; if both COM 1 and COM 2 are not available.

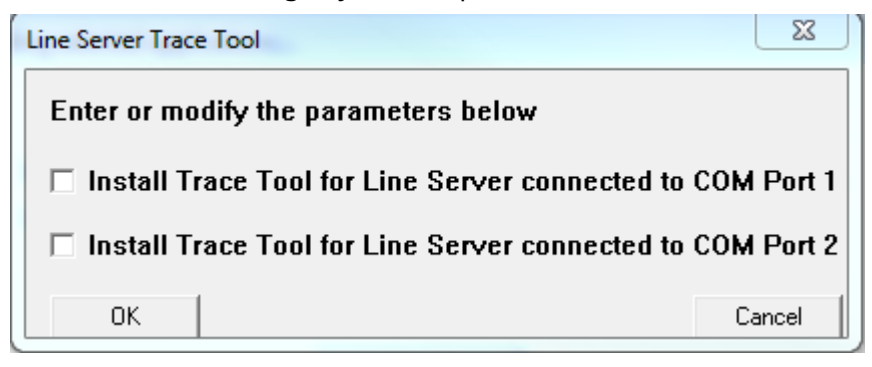

After installation, you can start it from C:\tcoss\system with "Is1trace.exe /c {com-portnumber}". Following example with COM4 shows the expected LS1 COM output after power on.

| TCLS1TRACE                                                                                                    |                                                                                                    |                                                   |
|----------------------------------------------------------------------------------------------------|----------------------------------------------------------------------------------------------------|---------------------------------------------------|
| C:\TCOSS\SYSTEM>1s1trace.exe /                                                                                                    | c <b>4</b>                                                                                                    |                                                   |
| TCLS1TRACE on ComPort: 4, Baud                                                                                                    | Rate: 115200                                                                                                    |                                                   |
| 'HIXXXXXXXXXXXXXXXXXXXXXXXXXXXXXXXXXXXX                                                                                                    | **************************************                                                                                                    | ***<br>Service Pack<br>ard Time] +01.00 [DST = 1] |
| 24/19:11:58.970 (2858/313c) TC<br>24/19:12:03.539 (2858/1d94) PC<br>24/19:12:03.539 (2858/1d94) DB<br>24/19:12:03.539 (2858/1d94) DB<br>24/19:12:03.882 (2858/1d94) TS<br>24/19:12:03.882 (2858/1d94) At<br>24/19:12:03.882 (2858/1d94) At<br>24/19:12:03.882 (2858/1d94) At<br>24/19:12:03.882 (2858/1d94) At<br>24/19:12:03.882 (2858/1d94) At<br>24/19:12:03.882 (2858/1d94) At<br>24/19:12:03.882 (2858/1d94) At | LS1TRACE 9.1.0.34 starte<br>A<br>SR:0x30000001<br>R:0xec000000<br>vironment found in FLASH<br>0x90000000 - 0033.F<br>0x90002000 - 0030.P<br>0x90002000 - 0031.P<br>0x90006000 - 0032.P<br>ed environment from 0x90 | A<br>906000                                       |

- **5.** You can also get the LS1 COM output with a standard terminal program. Windows is not shipped with terminal program (such as HyperTerminal). Following are basic hints for the following free tools (with COM4):
  - **PuTTY**: Download PuTTY from https://www.putty.org/. Use the following configuration.

| Reputity Configuration |                                                                                     | ? ×                           |
|------------------------|-------------------------------------------------------------------------------------|-------------------------------|
| Category:              |                                                                                     |                               |
|                        | Basic options for your PuTTY session Specify the destination you want to connect to |                               |
| Logging                |                                                                                     |                               |
| E Keyboard             | Serial li <u>n</u> e                                                                | Speed                         |
| Bell                   | COM4                                                                                | 115200                        |
| Features               | Connection type:                                                                    |                               |
|                        | ⊚ Ra <u>w</u> ⊚ <u>T</u> elnet ⊚ RI                                                 | ogin () <u>S</u> SH () Serial |
| Appearance             |                                                                                     |                               |

• **RealTerm**: Download RealTerm from https://realterm.sourceforge.io/. Do the following configuration.

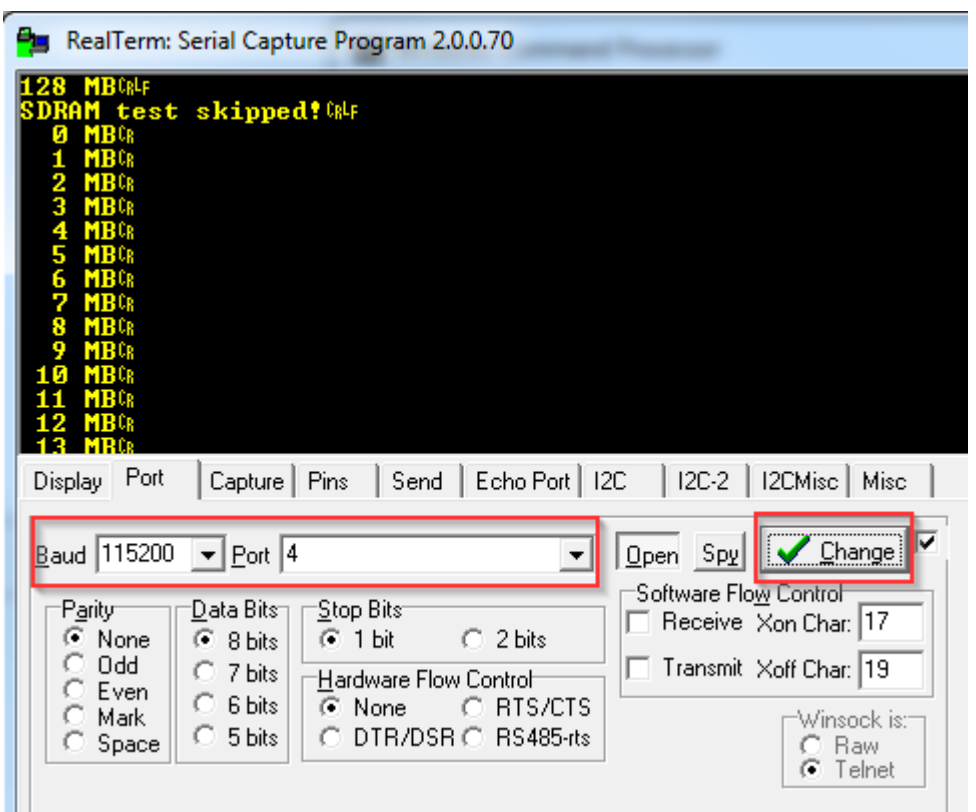

# Chapter 6 Compatibility

LS1V2 is backward compatible with the existing Model/2xx product functionality. See Restrictions for more information about restrictions for features that have not been implemented yet.

The LS1 can be used with an existing Model 2xx TCOSS and voice servers.

# Hardware Revisions

This section lists the possible combinations of hardware components of the LS1. If the component includes any programmable device (such as EPROM or EPLD) that is programmed only during production, it is mentioned in parentheses.

If you are using any hardware component with a revision that is not listed below, it is recommended to review the hardware documentation of this component. In many cases, older versions are working but it may lack some bug fixes. Outdated hardware should be upgraded.

| Component           | Supported Revisions                                                                                                  |
|---------------------|----------------------------------------------------------------------------------------------------|
| TC09 (power supply) | TC09.0                                                                                                    |
| TC11 (cabinet)      | TC11.0b – TC11.0f                                                                                                    |
| TC0E (backplane)    | TCOE.1,<br>TCOE.1a<br>TCOE.2                                                                                         |
| TC0E (backplane)    | TC0E.1,<br>TC0E.1a<br>TC0E.2                                                                                         |
| TC16 (main board)   | TC16.1F (EPROM 2.07)<br>TC16.2d (EPROM 2.07)<br>TC16.3d (EPROM 2.07)<br>TC16.4c (EPROM 2.07)<br>TC16.5a (EPROM 2.07) |
| TC22 (DSP module)   | TC22.1a<br>TC22.2                                                                                                    |

### LS1V1 HW Components

| Component                 | Supported Revisions                                                                                |
|---------------------------|----------------------------------------------------------------------------------------------------|
| TC23 (BRI interface)      | TC23.1a (EPLD 1.4)<br>TC23.2 (EPLD 2.4) Note 1)<br>TC23.3a (EPLD 2.4) Note 1)<br>TC23.4 (EPLD 3.0) |
| TC24 (PRI interface)      | TC24.0c (EPLD 1.3)<br>TC24.1 (EPLD 1.3)<br>TC24.2 (EPLD 2.0)                                       |
| TC26 (analog interface)   | TC26.2 (EPLD 1.4)                                                                                  |
| TC27 (Bell DID interface) | TC26.2 (ELPD 1.4) + TC27.1                                                                         |

TCOSS 7.50.00 or higher is required!

# LS1V2 HW Components

| Component                 | Supported Revisions                               |
|---------------------------|---------------------------------------------------|
| TC09 (power supply)       | TC09.0                                            |
| TC11 (cabinet)            | TC11.0f                                           |
| TC0E (backplane)          | TC0E.1a<br>TC0E.2                                 |
| TC18 (main board)         | TC18.1d (EPROM 3.02.01)<br>TC18.2 (EPROM 3.02.01) |
| TC23 (BRI interface)      | see LS1V1                                         |
| TC24 (PRI interface)      | see LS1V1                                         |
| TC26 (analog interface)   | see LS1V1                                         |
| TC27 (Bell DID interface) | see LS1V1                                         |

# Differences Between LS1V1 and LS1V2

Although the hardware of LS1V1 has been changed fundamentally, both LS1V1 and LS1V2 currently support the same set of features. The main difference is that LS1V1 has up to four DSP modules (TC22), each supporting up to 8 channels. LS1V2 has only one DSP, which is part of the TC18 main board. This DSP supports up to 32 channels.

# Migration from LS1V1 to LS1V2

If a system is running with LS1V1 and for any reason (such as HW fault) the LS1V1 needs to be replaced with LS1V2, the following issues have to be considered:

**1.** If PRI (TC24) is used and more than one DSP is configured on LS1V1, the LANLINK number of all channels on DSP 1, 2 and 3 will have to be changed to those used on DSP 0. After TCOSS 7.69.00, a new function was added to the HW/SW assignment menu to simplify this task. If

the configuration remains unchanged, only the channels configured on DSP 0 will be usable after replacing the LS1V1 with LS1V2. This means that even though the configuration has not been changed, the LS1V2 will work with a limited number of channels (there will be some error messages that DSP 1, 2 and 3 cannot be booted).

- **2.** With TCOSS 7.69.01 or lower, it is recommended to upgrade TCOSS before using an LS1V2.
- **3.** If an upgrade to TCOSS 7.69.02 or higher is not possible, LS1V2 will use a compatibility mode that ignores program file updates by TCOSS. This means that the TC18PPCPROGRAM and the TC18DSPPROGRAM delivered within the application image are used, which allows a change to LS1V2 without TCOSS upgrade, even if the current TCOSS release does not support LS1V2.

# Migration from LS1V2 to LS1V1

If a system is running with LS1V2 and for any reason (such as HW fault) the LS1V2 has to be replaced with LS1V1, then if more than 8 channels are used on LS1V2, the configuration will have to be changed to use multiple DSP modules during the update.

# Compatibility Between the LS1 System and the TCOSS/Voice Server

Each Line Server will be installed using LSD with a system of a specific TC/SP version. The first setup is done during the production, but the installed system can be updated very simply with LSD. The current system can be verified by using the buttons of LSD.

The table below provides an overview of the compatibility of the LS1 system version and the used TCOSS and voice server versions. A "+" suffix means that future versions are planned to be compatible.

| LS1<br>Hardware | Installed System on LS1                           | Compatible Voice Server  | Compatible TCOSS<br>Versions                         | Note    |
|-----------------|---------------------------------------------------|--------------------------|------------------------------------------------------|---------|
| 1 6 1 / 1       | TC/SP 7.46.10 – 7.48.00                           | TC/SP 7.46.10 – 7.71.06+ | TC/SP 7.46.10 – 7.70.00<br>TCOSS 7.46.10 – 7.66.05   |         |
| LSTVT           | TC/SP 7.49.00 – 7.71.06+ TC/SP 7.46.10 – 7.71.06+ |                          | TC/SP 7.46.10 – 7.80.04+<br>TCOSS 7.46.10 – 7.80.04+ |         |
| LS1V2 TC        | TC/SP 7.71.06+                                    | TC/SP 7.46.10 – 7.71.06+ | TC/SP 7.49.00 – 7.62.10<br>TCOSS 7.49.00 – 7.61.05   | 1 and 2 |
|                 |                                                   |                          | TC/SP 7.62.11 – 7.71.05<br>TCOSS 7.62.00 – 7.69.01   | 1       |
|                 |                                                   |                          | TC/SP 7.71.06+<br>TCOSS 7.69.02+                     |         |

#### 0

- 1. The program files (TC18PPCPROGRAM and TC18DSPPROGRAM) of LS1V2 are not downloaded from TCOSS. This means that the version installed on the LS1 system (which is newer) is used and not the version provided by TCOSS. New features and error corrections of the LS1 system may not be available in this case.
- 2. Traces on LS1V2 are not supported

# Compatibility of the LSD Tool and LS1V1/LS1V2

When configuring an LS1V2, LSD 2.04.00 (or higher) of TC/SP 7.71.09 is required. If the installation of an LS1V2 is done with an older LSD tool, there will be an error message, and the current installation of LS1V2 remains unchanged. If you change the configuration with an older LSD tool, the changes are stored and even the old LSD will pop-up an error message. But nevertheless it is strongly recommended to use LSD 2.04.00 (or higher) if the configuration of LS1V2 has to be changed.

LSD 2.04.00 (or higher) supports both LS1V1 and LS1V2. The Line Server that is currently connected will be detected by LSD during the connection to LS1, which will then be indicated on the bottom of the LSD window, as can be seen in the screen shots below.

| LS1V1 detected by LSD                                                             | LS1V2 detected by LSD                                                    |
|-----------------------------------------------------------------------------------|--------------------------------------------------------------------------|
| LS1V1 detected by LSD                                                             | LS1V2 detected by LSD                                                    |
| Run Diagnostics       Boot LS1       Quit       Configuring Line Server v1 (TC16) | Run Diagnostics<br>Boot LS1<br>Quit<br>Configuring Line Server v2 (TC18) |

The file format of the configuration backup is compatible with all Line Server versions (LS1V1 or LS1V2) and all LSD versions. Here are some examples:

- The user can backup a configuration of LS1V1 and restore it to LS1V2
- The user can backup a configuration with an old version of LSD and restore it with a new version of LSD and vice versa.

Note for TC18.1 (Hint 13542):

If you have an LS1V1 using TC16.1 with a smaller Flash chip (they have a serial number up to 135), you must start LSD.exe with the --sys-address 40604000 parameters. Otherwise, the installation of the system image will fail, and the following error will be displayed.

| 📕 Install System Image                 |              |
|----------------------------------------|--------------|
| Write File to Flash did not complete s | successfully |
| ОК                                     |              |

# Chapter 7 Performance

The maximum number of channels is restricted due to following limits:

- The LS1 supports a maximum of 2 Line Modules, where each Line modules supports either dual BRI, dual PRI or four analog telephone lines.
- The maximum number of channels per LS1 is restricted to 32.
- The following network bandwidth must be guaranteed:
  - 20kBits/s of available bandwidth for each channel that is used for fax sending/reception only.
  - 70kBits/s of available bandwidth for each channel that is used for voice only.
  - 70kBits/s of available bandwidth for each channel that is used for voice and fax. The required bandwidth must be available in both directions.
- The average packet turnaround time with 260 byte block size must be less than 200ms (for up to 30 channels) or less than 400ms (for up to 4 channels). Single interrupts are tolerated up to 2000ms. Longer interruptions may lead to a break in the current transmission. If the network is interrupted for more than 20sec the KCS system restarts the LS1.

When using the voice server on a LAN connection with high turnaround trip time the response time is increased significantly.

# Idle Bandwidth Usage

| Connection               | Required bandwidth                  | Average packet size |
|--------------------------|-------------------------------------|---------------------|
| From TCOSS to LS1        | 384 Bit/s per configured channel    | 24 Bytes            |
| From LS1 to TCOSS        | 384 Bit/s per configured channel    | 24 Bytes            |
| From Voice Server to LS1 | 40 Bit/s per connected Voice Server | 48 Bytes            |
| From LS1 to Voice Server | 40 Bit/s per connected Voice Server | 48 Bytes            |

The following bandwidth is typically used in idle state (if channels are inactive).

• The TCP/IP protocol overhead is not considered for required bandwidth and average packet size.

# **Configuration Examples**

| Hardware Configuration       |                | Used Channels for                              |          | Required LAN        |             |  |
|------------------------------|----------------|------------------------------------------------|----------|---------------------|-------------|--|
| Line Modules (used<br>Lines) |                | Required TC22 Modules<br>(See the Note below.) | Fax only | Fax and/or<br>Voice | Bandwidth   |  |
| Slot 0                       | Slot 1         |                                                |          |                     |             |  |
| TC26 (a/b)                   | -              | 1                                              | 4        | -                   | 120 kBit/s  |  |
| TC26 (a/b)                   | TC26<br>(a/b)  | 1                                              | 8        | -                   | 240 kBit/s  |  |
| TC23 (1BRI)                  | -              | 1                                              | 2        | -                   | 60 kBit/s   |  |
| TC23 (1BRI)                  | -              | 1                                              | -        | 2                   | 140 kBit/s  |  |
| TC23 (1BRI)                  | -              | 1                                              | 2        | -                   | 60 kBit/s   |  |
| TC23 (2BRI)                  | TC23<br>(2BRI) | 1                                              | 8        | -                   | 240 kBit/s  |  |
| TC23 (2BRI)                  | TC23<br>(2BRI) | 1                                              | -        | 8                   | 560 kBit/s  |  |
| TC24 (1T1)                   | -              | 3                                              | 23       | -                   | 690 kBit/s  |  |
| TC24 (1T1)                   | TC23<br>(2BRI) | 4                                              | -        | 27                  | 1890 kBit/s |  |
| TC24 (1E1)                   | -              | 4                                              | -        | 30                  | 2100 kBit/s |  |
| TC24 (1E1)                   | TC23<br>(1BRI) | 4                                              | -        | 32                  | 2240 kBit/s |  |
| TC24 (1E1)                   | TC23<br>(1BRI) | 4                                              | 20       | 12                  | 1440 kBit/s |  |

Further configuration examples are possible when using partial E1 and T1 lines. In that case up to 4 PRI lines can be used, but the total number of channels is still restricted to 32.

**1** The TC22 Modules are only required when using LS1V1; they are not required when using LS1V2.

# Chapter 8

# **Conformance to Laws and Directives**

CE and UL (FCC) approvals as with 2xx models and cards.

Any locally needed approvals have to be done separately (such as with Japan).

The following ISDN protocols are supported.

| Standard                                                                | Supported<br>by TC23 (BRI) | Supported<br>by TC24<br>(PRI) |
|-------------------------------------------------------------------------|----------------------------|-------------------------------|
| EDSS1 (European Digital Subscriber Signaling N0. 1), known as EURO-ISDN | yes                        | yes                           |
| ECMA Q.SIG (according to ETS 300 172), supported for BRI and PRI        | yes                        | yes                           |
| 1TR6                                                                    | yes                        | no                            |
| AT&T (4ESS switch)                                                      | no                         | yes                           |

The following analog telephone line protocols are supported:

| Standard                                                  | Supported by TC26 |
|-----------------------------------------------------------|-------------------|
| Standard analog (two-wire) line with loop start signaling | yes               |
| TBR21                                                     | yes               |
| E.180/Q.35                                                | yes               |

Refer to the TCOSS System Manual for more details.

The voice extension currently supports only 8bit linear coded voice data with 8000 samples per second.

**1** The following ISDN PRI protocols (supported by the Dialogic hardware), are currently NOT supported by LS1 hardware:

- AT&T 5ESS switch
- Northern Telecom custom switch A211-1 and A211-4
- Japanese National ISDN (INS-Net 1500)

# Chapter 9

# **Security Issues**

This section describes possible security leaks. It is indented for internal information only and may be reduced (or removed) in the final documentation.

#### **Maintenance Port**

All configuration parameters can be read or changed via maintenance port, with the exception that the password can be read in encrypted format (=hash) only. A hacker may store the password hash via maintenance port and therefore re-use it in any other CS1.

The LS1 does not provide any kind of protection when it is accessed over the serial maintenance port. Therefore, it must be physically protected from unauthorized access.

#### **The Linux Kernel**

The Linux kernel is only exposed to the public by means of its TCP/IP implementation which has been very well tested for security holes. Although it is therefore very unlikely that a new exploit will be found in the near future, still almost nobody would know that LS1 is affected by a security hole in the Linux network stack. Security bugs found in the Linux kernel are usually being fixed within 24 hours so an updated LS1 System Image could be made available shortly.

#### Backdoors

There should not be any back doors as we have access to the entire source code for the software being run on LS1. The Linux source code itself has been audited for security many times and is even used by the NSA and the NASA.

#### **Data Integrity and Confidentiality**

Data is transmitted over the network using the TCP/IP protocol which takes care that data received is complete and in the correct order. It is transmitted in plain with checksum mechanism being used to detect random corruption.

#### Unauthorized Use

LS1 is protected from unauthorized use in that the connection from a TCOSS server must be authenticated with a password. All passwords are stored encrypted. This means that a stored password cannot be entered anywhere. But it is possible to bypass the encryption (both on TCOSS/ Voice Server and on LS1) when storing an already encrypted password.

During authorization a challenge/response protocol is used. This means that no plain or encrypted passwords are transferred via network.

#### DOS (Denial of service) security issue

With the current implementation it is easy to attack a LS1 by hackers in a way that now connections (from TCOSS or Voice Servers) are not accepted until LS1 is rebooted. Existing connections between to LS1 are not affected by DOS attacks as long as the required network bandwidth is still available. Connections to LS1 will be re-established in the following cases:

- Node reboot or TCOSS restart
- Voice Server will be restarted

- LS1 itself is restarted.
- LAN connection to LS1 fails for any reason.

# Chapter 10 Restrictions

The following restrictions apply to LS1 compared with the existing TC20 hardware:

- Each DSP module must be configured to use the same voice coding standard. They have to use either A-law or u-Law. But, it is possible to use another coding standard on a different DSP module.
- E&M lines (except Bell DID) are not supported. The LS1 currently supports only ISDN basic rate, ISDN primary rate and standard analog telephone lines. Use a Branchbox (for Fax) or Dialogic hardware for voice in this case.
- Analog Module (TC26) supports only DTMF dialing, and pulse dialing is not supported.
- Analog Module (TC26) currently does not support voice connectivity.
- Token Ring LAN is not supported. Use black box (converts between Token Ring and Ethernet) instead. Refer to the *Branch Box Hardware Documentation* for more details.

The following features are currently not implemented:

- Configuration of port number. Currently standard port numbers have to be used.
- Remote configuration or changing the authentication password via network is not supported.
- Automatic update of operating system in LS1 Software is not supported.
- Appropriate error code if fax transmission fails due to insufficient LAN bandwidth ("WAN out of spec"). All transmission breaks that are caused by bad WAN performance are logged by the KCS system.
- A voice server may use multiple LS1 servers. The actual LS1 is selected with a simple load balance algorithm. It is not supported to connect to a specific LS1.
- CallerID for analog module (TC26).